Versorgungsamt Hamburg

Ärztlicher Dienst

## Handbuch zum

# modernisierten Gutachterverfahren

Stand Januar 2023

## Inhalt

| Inhalt                                                                                                    | 2                                            |
|----------------------------------------------------------------------------------------------------|----------------------------------------------|
| Vorbemerkung                                                                                                    | 4                                            |
| Aufruf des Verfahrens                                                                                                    | 4                                            |
| Programm aufrufen und beenden                                                                                                    | 4                                            |
| Programm aufrufen                                                                                                    | 4                                            |
| Anmeldung                                                                                                    | 5                                            |
| Vorgangsliste                                                                                                    | 6                                            |
| Abmeldung                                                                                                    | 7                                            |
| Time out                                                                                                    | 7                                            |
| Allgemeiner Verfahrensaufhau GLIV                                                                                                    | 8                                            |
| Vorgang                                                                                                    | 10                                           |
| Stommdaton                                                                                                    | 10                                           |
| Statilitudiett                                                                                                    | 10                                           |
| Δrbeiteschritt                                                                                                    |                                              |
|                                                                                                    |                                              |
| Allegensings zur Dildeshimseufteilung und Dedienslementen                                                                                                    |                                              |
| Aligemeines zur Bildschirmaufteilung und Bedieneiementen                                                                                                    | 14                                           |
| Bildschirmaufteilung                                                                                                    | 14                                           |
| Bedienelemente                                                                                                    | 16                                           |
| Anzeigeelemente                                                                                                    | 17                                           |
| Eingabefelder                                                                                                    | 19                                           |
| Schaltflächen und Aktionen                                                                                                    | 23                                           |
| Ubersicht der Bedienelemente:                                                                                                    | 24                                           |
| Anhaltspunkte                                                                                                    | 25                                           |
| Anhaltspunkte aufrufen im Bereich Gesundheitsstörungen                                                                                                    | 25                                           |
| Anhaltspunkte aufrufen im Bereich Antragsbegehren (Zuordnungsfenster)                                                                                                    | 26                                           |
| Bildschirmansicht der Anhaltspunkte                                                                                                    | 27                                           |
| Symbole in den Annaltspunkten – Bedeutung und Funktion                                                                                                    | 28                                           |
| Annaitspunkte (Zuordnungstenster) - Innalt Ebene Gesundheitsstorung                                                                                                    | 29                                           |
| Register                                                                                                    | 30                                           |
| Registerkarten der 1. Ebene                                                                                                    | 31                                           |
|                                                                                                    | 31                                           |
|                                                                                                    | 32                                           |
|                                                                                                    | 33                                           |
| Registerkarte Diagnosen                                                                                                    | 34                                           |
| Registerkarten der 2. Ebene                                                                                                    | 35                                           |
| Registerkarte Informeller Text                                                                                                    | 35                                           |
| Registerkarte VMG (uberholt)                                                                                                    | 36                                           |
| Registerkarte Anhaltspunkte-Text                                                                                                    | 37                                           |
| Registerkarte AG Ltd. Arzte                                                                                                    | 38                                           |
| Registerkarte Begutachtungshilfen                                                                                                    | 39                                           |
| Registerkarte Sozialgerichtsurteile                                                                                                    | 40                                           |
|                                                                                                    |                                              |
| Registerkarte Rohr/Strässer (seit 6/2021 nicht mehr dargestellt, da veraltet)                                                                                                    | 40                                           |
| Registerkarte Rohr/Strässer (seit 6/2021 nicht mehr dargestellt, da veraltet)<br>Übersicht Registerkarten                                                                                                    | 40<br>41                                     |
| Registerkarte Rohr/Strässer (seit 6/2021 nicht mehr dargestellt, da veraltet)<br>Übersicht Registerkarten<br>Arbeitsschritt Stellungnahme                                                                                                    | 40<br>41<br>42                               |
| Registerkarte Rohr/Strässer (seit 6/2021 nicht mehr dargestellt, da veraltet)<br>Übersicht Registerkarten<br>Arbeitsschritt Stellungnahme<br>Grobe Skizzierung des Arbeitsablaufs                                                                                                    | 40<br>41<br>42<br>42                         |
| Registerkarte Rohr/Strässer (seit 6/2021 nicht mehr dargestellt, da veraltet)<br>Übersicht Registerkarten<br>Arbeitsschritt Stellungnahme<br>Grobe Skizzierung des Arbeitsablaufs<br>Bereich Antragsbegehren                                                                           | 40<br>41<br>42<br>42<br>43                   |
| Registerkarte Rohr/Strässer (seit 6/2021 nicht mehr dargestellt, da veraltet)<br>Übersicht Registerkarten<br>Arbeitsschritt Stellungnahme<br>Grobe Skizzierung des Arbeitsablaufs<br>Bereich Antragsbegehren<br>Beantragte Merkzeichen.                                                | 40<br>41<br>42<br>42<br>43<br>43             |
| Registerkarte Rohr/Strässer (seit 6/2021 nicht mehr dargestellt, da veraltet)<br>Übersicht Registerkarten<br>Arbeitsschritt Stellungnahme<br>Grobe Skizzierung des Arbeitsablaufs<br>Bereich Antragsbegehren<br>Beantragte Merkzeichen.<br>Antragsbegehren                             | 40<br>41<br>42<br>42<br>43<br>43<br>43       |
| Registerkarte Rohr/Strässer (seit 6/2021 nicht mehr dargestellt, da veraltet)<br>Übersicht Registerkarten<br>Arbeitsschritt Stellungnahme<br>Grobe Skizzierung des Arbeitsablaufs<br>Bereich Antragsbegehren<br>Beantragte Merkzeichen<br>Antragsbegehren<br>Daten zum Antragsbegehren | 40<br>41<br>42<br>42<br>43<br>43<br>43<br>44 |

| Menü zum Antragsbegehren                                                  | 50  |
|---------------------------------------------------------------------------|-----|
| Bearbeiten von Antragsbegehren                                            | 50  |
| Ablehnen und reaktivieren von Antragsbegehren:                            | 51  |
| Zuordnung von Gesundheitsstörungen zum Antragsbegehren                    | 53  |
| Verknüpfungen zwischen Antragsbegehren und Gesundheitsstörungen           | 59  |
| Übernahme von Daten aus dem Antragsbegehren in die zugeordnete            |     |
| Gesundheitsstörung:                                                       | 59  |
| Bereich Gesundheitsstörung                                                | 60  |
| Baum/Explorer der Gesundheitsstörungen                                    | 60  |
| Bearbeitungsmasken                                                        | 61  |
| Allgemeines                                                               | 61  |
| Ebene Gesundheitsstörung                                                  | 62  |
| Menü zur Gesundheitsstörung                                               | 73  |
| Ebene Funktionssystem                                                     | 75  |
| Ebene Gesamt                                                              | 77  |
| Merkzeichen                                                               | 81  |
| Automatische Merkzeichenvergabe                                           | 83  |
| Manuelle Merzeichen                                                       | 85  |
| Merkzeichen Aufhebung                                                     | 87  |
| Ereignisse – NU-Termin                                                    | 88  |
| Automatische Anlage von NU-Terminen                                       | 92  |
| Manuelle Anlage von NU-Terminen:                                          | 93  |
| Löschen von NU-Terminen                                                   | 94  |
| Abschließen (Erledigen ) von NU-Terminen                                  | 94  |
| Bundesstatistikschlüssel                                                  | 96  |
| Manuelle Vergabe/Anderung von Bundesstatistikschlüsseln                   | 96  |
| Signiernummernregeln:                                                     | 96  |
| Arbeitsschritt abschließen                                                | 98  |
| Prüfung der Stellungnahme:                                                | 98  |
| Gutachternotiz:                                                           | 99  |
| Erledigung des Arbeitsschritts                                            | 100 |
| Vollstandigkeits- und Plausibilitätsprufungen                             | 102 |
| Sammeirechnung                                                            | 106 |
| Annang                                                                    | 1   |
| GdB-Beurteilungen                                                         | 2   |
| Gdb-Beurteilung im Erstfeststellungsverfahren                             | 2   |
| GdB-Beurteilung im Neufeststellungsverfahren und Verfahren von Amts wegen | 3   |
| GdB-Beurteilung im Widerspruchs-, Klage- und Berufungsverfahren           | 6   |
| Datum Wirksamkeit in Abhangigkeit vom Anlass                              | 10  |
| Merkzeichenvergabe in Abhängigkeit von Gesamt-GdB und Lebensalter         | 14  |
| Bundesstatistikschlüssel                                                  | 15  |
| Bundesstatistischlüssel Art                                               | 15  |
| Bundesstatistikschlüssel Ursache                                          | 17  |
| Besondere Bearbeitungshinweise                                            | 18  |
| Inaktivierte Gesundheitsstörungen                                         | 18  |
| Vorgänge aus Datenübernahme oder Zuzug                                    | 20  |
| Feststellungen anderer Stellen                                            | 23  |
|                                                                           | 25  |
| Das Wichtigste auf einen Blick                                            | 26  |

## Vorbemerkung

Dieses Handbuch enthält eine Beschreibung des Gutachterverfahrens noch ohne die Integration der e-Akte. Zur Nutzung der E-Akte siehe Handbuch GUV E-Akte, auf das an verschiedenen Stellen auch verwiesen wird.

## Aufruf des Verfahrens

## Programm aufrufen und beenden

#### Programm aufrufen

Das Programm kann über folgende Browser aufgerufen werden: Microsoft Edge und Mozilla Firefox (in der Regel funktionieren auch Chrome und Chrome-Varianten). Der Zugriff ist nur über das ELSTER-Online-Portal mit Zertifikat und Passwort möglich. Die Registrierung erfolgt über die fachliche Leitstelle, von der dann auch die Zertifikatsdatei (USB-Stick) und das Passwort zur Verfügung gestellt wird.

Der Aufruf des Verfahrens erfolgt über folgende Browser-Adresse:

https://serviceportal.hamburg.de/HamburgGateway/Service/Entry/SchwebG (führt direkt zur Anmeldung)

oder

https://serviceportal.hamburg.de und dann Suche nach Gutachterverfahren

## Anmeldung

Zum genauen Vorgehen beim Login siehe "Schweb.NET - Anleitung GUV mit ELSTER". Nach Durchlaufen des Anmeldeprozesses wird folgende Seite angezeigt:

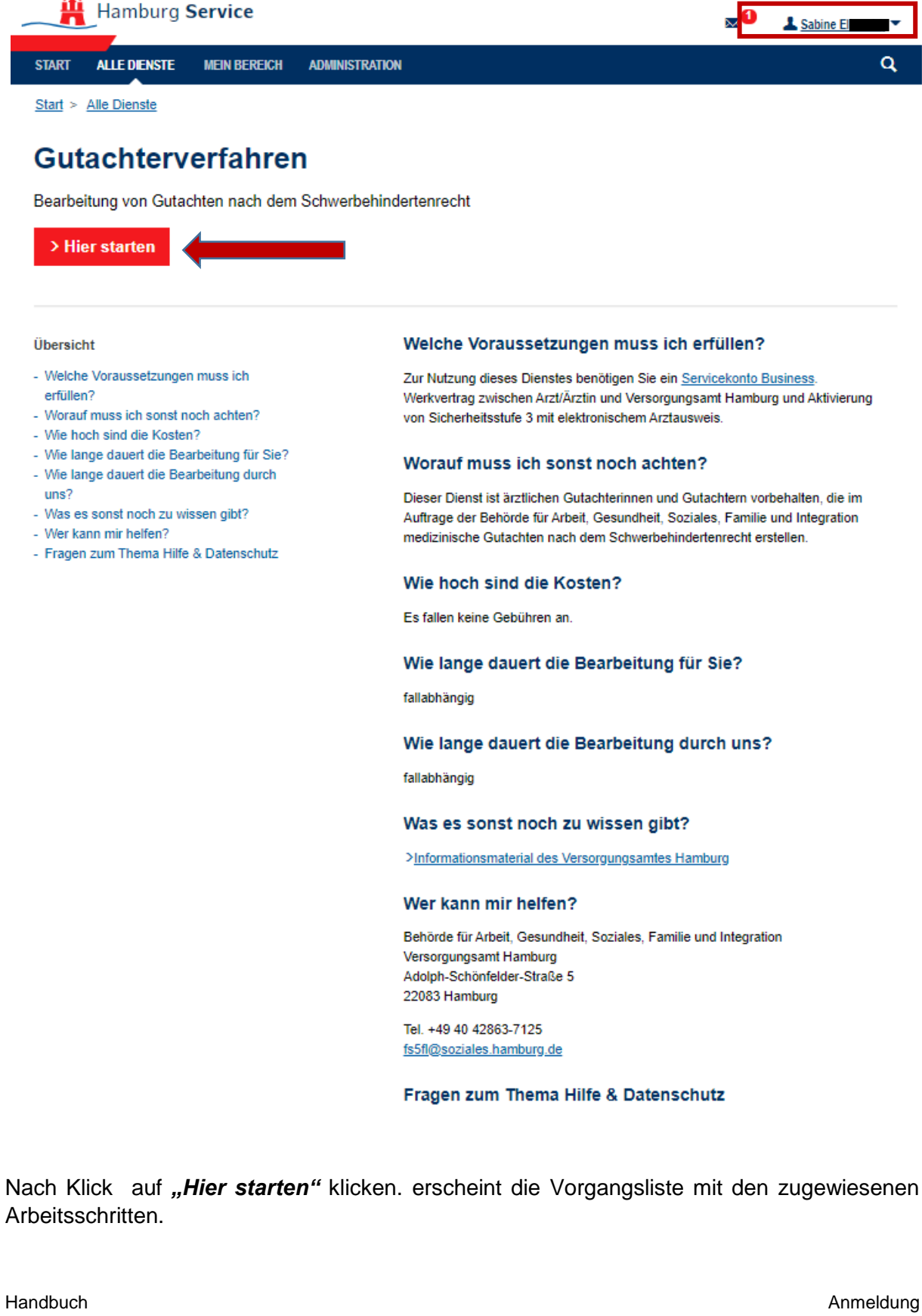

#### Vorgangsliste

Die Vorgangsliste enthält die noch offenen zugewiesenen Arbeitsschritte sowie die in den zurückliegenden 2 Wochen abgeschlossenen Arbeitsschritte und eine Schaltfläche zum Abruf der Sammelrechnung sowie eine Schaltfläche zur Abmeldung aus dem Verfahren. Stellungnahmen zur Untersuchung sind mit einem vorangestellten "U" gekennzeichnet. Stellungnahmen die eine Nachbesserung "ohne Vergütung" erfordern (sogenannte Querakten), sind mit einem vorangestellten "Q" gekennzeichnet.

🗋 Gutachterverfahren - SchwebNet 🗙 🕂 ø ~ O A https://serviceportal-stage.hamburg.de/HamburgGateway/FVS/FV/BSF/SchwebWeb/Guv/ 这 1 面 Schaltfläche zur 🚆 Startseite - Hambur... 🖽 Neuer Tab Abmeldung Vorgangsliste Ð Offene Vorgänge Q 10 187 68 19.10.2020 > U 10 187 641 12.10.2020 > U 10 187 14 3.10.2020 > 10 187 163 4.10.2020 > 10.06.2020 10 186 834 > 10 187 937 14.10.2020 > Geschlossene Vorgänge 03.08.2020 Abschlussdatum: 15.10.2020 10 187 699 10 187 56 03.08.2020 Abschlussdatum: 15.10.2020 10 187 562 03.08.2020 Abschlussdatum: 14.10.2020 > Schaltfläche zum Abruf der Sammelrechnung Sammelrechnung suchen und erstellen

Einfachklick in die Zeile des Vorgangs öffnet den Fall zur Bearbeitung.

## Abmeldung

Eine Abmeldung aus dem Verfahren erfolgt über die Schaltfläche "Abmeldung" auf der Seite der Vorgangsliste oder im Verfahren im Bereich Seitenspalte und Schließen des Browsertabs.

### Time out

Aus Sicherheitsgründen läuft die Anmeldesession nach 20 min ab, sofern keine aktive Verbindung zum Server besteht.

Falls versucht wird trotz abgelaufener Anmeldung weiter zu arbeiten, erscheint (spätestens beim Versuch Daten zu speichern) untenstehende Fehlermeldung. Klick auf die Schaltfläche *"Anwendung neu laden"* oder Aktualisierung des Browsers führt zurück zur Anmeldseite im OSI Portals.

Hinweis: es kann versucht werden zuvor durch Klick in die freie Fläche (außerhalb der Warnmeldung) die Warnmeldung zu schließen und Inhalt z.B. aus dem Bemerkungsfeld durch Markieren und Kopieren zu "retten" um ihn später nach Neuanmeldung wieder einzufügen.

Die Verbindung wurde vom Server abgelehnt

Anscheinend ist Ihre Anmeldung abgelaufen oder die Verbindung aus anderem Grund abgebrochen.

Die Anmeldung bleibt normalerweise 20 Minuten lang gültig und wird automatisch im Hintergrund verlängert.

Falls es ungesicherte Änderungen gibt, konnten diese leider nicht gespeichert werden. Die Anwendung muss neu geladen werden. Dies können Sie durch Klick auf den Button unten oder durch Aktualisieren in ihrem Browser (normalerweise durch Drücken von F5) erreichen.

C Anwendung neu laden

## Allgemeiner Verfahrensaufbau GUV

Das Gutachterverfahren (GUV) ist die Internet-fähige Version des intern genutzten Schweb.NET-Verfahrens zur externen elektronischen Bearbeitung von gutachtlichen Stellungnahmen nach dem Schwerbehindertenrecht (SchwbR).

Das GUV ermöglicht es externen Gutachtern, ihnen zugewiesene SchwbR-Gutachtenaufträge durch direkte Eingaben auf der Datenbank des Schweb.NET-Verfahrens zu bearbeiten.

Das Schweb.NET-Verfahren umfasst 5 Ebenen:

- 1. Person: Daten des Antragstellers
- 2. Vorgang: Elektronische SchwbR-Akte
- 3. Anlass (Beispiele):
  - a. Erstfeststellungsverfahren,
  - b. Neufeststellungsverfahren,
  - c. Widerspruchsverfahren
- 4. Arbeitsschritt (Beispiele im Neufeststellungs-Verfahren):
  - a. Antragserfassung NF: Übernahme von Antragsbegehren, beantragten Merkzeichen und behandelnden Ärzte aus dem Antrag ins Verfahren.
  - b. Sachverhaltsaufklärung NF-NU: Anforderung von Befundberichten von behandelnden Ärzten und Institutionen zu den geltend gemachten Antragsbegehren und Ablage dieser in der Akte.
  - c. Stellungnahme ÄD (Aktenlage): Zuordnung der anhand der Befundlage nachgewiesenen Gesundheitsstörungen zu den geltend gemachten Antragsbegehren und Bewertung dieser, Gesamtwertung und Empfehlung zu Nachteilsausgleichen und Nachuntersuchungen.
  - d. Erledigung NF-Antrag: Erstellung eines Bescheides anhand der gutachtlichen Stellungnahme.
- 5. **Ereignis** (Beispiele im Arbeitsschritt Stellungnahme ÄD (Aktenlage)): Nachuntersuchungs-Termin (NU-Termin), Erledigung Stellungnahme.

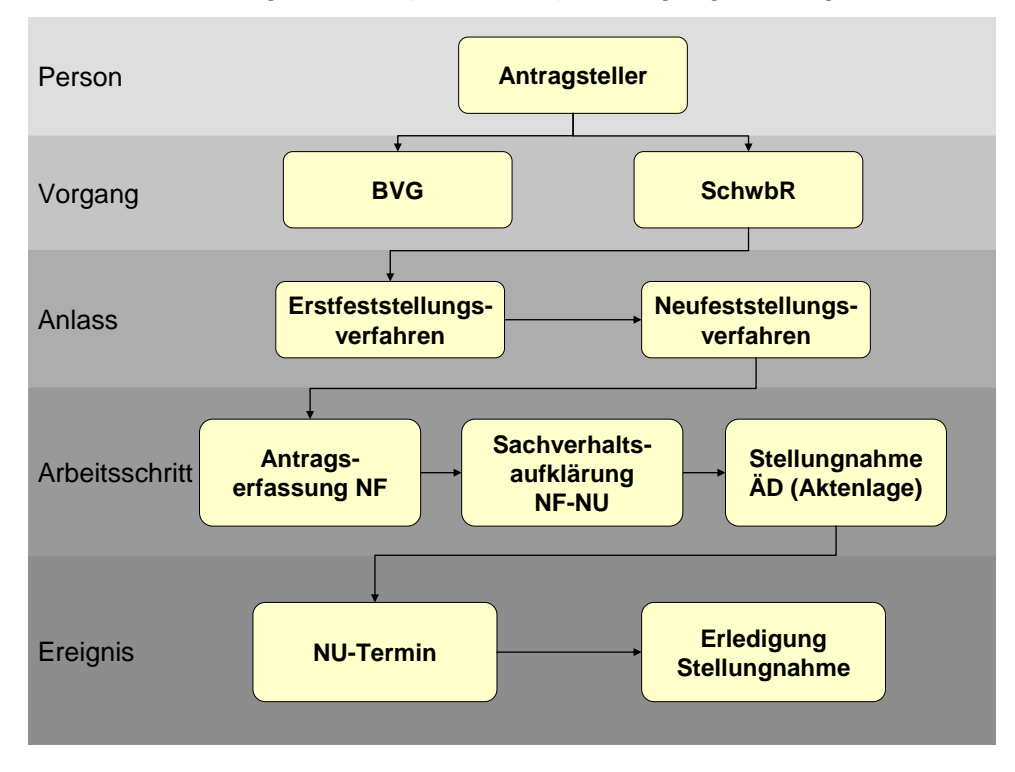

In den Bearbetungsmasken GUV werden von diesen fünf Ebenen nur die drei Ebenen **Vorgang, Arbeitsschritt** und **Ereignis** insoweit abgebildet, als sie für die Abarbeitung des Gutachtenauftrages durch den externen Gutachter von Bedeutung sind. Die digitale Akte ist jedoch entsprechend dieser Ebenen gegliedert.

Eine Zusammenfassung der Daten der verschiedenen Ebenen wird im Gutachterverfahren im Bereich der **Seitenspalte** (am linken Rand) abgebildet. Über den Erweiterungspfeil können die Inhalte der jeweiligen Ebene eingeblendet werden [→ Bildschirmaufteilung].

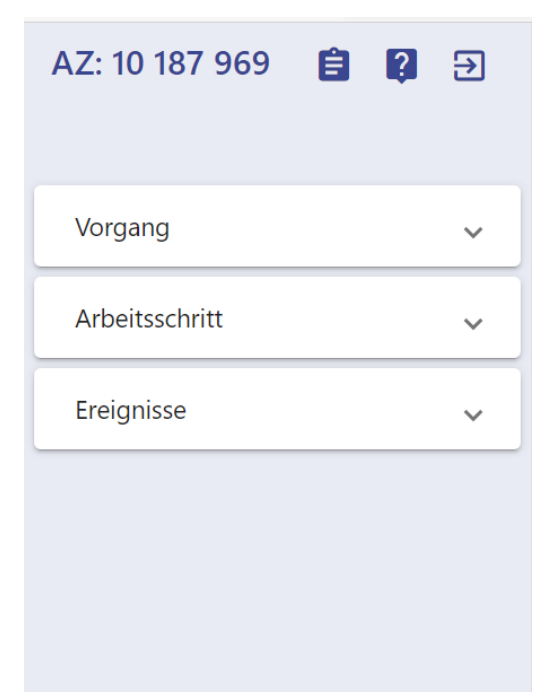

## Vorgang

Der Punkt Vorgang enthält folgende Daten zum Vorgang:

#### Stammdaten

- Schaltfläche "Bestandsdaten anzeigen"
- Aktenzeichen
- Rechtsgrundlage: Im Gutachterverfahren immer Schwerbehindertenrecht
- Name, Vorname des Antragstellers
- Geburtsdatum des Antragstellers,
- Hauptadresse des Antragstellers
- Schriftwechseladresse des Antragstellers
- Telefonnummer des Antragstellers,
- Dienststelle: das für den Vorgang zuständige Team der Verwaltung bei FS 55,
- Hinweis auf Erwerbstätigkeit.

Außerdem werden in Folgeverfahren folgende Daten aus dem letzten rechtskräftigen Bescheid in der Übersicht dargestellt:

- Datum Wirksamkeit des letzten rechtskräftigen Bescheids,
- Gesamt-GdB im letzten rechtskräftigen Bescheid
- Erstellungsdatum des letzten rechtskräftigen Bescheids.

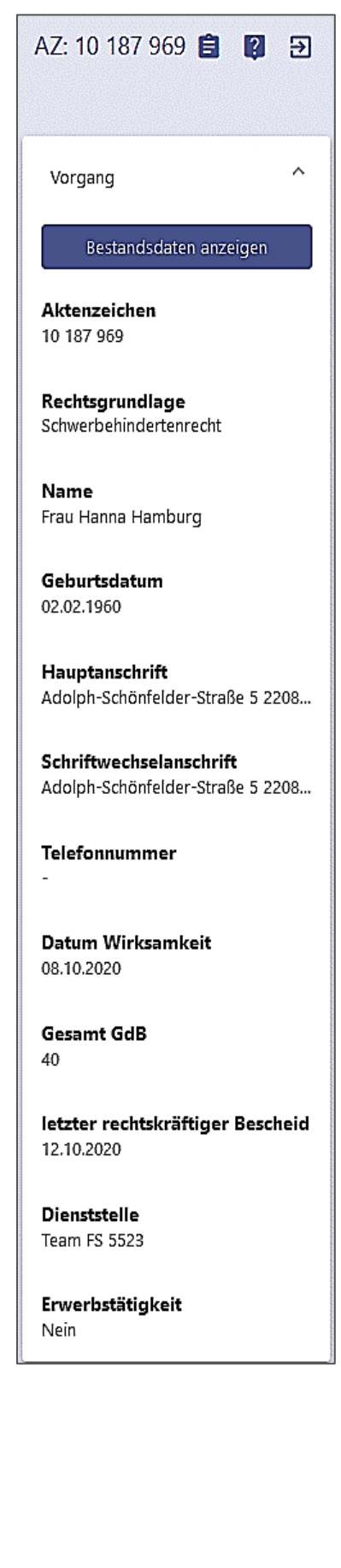

#### Bestandsanzeige

Weitere Daten können über die Schaltfläche "Bestandsdaten anzeigen" aufgerufen werden:

- weitere Personendaten des Antragstellers,
- Daten des Bevollmächtigten oder gesetzlichen Vertreters
- Gesundheitsstörungen mit GdB-Werten der letzten rechtskräftigen Feststellung,
- Merkzeichen der letzten rechtskräftigen Feststellung,
- Nachuntersuchungstermine,
- Bundesstatistikschlüssel etc.

#### Vorgang Bestandsdaten

| Person                           |                    |                                                         |
|----------------------------------|--------------------|---------------------------------------------------------|
| Geschlecht:                      | weiblich           |                                                         |
| Geburtsdatum:                    | 02.02.1960         |                                                         |
| Staatsangehörigkeit              | deutsch            |                                                         |
| Gesetzlicher Vertreter:          |                    |                                                         |
| Anschrift gesetzlicher Vertreter | 6                  |                                                         |
| Bevollmächtigter:                |                    |                                                         |
| Anschrift Bevollmächtigter:      |                    |                                                         |
| 2                                |                    |                                                         |
| NU-Termine                       |                    |                                                         |
| Datum                            | Gesundheitsstörung | Merktzeichen                                            |
|                                  |                    |                                                         |
| Gesundheit                       |                    |                                                         |
| Countraliesticane                |                    |                                                         |
| Funktionsstörung beider Kniegel  | lenke              |                                                         |
|                                  |                    |                                                         |
| Madazishan                       |                    |                                                         |
| Merkzeichen                      |                    |                                                         |
| Merkzeichen<br>6 abh FSMG        | Bemerkung          | Gesundheitstörung<br>Euchtonströrung beider Knisselenke |

Abbrechen

## Arbeitsschritt

Aus dem jeweiligen Anlass (z.B. Erstfeststellungsverfahren, Neufeststellungsverfahren) wird nur der zugewiesene Arbeitsschritt **Stellungnahme ÄD (Aktenlage)** oder **Stellungnahme ÄD (Untersuchung)** angezeigt. Andere zum Anlass gehörige Arbeitsschritte wie Antragserfassung oder Sachverhaltsaufklärung sind im Gutachterverfahren nicht sichtbar.

Es werden folgende Daten dargestellt:

- Schaltfläche "Arbeitsschritt abschließen" mit Erledigungsarten zum Abschluss des Arbeitsschrittes und Rückleitung an den Auftraggeber.
- Schaltfläche "Stellungnahme drucken" zur Anzeige einer Vorschau der Stellungnahme.
- Anlass: Anlass, aus dem der Arbeitsschritt zugewiesen wurde (Erstfeststellungsverfahren, Neufeststellungsverfahren etc.),
- Bezeichnung des Arbeitsschritts (Stellungnahmen nach Aktenlage, Stellungnahme nach Untersuchung etc.),
- Zuleitungsdatum: Datum, an dem der Arbeitsschritt angelegt wurde.
- Notiz: kann Hinweise des Sachbearbeiters an den Gutachter enthalten.
- Dienststelle: Für den Anlass zuständiges Team SI 55 des Feststellungsbereiches oder Sachgebiets SI 523 (bei Widersprüchen und Klagen).
- Bearbeiter: Sachbearbeiter, der den Anlass angelegt hat.
- Gutachternotiz: Eingabefeld für Hinweise an den Sachbearbeiter

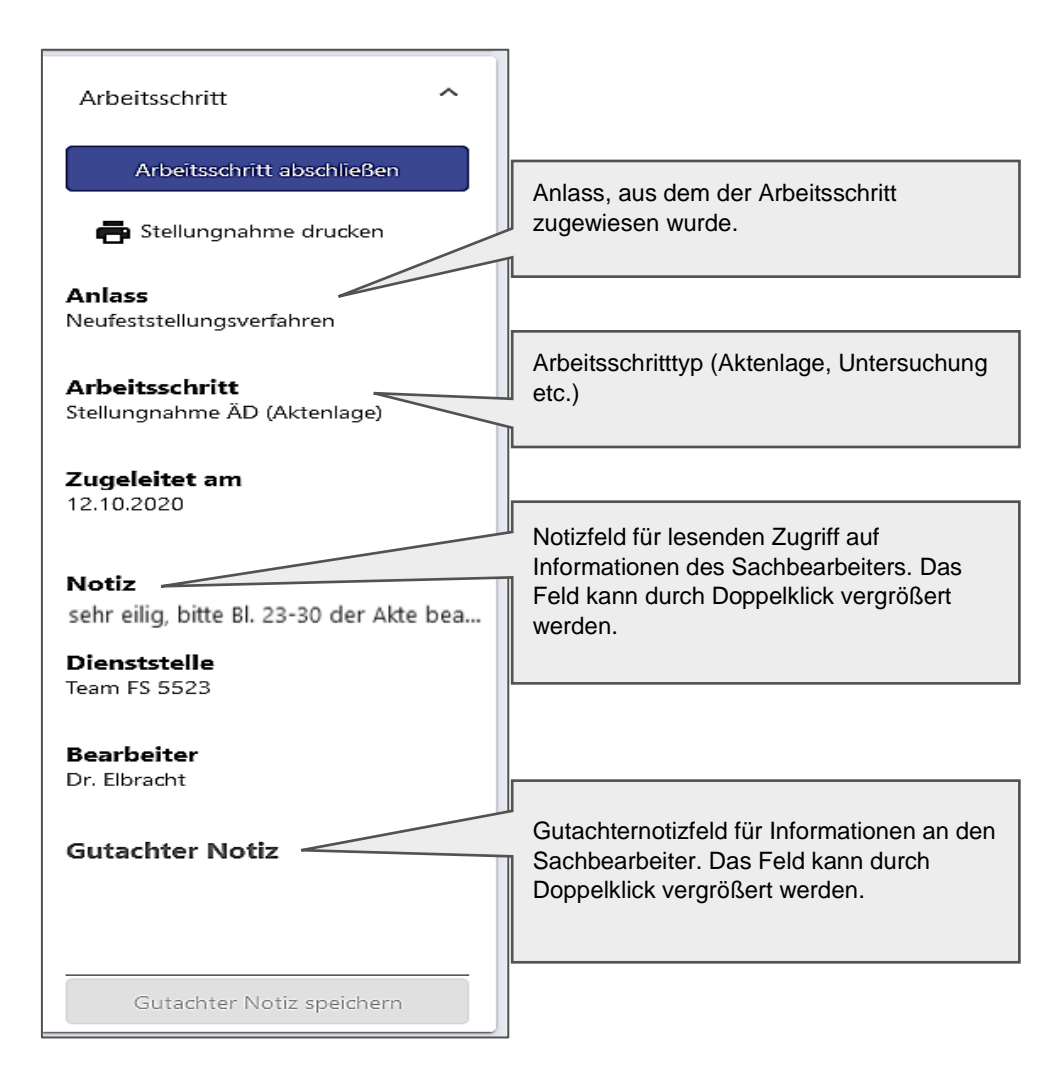

## **Ereignisse:**

Im Arbeitsschritt **Stellungnahme ÄD (Aktenlage)** oder **Stellungnahme ÄD (Untersuchung)** werden hauptsächlich diejenigen Ereignisse angeboten, die für die Abarbeitung des jeweiligen Gutachtenauftrages erforderlich sind. In der Regel handelt es sich um Nachuntersuchungstermine (NU-Termine) - in Ausnahmefällen werden auch andere Ereignisse angezeigt, die verwaltungsseitig nach Zuweisung des Arbeitsschritts angelegt wurden.

Es werden folgende Daten zum Ereignis (Nachuntersuchungstermin) dargestellt

- Bezeichnung des Ereignisses: z.B. NU-Termin mit Datum

Nach Aufklappen durch den Erweiterungspfeil zusätzlich

- Anlagedatum: Datum, an dem das Ereignis angelegt wurde.
- Datum: Datum der Nachuntersuchung.
- Gesundheitsstörungen und Merkzeichen, zu denen die Nachuntersuchung erfolgen soll.
- Schaltfläche "Bearbeiten": hierüber wird ein neues Fenster mit weiteren Daten und zur Bearbeitung des Ereignisses geöffnet.

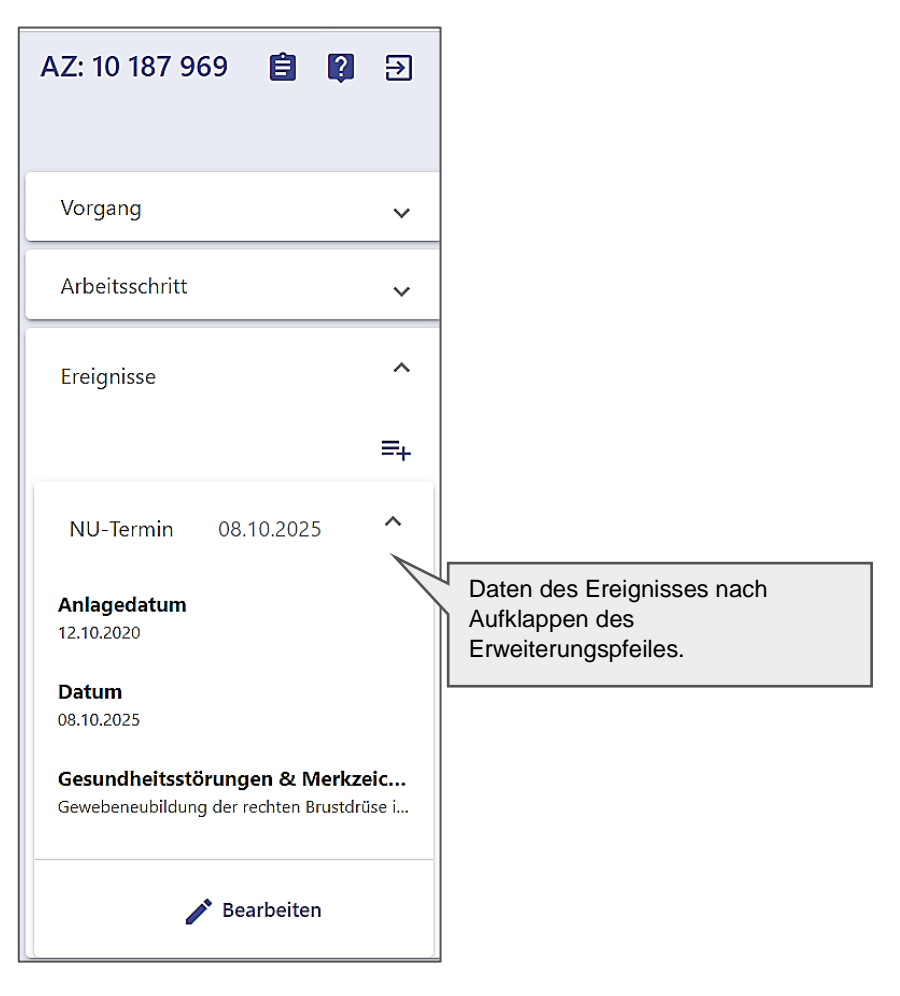

Die Abarbeitung des Gutachtenauftrages erfolgt im Arbeitsschritt und in den ihm angegliederten Ereignissen.

## Allgemeines zur Bildschirmaufteilung und Bedienelementen

## Bildschirmaufteilung

Das Fenster ist in vier Bereiche aufgeteilt:

- 1. Links: die Seitenspalte mit Daten zu Vorgang, Arbeitsschritt und Ereignissen (NU Terminen).
- 2. Mitte: Bereich Antragsbegehren zur Bearbeitung der Antragsbegehren.
- 3. Rechts: Bereich Gesundheitsstörungen zur Bearbeitung der Gesundheitsstörungen.

| AZ: 10 187 969 📋 😰 Đ | CII Antragsbegehren ≡               | Gesundheitsstörungen Info                                                                                                    |                                                                                                    |  |  |
|----------------------|-------------------------------------|----------------------------------------------------------------------------------------------------|----------------------------------------------------------------------------------------------------|--|--|
|                      | MZ beantragt: G                     | MZ vergeben: G                                                                                                    | Ebene Gesamt 🔂                                                                                                    |  |  |
| Vorgang 🗸            | Antragsbegehren (nicht zugeordnet)  | the second second | Gesamt-GdB *<br>80                                                                                                    |  |  |
| Arbeitsschritt 🗸     | : 🕇 (Erstmalig) Luftnot             | ★ 50   H 2100 Herzleistungsminderung                                                                                                    | Gesamtbeurtellung *                                                                                                    |  |  |
| Ereignisse 🗸         | Antragsbegehren (zugeordnet)        | 30   N Weibliche Geschlechtsorgane     1 20   N 0201 Teilverlust der rechten Brust     50   N 0401 Gewebeneubildung der rechten Brustdrüse in Heilun                                                                                                    | Verschlimmerung § 48 Abs. 1 SGB X                                                                                            |  |  |
|                      | : 🛉 (Erstmalig) Brustkrebs          | ✓ ★ 40   U Untere Extremitäten                                                                                                    | 12.10.2020                                                                                                    |  |  |
|                      | Funktionsstörung beider Kniegelenke | ★ 40   U 1503 Funktionsstörung beider Kniegelenke                                                                                                    | beantragtes Feststellungsdatum 12.10.2020                                                                                    |  |  |
|                      | : 🕇 (Erstmalig) Herzinfarkt         | <ul> <li>✓</li> </ul>                                                                                                    |                                                                                                    |  |  |
| 1                    | Antragsbegehren (abgelehnt)         | <b>3</b> R                                                                                                    | Begründung<br>Inteckiges Ausschneiden<br>Speichern + MZ berechnen<br>Bundesstatistikschlüssel<br>Cneuberechnen y speichern + |  |  |
|                      |                                     |                                                                                                    | Schlüsselart Schlüsselursache<br>09 Funktionseinschränku ▼ 09 Allgemeine Krankheit ▼                                         |  |  |

Bildschirmaufteilung

4. Unten: Bereich Anhaltspunkte. Bei Aktivierung einer Gesundheitsstörung kann über Aktivierung/Deaktivierung der Schaltfläche "Info" (rechts oben) der Bereich "Anhaltspunkte" mit Informationen zu Bewertungsgrundlagen im unteren Bildschirmbereich ein- bzw. ausgeblendet werden.

| AZ: 10 187 969 📋 🕼 🕣 | < [] Antragsbegehren =+                                                                                                    | Gesundheitsstörungen Infe                                                                                                    |                                                                          |                |  |
|----------------------|----------------------------------------------------------------------------------------------------|----------------------------------------------------------------------------------------------------|--------------------------------------------------------------------------|----------------|--|
|                      | MZ beantragt: G                                                                                                    | MZ vergeben: G                                                                                                    | H 2100 Herzleistungsminderung                                            | : 8            |  |
| Vorgang 🗸            | Antragsbegehren (nicht zugeordnet)                                                                                                    | ★ 80   Gesamt<br>★ 50   H Herz und Kreislauf                                                                                    | Befundblatt<br>M:5-6                                                     |                |  |
| Arbeitsschritt 🗸     | : 🛉 (Erstmalig) Luftnot 🗸                                                                                                    | :     1     50   H 2100 Herzleistungsminderung       1     50   N Weibliche Geschlechtsorgane                                   | Rechtsgrundlage *<br>Schwerbehindertenrecht                              | -              |  |
| Ereignisse 🗸         | Antragsbegehren (zugeordnet)                                                                                                    | 1 20   N 0201 Teilverlust der rechten Brust                                                                                     |                                                                          |                |  |
|                      | : 🕆 (Erstmalig) Brustkrebs 🗸                                                                                                    | <ul> <li>T 50   N 0401 Gewebeneublidung der rechten Brustdruse in Heilungsbewahr</li> <li>40   U Untere Extremitäten</li> </ul> | mittelgradig (50 - 70)                                                   | •              |  |
|                      | Funktionsstörung beider Kniegelenke 🗸                                                                                                    | 40   U 1503 Funktionsstörung beider Kniegelenke                                                                                 | MdE                                                                      |                |  |
|                      | : † (Erstmalig) Herzinfarkt                                                                                                    |                                                                                                    | 1                                                                        |                |  |
|                      | Herzinfarkt                                                                                                    |                                                                                                    | Vorschlag GdB GdB-Gesundheitsstörung *<br>50 - 70 <b>50</b>              | •              |  |
|                      | Schwerbehindertenrecht                                                                                                    |                                                                                                    |                                                                          |                |  |
|                      | Erstmalig                                                                                                    |                                                                                                    | Zuoranung zu Antragzoegenren<br>Herzinfarkt                              | I              |  |
|                      | Antragsbegehren (abgelehnt)                                                                                                    | -                                                                                                    | Beurteilung GdB-Gesundheitsstörung *<br>Feststellung                     | •              |  |
|                      |                                                                                                    |                                                                                                    | Datum                                                                    | ۵              |  |
|                      |                                                                                                    |                                                                                                    | <b>2</b> 111111                                                          |                |  |
|                      | Herzleistungsminderung   Schlüsselnummer: H2100     VMC                                                                                              |                                                                                                    |                                                                          |                |  |
|                      | 9. Herz und Kreislauf                                                                                                    | <                                                                                                    | informeller Text Anhaltspunkte-Text AG Ltd. Ärzte                        | Roh 📏          |  |
|                      | Für die Bemessung des GdS ist weniger die Art einer Herz- oder Kreisla                                                                               | ufkrankheit maßgeblich als die Leistungseinbuße. Bei der Beurteilung des Herzin.                                                | suffizienz NYHA II-IV, auch mit Linksherzunterstützungssystem. Nähere Di | fferenzierung, |  |
|                      | GdS ist zunächst von dem klinischen Bild und von den Funktionseinschr<br>stellen Richtwerte dar, die das klinische Bild ergänzen. Elektrokardiografi | Talls er and and an and an and an and an an an an an an an an an an an an an                                                    | ioroenich bitte unter Diagnosen.                                         |                |  |
|                      | Leistungseinbuße.                                                                                                    | 4                                                                                                    |                                                                          |                |  |
|                      | [VMG Teil B, 9.]                                                                                                    |                                                                                                    |                                                                          |                |  |

Dieser Bereich enthält seit 9/2022 (Einführung der e-Akte) auch Tabellen zu Befunddokumenten – siehe Handbuch GUV e-Akte Seite 28

### **Bedienelemente**

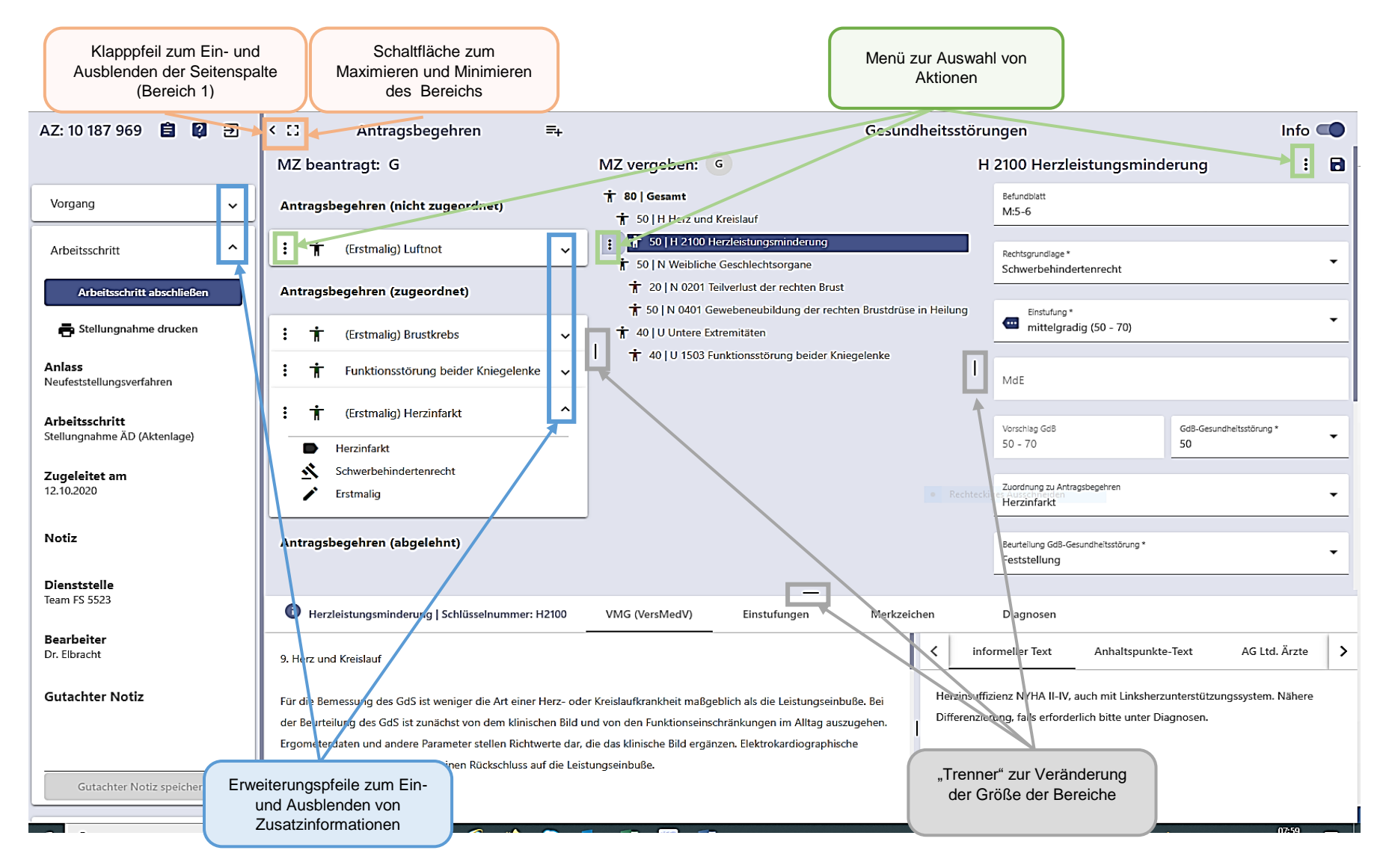

Bedienelemente

#### Anzeigeelemente

#### Trenner

Die einzelnen Bildschirmbereiche können in ihrer Größe an den individuellen Bedarf angepasst werden. Hierzu muss mit der linken Maustaste auf einen der "Trenner" geklickt werden und durch Festhalten, Verschieben und Loslassen die gewünschte Position der Trennung zwischen den Bereichen eingestellt werden.

#### Standardgrößenveränderung

Über die Symbole bzw. kann die Größe des Bereichs Antragsbegehren im Rahmen von Standardmaßen vergrößert oder verkleinert werden (eine individuelle Anpassung ist über den "Trenner" möglich)

#### Ein-/Ausblendung

Das rechts/links gerichtete Pfeilsymbol k dient zur Einblendung bzw. Ausblendung der Seitenspalte.

#### Klappbox

Durch Erweiterungspfeile können zusätzliche Inhalte in einigen Bereichen z.B. den Antragsbegehren oder der Seitenspalte "aufgeklappt" und damit angezeigt werden

| : | Ť | (Erstmalig) Brustkrebs                            | ~ |
|---|---|---------------------------------------------------|---|
| : | Ť | (Erstmalig) Brustkrebs                            | ^ |
|   | • | Brustkrebs<br>Schwerbehindertenrecht<br>Erctmalia |   |
|   |   | Erstmang                                          |   |

#### Tooltip

Kleines Fenster in der grafischen Benutzeroberfläche, das weitere Informationen zu einem Objekt anzeigt, wenn der Mauszeiger eine gewisse Zeit über dem zugehörigen Objekt verbleibt

| G |                               |  |
|---|-------------------------------|--|
|   | H 2100 Herzleistungsminderung |  |

#### Scrollbalken

(Bildlaufleiste, Rollbalken) grafisches Bedienungselement. Er kann horizontal oder vertikal angeordnet sein.

Sobald aufgrund der Menge der anzuzeigenden Daten nur ein Ausschnitt von Text- und Bildelementen in dem dafür zur Verfügung stehenden Bereich angezeigt werden kann, lässt sich durch Bedienen der Laufleiste dieser Anzeigebereich verändern. Der Scrollbalken kann mit der Maus (Rollrad), oder durch Klick mit der linken Maustaste auf den Balken, festhalten und verschieben bewegt werden.

#### Hinweis:

Teilweise befinden sich Scrollbalken am äußersten Bildschirmrand – dann empfiehlt sich Scrollen über das Mausrad.

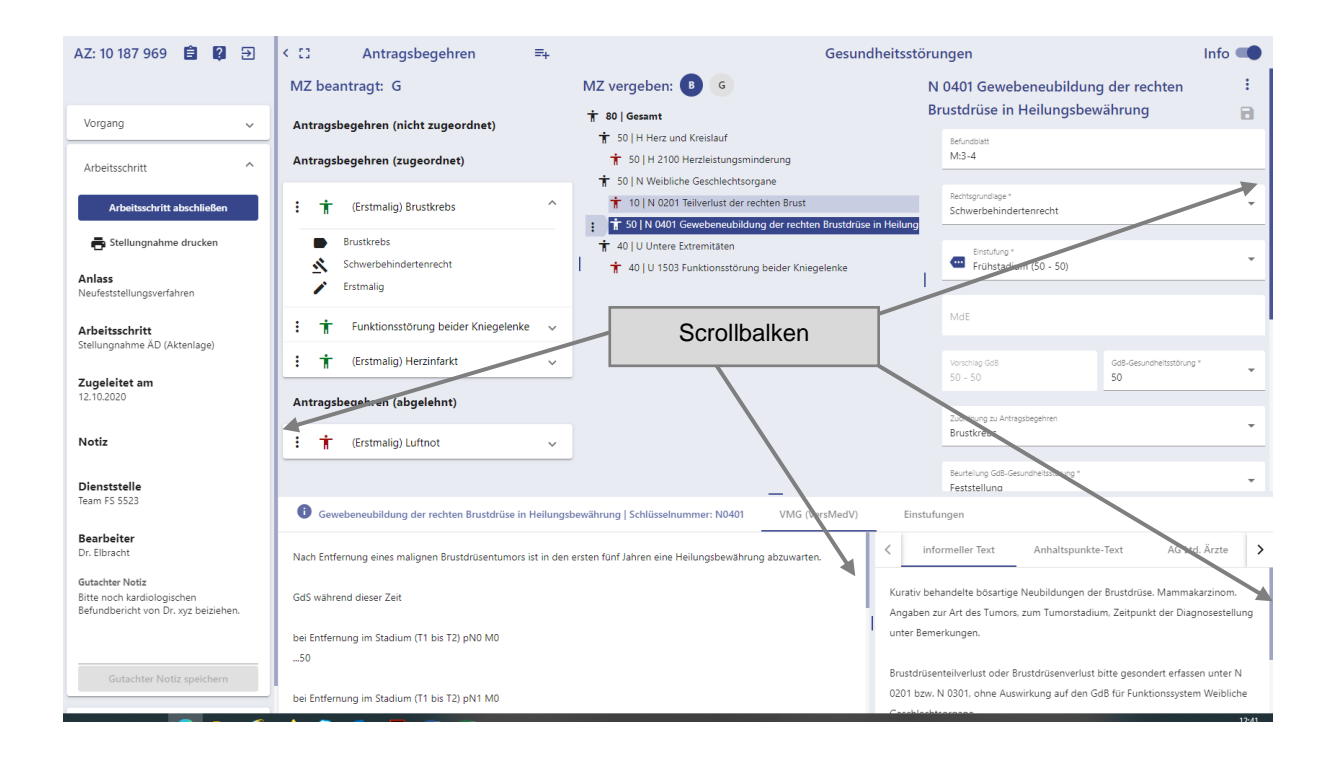

#### Eingabefelder

#### Auswahlliste Mehrfachauswahl (Checkbox)

Standardelement einer graphischen Software-Benutzeroberfläche. Dient im GUV zum Markieren einer Auswahl, z.B. im Zuordnungsfenster der Gesundheitsstörungen und im Bearbeitungsfenster zur manuellen Merkzeichenvergabe und im Bereich Gesundheitsstörungen Ebene Gesundheitsstörung zur Auswahl von Diagnosen.

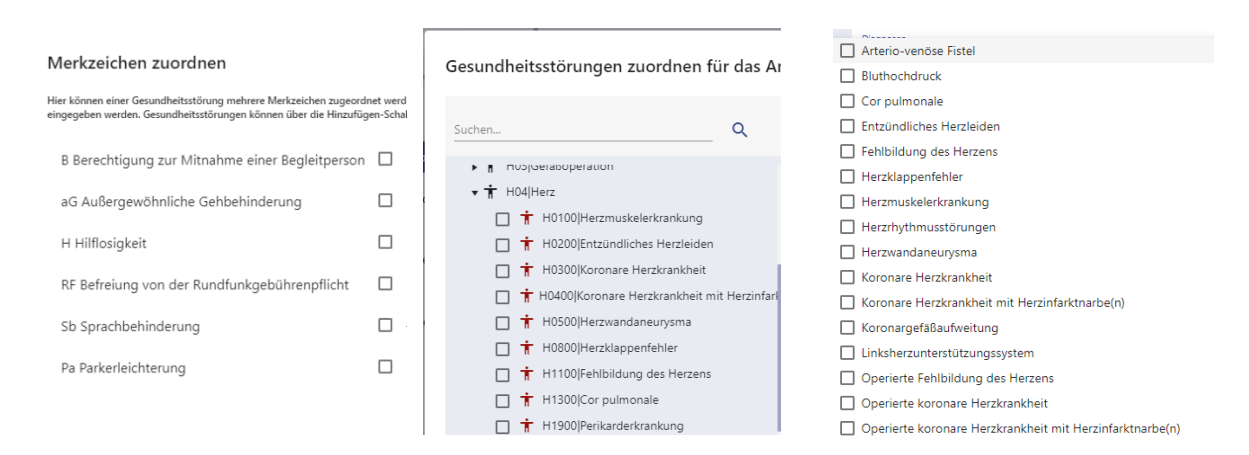

Die Kontrollkästchen können zwei Zustände annehmen:

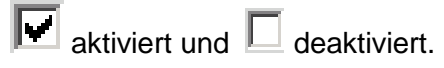

Durch Mausklick in die Zeile oder in das Kästchen wird die Auswahl aktiviert (Häkchen im Kontrollkästchen), durch erneuten Mausklick in die Zeile oder in das Kästchen deaktiviert (kein Häkchen im Kontrollkästchen).

#### Auswahlliste Einfachauswahl

Ein Feld ist mit einer Auswahlliste verknüpft. Diese enthält unveränderbare vordefinierte Begriffe zur Auswahl. Das Feld kann nur mit jeweils einem Begriff aus dieser Auswahlliste gefüllt werden. Eine freie Texteingabe ist nicht möglich.

Die Auswahlliste wird durch Anklicken des Drop-Down Pfeils bzw. durch Klick in das Feld geöffnet.

| Einstufung * | • |
|--------------|---|
|--------------|---|

Der gewünschte Begriff wird durch Anklicken mit der linken Maustaste in das Eingabefeld übernommen.

| Gesundheitsstörungen                                                                                                    |                                                                                                    |   |   |  |
|----------------------------------------------------------------------------------------------------|----------------------------------------------------------------------------------------------------|---|---|--|
| Z vergeben: G                                                                                                    | H 2100 Herzleistungsminderung                                                                                                    | : | 8 |  |
| ° <b>80   Gesamt</b><br>★ 50   H Herz und Kreislauf                                                                                                    | Befundblatt<br>M:5-6                                                                                                    |   |   |  |
| <ul> <li>★ 50   H 2100 Herzleistungsminderung</li> <li>★ 50   N Weibliche Geschlechtsorgane</li> <li>★ 10   N 0201 Teilverlust der rechten Brust</li> <li>★ 50   N 0401 Gewebeneubildung der rechten Brustdrüse in Heilung</li> <li>★ 40   U Untere Extremitäten</li> <li>★ 40   U 1503 Funktionsstörung beider Kniegelenke</li> </ul> | Rec<br>Sc<br>leichtgradig (20 - 40)<br>mittelgradig (50 - 70)<br>mit Linksherzunterstützungssystem (50 - 100)<br>schwergradig (80 - 80)<br>schwerstgradig (90 - 100) |   |   |  |

#### Datumsfeld

In Datumsfelder kann entweder direkt manuell ein Datum im Format TT.MM.JJJJ eingegeben werden (auch das Format T.M.JJ wird in der Regel akzeptiert und vom Verfahren zu TT.MM.JJJJ ergänzt) oder es kann durch Navigation durch das sich öffnende Kalenderfeld ein Datum ausgewählt werden.

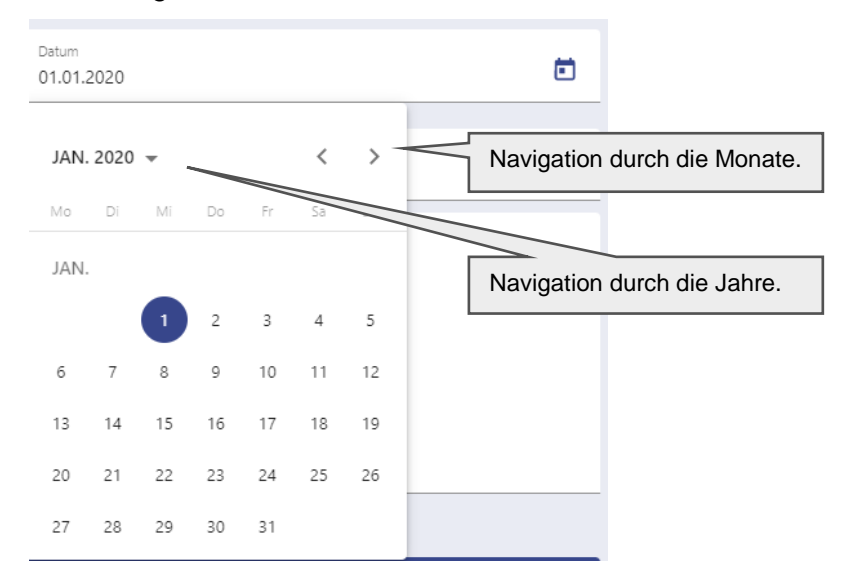

## Zahleneingabe —

Durch Klick auf die Auf- und Ab-Pfeile kann der Wert im Eingabefeld in 5er Schritten hoch bzw. hinunter gezählt werden.

#### Textfelder

Ermöglichen die freie Eingabe von Texten (Buchstaben, Zahlen und Zeichen). z.B. Bemerkungsfelder im Bereich Gesundheitsstörungen".

| Gesundheitsstörungen Inf                                         |   |                                                      |                                |     |
|------------------------------------------------------------------|---|------------------------------------------------------|--------------------------------|-----|
| MZ vergeben: G                                                   | Н | 2100 Herzleistungsmind                               | erung                          | : 8 |
| 🛉 80   Gesamt                                                    |   | Einstufung *                                         |                                | •   |
| ★ 50   H Herz und Kreislauf                                      |   |                                                      |                                |     |
| 50   H 2100 Herzleistungsminderung                               |   |                                                      |                                | _   |
| 🕇 50   N Weibliche Geschlechtsorgane                             |   | MdE                                                  |                                |     |
| 10   N 0201 Teilverlust der rechten Brust                        |   |                                                      |                                |     |
| 🛉 50   N 0401 Gewebeneubildung der rechten Brustdrüse in Heilung |   | Vorschlag GdB                                        | GdB-Gesundheitsstörung *<br>50 | •   |
| 🕇 40   U Untere Extremitäten                                     |   |                                                      |                                |     |
| 🛉 40   U 1503 Funktionsstörung beider Kniegelenke                |   | Zuordnung zu Antragsbegehren                         |                                | _   |
|                                                                  |   | Herzinfarkt                                          |                                | •   |
|                                                                  |   |                                                      |                                |     |
|                                                                  |   | Beurteilung GdB-Gesundheitsstörung *<br>Feststellung |                                | -   |
| 1                                                                | I |                                                      |                                |     |
|                                                                  |   | Datum                                                |                                | -   |
|                                                                  |   | 01.01.2020                                           |                                |     |
|                                                                  |   |                                                      |                                |     |
|                                                                  |   | Diagnosen                                            |                                | •   |
|                                                                  |   |                                                      |                                | _   |
|                                                                  |   | Bemerkung                                            |                                |     |
|                                                                  | Т |                                                      |                                |     |
|                                                                  | Т |                                                      |                                |     |
|                                                                  | Т |                                                      |                                |     |
|                                                                  | Т |                                                      |                                |     |
|                                                                  | Т |                                                      |                                |     |
|                                                                  | L |                                                      |                                |     |
|                                                                  |   | Bitte füllen Sie alle rot markierten F               | elder aus.                     |     |
|                                                                  |   | Spei                                                 | ichern                         |     |
|                                                                  |   |                                                      |                                |     |

Die meisten Textfelder können durch Doppelklick in das Feld vergrößert werden.

Wenn die eingegebene Zeichenzahl die Fenstergröße überschreitet, wird ein Scrollbalken eingeblendet. Durch Betätigen der Schaltfläche "Übernehmen" wird der eingegebene Text in das zugehörige Bemerkungsfeld übernommen und das Fenster geschlossen. Die Schaltfläche "Abbrechen" schließt das Fenster ohne Übernahme des Textes.

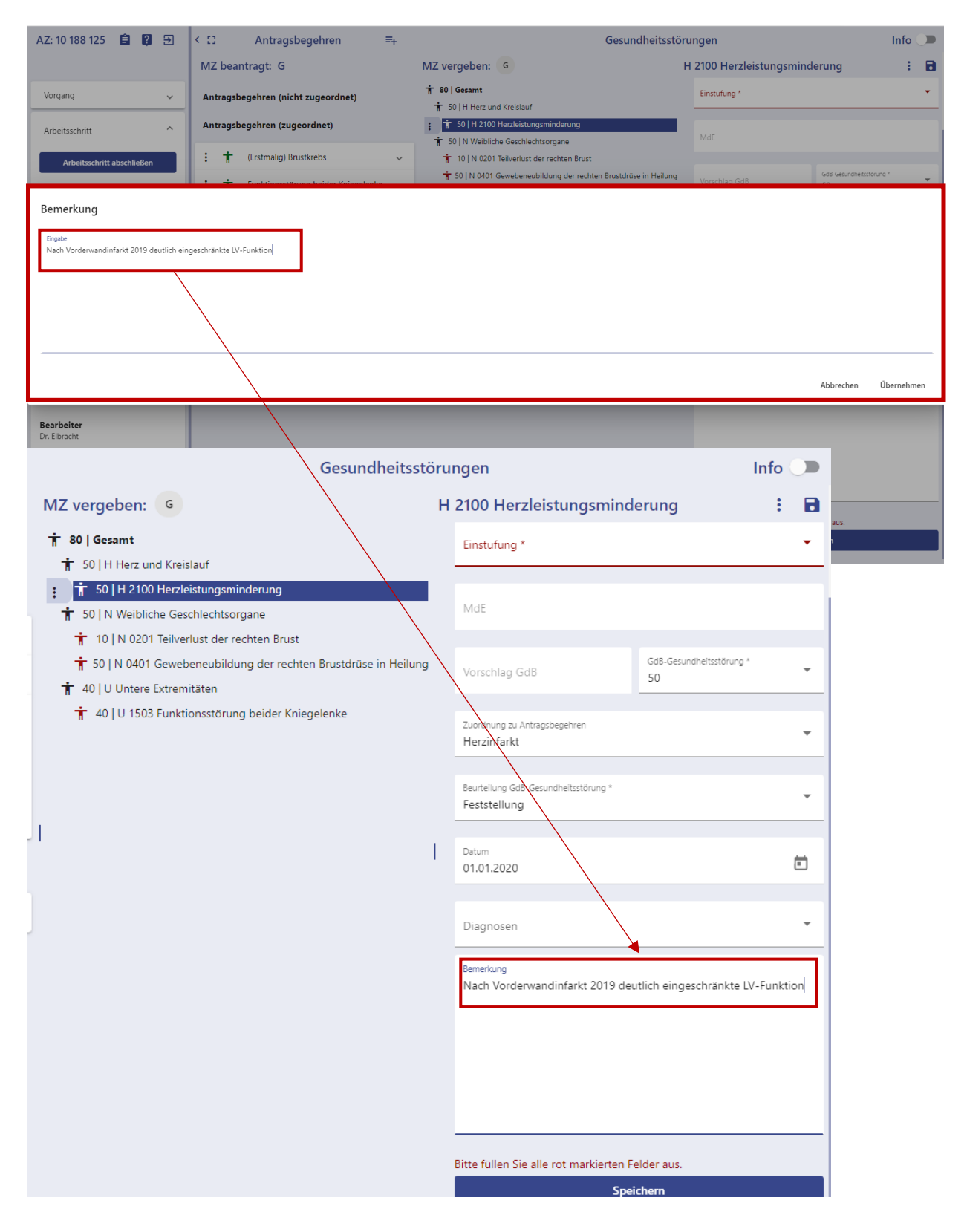

#### Schaltflächen und Aktionen

#### Menü

:

In einem Menü (z.B. zu Antragsbegehren oder Gesundheitsstörungen) wird eine Auswahl an Aktionen angeboten.

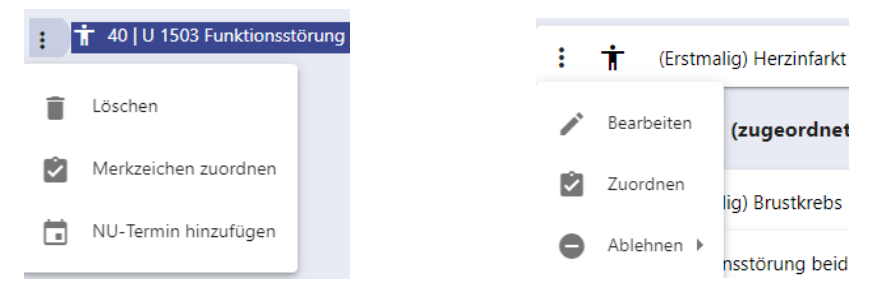

Durch Anklicken des entsprechenden Begriffs wird die Aktion ausgeführt (entweder direkt oder durch Öffnen eines neuen Fensters, in dem dann entsprechende Eingaben gemacht werden können.

#### Schaltflächen

| Schaltflächen                                   | ermöglichen                                              | die                    | Auslösung                     | vor              | Befehlen                     | im            | Gutachte                                                                                                    | rverfahrer               | ).       |
|-------------------------------------------------|----------------------------------------------------------|------------------------|-------------------------------|------------------|------------------------------|---------------|----------------------------------------------------------------------------------------------------|--------------------------|----------|
| So werden zur<br>gespeichert. S<br>werden ausge | n Beispiel durch<br>chaltflächen die<br>graut dargestell | Betäti<br>in dei<br>t. | igen der Sch<br>r aktuellen B | altflä<br>Bearbe | speichern<br>eitungssituatio | die<br>on nic | eingegeb<br>ht aktiv/nu                                                                                                    | enen Date<br>utzbar sinc | n<br>I,  |
| Die Hinzufüg<br>Antragsbegehi                   | en-Schaltfläche<br>en, Ereignisse e                      | etc.) ur               | dient z<br>nd öffnet ein      | zum<br>neue      | Hinzufügen<br>s Fenster zur  | neu<br>Beart  | er Elem<br>beitung de                                                                                                    | ente (z.E<br>r Elemente  | }.<br>>. |
| Die Schaltfläcl<br>Falls                        | ne "Akte Wähle                                           | n"                     | öffnet d                      | ie Vo            | rgangsliste zi               | ur Au         | swahl ein                                                                                                    | es andere                | n        |
| Die Hilfe-Scl<br>Auswahlliste<br>Zusatzinforma  | naltfläche<br>von<br>tionen des Vers                     | Hype<br>orgun          | öffnet e<br>rlinks<br>gsamts  | ine<br>zu        | AZ: 10 187 969               |               | GUV: 6     GUV: 6     GUV | < []<br>Erklärvideos     | ra       |
|                                                 |                                                          |                        |                               | ,                | Vorgang                      |               | GUV: (                                                                                                    | Dokumente                | e        |
|                                                 |                                                          |                        |                               | ,                | Arbeitsschritt               |               | 🖪 Infos d                                                                                                    | les VA Hamburg           | e        |
| Die Abmelde-S                                   | Schaltfläche                                             | )<br>füł               | nrt zur Abme                  | eldung           | g aus dem Ve                 | rfahre        | en                                                                                                    |                          |          |
| Stellung<br>Browsertab                          | nahme drucken                                            | öffn                   | et eine An                    | sicht            | der Stellung                 | gnahn         | ne in ein                                                                                                    | iem neue                 | n        |

## Übersicht der Bedienelemente:

| Anzeigeelement             | Funktion                                                                                                    |
|----------------------------|----------------------------------------------------------------------------------------------------|
| < >                        | Ein – bzw. Ausblendung des Bereichs Seitenspalte                                                              |
| C2 49                      | Vergrößerung bzw. Verkleinerung des Bereichs<br>Antragsbegehren auf Standardgrößen                            |
| I                          | " <b>Trenner</b> " zur individuellen Anpassung der Größe der<br>Bildschirmbereiche                            |
| ~                          | <b>Erweiterungspfeile</b> zur Ein- bzw. Ausblendung von Zusatzinformationen (Öffnen/Schließen von Klappboxen) |
| Info 💶                     | Ein- und Ausblendung des Bereichs Anhaltspunkte                                                               |
| Eingabeelement             | Funktion                                                                                                    |
|                            | Mehrfachauswahl durch aktivieren /deaktivieren der Checkbox                                                   |
| -                          | Drop-Down Pfeil öffnet eine Einfachauswahlliste                                                               |
| \$                         | <b>Zahleneingabe</b> Eingabe von Zahlenwerten durch Auf – bzw.<br>Abwärtszählen in 5 er Schritten             |
| Arbeitsschritt abschließen | Schaltfläche "Arbeitsschritt abschließen" öffnet eine Einfach-<br>Auswahlliste der Erledigungsart             |
| Speichern                  | Speichern Schaltfläche speichert die Daten                                                                    |
| =+                         | Hinzufügen-Schaltfläche dient zum Hinzufügen neuer Elemente (Antragsbegehren/Ereignisse)                      |
| 🖶 Stellungnahme drucken    | Hyperlink "Stellungnahme drucken" öffnet ein 2. Browserfenster zur Anzeige der Stellungnahme                  |
| Ê                          | Die Schaltfläche "Akte wählen" führt zurück auf die <b>Vorgangsliste.</b>                                     |
| <b>[</b> 2]                | Die Schaltfläche "Hilfe" öffnet eine Auswahlliste mit Hyperlinks zu Zusatzinformationen des Versorgungsamts.  |
| Э                          | Die Schaltfläche "Abmeldung" führt zum Log-Out.                                                               |
| :                          | Menü zur Auswahl verschiedener Aktionen.                                                                      |

Tabelle 1 Übersicht Bedienelemente

## Anhaltspunkte

In den Anhaltspunkten sind die Grundlagen für die Bearbeitung der gutachtlichen Stellungnahme hinterlegt.

Folgende Informationen werden hier angeboten:

- Aufgliederung der Gesundheitsstörungen nach Funktionssystemen (Hauptgruppen), entsprechend den Vorgaben aus Teil B: GdS-Tabelle der Versorgungsmedizinischen Grundsätze (VMG). Zusätzlich wurden für die Berücksichtigung von Gesundheitsstörungen aus anderen Rechtsgebieten (Feststellung anderer Stellen die Hauptgruppen W für SER-Leiden, X für Leiden nach SGB VII (Arbeitsunfälle und Berufskrankheiten) und Z (Leiden nach dem Bundesentschädigungsgesetz) gebildet. Diese Gesundheitsstörungen sollen (ab 03/2021) ausschließlich verwaltungsseitig zur Ausweisausstellung genutzt werden, können aber in Bestandsfällen noch vorkommen.
- Erläuterungen für den Bearbeiter [→Registerkarte Informeller Text].
- Originaltext der aktuell g
  ültigen Versorgungsmedizinischen Grundsätze (VMG), aufgegliedert nach Gesundheitsst
  örungen [→Registerkarte VMG (VersMedV)] und ggf. durch Änderungsverordnungen ge
  änderter Fassungen [→Registerkarte VMG (überholt)].
- Originaltext der Anhaltspunkte f
  ür die ärztliche Gutachtert
  ätigkeit (Grundlage f
  ür die Begutachtung vor der Verrechtlichung als Versorgungsmedizinverordnung 2009)
   [→Registerkarte Anhaltspunkte-Text].
- Verweise auf den Band V des Handkommentars zum Bundesversorgungsgesetz mit Verfahrensrecht, herausgegeben von Rohr, Strässer und Dahm (seit 5/2021 nicht mehr aktiv, da veraltet) [→Rohr/Strässer].
- Einstufungen zur Bewertung des Schweregrades einer Gesundheitsstörung [→Registerkarte Einstufungen].
- Daten zu Nachuntersuchungsterminen für Gesundheitsstörungen mit Befristung.
- Algorithmen zur automatisierten Vergabe von Merkzeichen einschließlich der Berücksichtigung von Altersbegrenzungen mit Verweis auf die VMG [→Registerkarte Merkzeichen].
- Verweise auf Interpretationshilfen durch verschiedenen Gremien z.B. Begutachtungsrelevante Beschlüsse der AG der Leitenden Ärzte [→Registerkarte AG Ltd. Ärzte], Sozialgerichtsurteile [→Registerkarte Sozialgerichtsurteile].
- Hilfestellungen zur Begutachtung einzelner Gesundheitsstörungen [→Registerkarte Begutachtungshilfen].
- Verknüpfung der aktuellen Gesundheitsstörungen mit den bis 2008 vom Ärztlichen Dienst benutzten Bezeichnungen der Gesundheitsstörungen ("Altes TBS-System") im Sinn einer Übersetzungshilfe – im modernisierten Verfahren nicht mehr aktiv.

#### Anhaltspunkte aufrufen im Bereich Gesundheitsstörungen

Die Anhaltspunkte können über den Schalter *"Info* <sup>™</sup> <sup>Info</sup> <sup>™</sup> <sup>auf</sup>gerufen werden, wenn im Bereich Gesundheitsstörungen eine Gesundheitsstörung [→Baum/Explorer der Gesundheitsstörungen] markiert ist, und werden dann im unteren Bildschirmbereich angezeigt.

Nach einem Wechsel auf den Karteireiter "VMG (VersMedV)"

| Befunde               | i Herzleistungsminderung   Schlüsselnummer: H2100               | VMG (VersMedV)                    | Einstufungen | Merkzeid       | then Diagnosen |
|-----------------------|-----------------------------------------------------------------|-----------------------------------|--------------|----------------|----------------|
| 9. Herz und Kreislauf |                                                                 |                                   | Anhaltsp     | unkte-Text     | AG Ltd. Ärzte  |
| Für die Bemessung des | GdS ist weniger die Art einer Herz- oder Kreislaufkrankheit maß | geblich als die Leistungseinbuße. | Krankheit    | en des Herzens |                |

zeigt die Ansicht die zur jeweils ausgewählten Gesundheitsstörung gehörigen Inhalte [→Anhaltspunkte (Zuordnungsfenster) - Inhalt Ebene Gesundheitsstörung]

#### Anhaltspunkte aufrufen im Bereich Antragsbegehren (Zuordnungsfenster)

Nach Markierung einer Gesundheitsstörung im Zuordnungsfenster für die Gesundheitsstörungen [→Zuordnung von Gesundheitsstörungen zum Antragsbegehren] werden die zugehörigen Informationen im rechten Bereich angezeigt.

#### Bildschirmansicht der Anhaltspunkte

#### Ansicht im Zuordnungsfenster der Gesundheitsstörungen:

Gesundheitsstörungen zuordnen für das Antragsbegehren: Herzinfarkt

| Suchen Q                                                                                                    | Herzleistungsminderung   Schlüsselnummer: H2100     VMG (Ver                                                                                                    | rsMedV) Einstufungen Merkzeic >                                                                                                    |
|----------------------------------------------------------------------------------------------------|----------------------------------------------------------------------------------------------------|----------------------------------------------------------------------------------------------------|
| <ul> <li>★ F Mundhöhle, Rachenraum und obere Luftwege</li> <li>★ G Brustkorb, tiefere Atemwege und Lungen</li> <li>★ H Herz und Kreislauf</li> <li>★ H01 FreitextLeidenH</li> <li>★ H02 Gefäße</li> <li>★ H03 Gefäßoperation</li> <li>★ H04 Herz</li> <li>★ H06 Herzoperation</li> </ul> | 9. Herz und Kreislauf Für die Bemessung des GdS ist weniger die Art einer Herz- oder Kreislaufkrankheit maßgeblich als die Leistungseinbuße. Bei der Beurteilung des GdS ist zunächst von dem klinischen Bild und von den Funktionseinschränkungen im Alltag auszugehen. Ergometerdaten und andere Parameter stellen Richtwerte dar, die das klinische Bild ergänzen. Elektrokardiographische Abweichungen allein gestatten keinen Rückschluss auf                | Anhaltspunkte- Herzinsuffizienz NYHA II-IV, auch mit Linksherzunterstützungssystem. Nähere Differenzierung, falls erforderlich bitte unter Diagnosen. |
| <ul> <li>★ H07 Kreislauf</li> <li>★ H08 SER-LeidenH</li> <li>★ H09 SGB VII-LeidenH</li> </ul>                                                                                                    | [VMG Teil B, 9.]                                                                                                    | _                                                                                                    |
| <ul> <li>H2100 Herzleistungsminderung</li> <li>H230 Hirndurchblutungsstörungen</li> <li>H250 Halsschlagaderverengung</li> <li>H260 Operierte Halsschlagaderverengung</li> <li>H340 Gefäßaufweitung</li> <li>H350 Gefäßprothese</li> <li>H360 Y-Prothese</li> </ul>                       | 9.1.1 Einschränkung der Herzleistung:<br>1. keine wesentliche Leistungsbeeinträchtigung (keine<br>Insuffizienzerscheinungen wie Atemnot, anginöse Schmerzen) selbst bei<br>gewohnter stärkerer Belastung (z.B. sehr schnelles Gehen [7 – 8 km/h], schwere<br>körperliche Arbeit), keine Einschränkung der Solleistung bei<br>Ergometerbelastung; bei Kindern und Säuglingen (je nach Alter) beim<br>Strampeln, Krabbeln, Laufen, Treppensteigen keine wesentliche |                                                                                                    |

Abbrechen Übernehmen und bearbeiten

Übernehmen / nächstes Antragsb.

Auch dieses Fenster enthält seit 9/2022 (Einführung der e-Akte) einen weiteren Tabellenreiter "Befunde" - siehe Handbuch GUV e-Akte Seite 31

Überspringen

Die Bildschirmansicht der Anhaltspunkte ist zweigeteilt.

Im **linken Bereich** findet sich der Auswahlbereich für die Gesundheitsstörungen. Die Abschnitte 2 bis 18 aus Teil B: GdS-Tabelle der Versorgungsmedizinischen Grundsätze (GdS-Tabelle-VMG) und die Ergänzungskapitel W, X und Z werden als Knoten (Hauptgruppen) in Form eines Explorers (Baumstruktur) dargestellt. Die aktuelle Ebene ist farbig unterlegt.

Im **rechten Bereich** befindet sich der Anzeigebereich für die aktuell ausgewählte Ebene der GdS-Tabelle. Nur bei Auswahl der Ebene Gesundheitsstörung werden hier Daten angezeigt – andernfalls ist der Bereich leer.

| Symbol | Bedeutung                                                    | Funktion                                                                                                    |
|--------|--------------------------------------------------------------|----------------------------------------------------------------------------------------------------|
| *      | Pfeil nach rechts, Hinweis auf ausgeblendete Ebenen          | Einfachklick öffnet die darunter liegenden<br>Ebenen                                                                                                    |
| •      | Pfeil nach unten, Hinweis auf<br>eingeblendete Ebenen        | Einfachklick schließt die darunter<br>liegenden Ebenen                                                                                                    |
| ►      | Funktionssystem der GdS-<br>Tabelle-VMG oder<br>Untergruppen | Einfachklick auf den vorangestellten Pfeil<br>öffnet das Organ- oder<br>Funktionssystem und zeigt die darunter<br>liegenden Gruppenordner oder<br>Gesundheitsstörungen an. |
| Ť      | Gesundheitsstörung                                           | Einfachklick öffnet die<br>Gesundheitsstörung.                                                                                                    |
| Ť      | Inaktivierte Gesundheitsstörung                              | Kennzeichnet in der Übersicht der<br>Stellungnahme Gesundheitsstörungen,<br>die inaktiviert worden sind.                                                                   |
|        | Nebengruppe                                                  | Frühere Verknüpfung mit dem vor 2008<br>genutzten System von Textbausteinen<br>(nicht mehr aktiv).                                                                         |

Symbole in den Anhaltspunkten – Bedeutung und Funktion

Tabelle 2 Symbole im Bereich Anhaltspunkte

## Anhaltspunkte (Zuordnungsfenster) - Inhalt Ebene Gesundheitsstörung

| Gesund                                                                                                | dheitsstörungen zuordnen für das An                                                                                                    | Bezeichnung und<br>Schlüsselnummer der<br>Gesundheitsstörung                                                                                                    | Register zum Wechsel zwischen<br>den Informationstexten (erste<br>Ebene)                                                                                                    |
|----------------------------------------------------------------------------------------------------|----------------------------------------------------------------------------------------------------|----------------------------------------------------------------------------------------------------|----------------------------------------------------------------------------------------------------|
| Suchen<br>[<br>[<br>]<br>]<br>]<br>]<br>]<br>]<br>]<br>]<br>]<br>]<br>]<br>]<br>]<br>]<br>]<br>]<br>] | <ul> <li>A</li> <li>A</li></ul> | Herzleistungsminderung   Schlüsselnummer: H2100 VMG (Ver     Herz und Kreislauf Für die Bemessung des GdS ist weniger die Art einer Herz- oder Kreislaufkrankheit maßgeblich als die Leistungseinbuße. Bei der Beurteilung des GdS ist zunächst von dem klinischen Bild und von den Funktionseinschränkungen im Alltag auszugehen. Ergometerdaten und andere Parameter stellen Richtwerte dar, die das klinische Bild ergänzen. Elektrokardiographische Abweichungen allein gestatten keinen Rückschluss auf die Leistungseinbuße | ersMedV) Einstufungen Merkzeic > <ul> <li>informeller Text Anhaltspunkte- &gt;</li> </ul> <li>Herzinsuffizienz NYHA II-IV, auch mit<br/>Linksherzunterstützungssystem. Nähere<br/>Differenzierung, falls erforderlich bitte unter<br/>Diagnosen.</li> |
|                                                                                                    | H230 Hirndurchblutungsstörungen<br>H250 Halsschlagaderverengung<br>H260 Operierte Halsschlagaderverengung                                                                                                    | [VMG Teil B, 9.]                                                                                                    |                                                                                                    |
| Aktuelle<br>Ebene<br>der<br>Anhalts-<br>punkte<br>farbig<br>unterlegt                                 | H340 Gefäßaufweitung<br>H350 Gefäßprothese<br>H360 Y-Prothese<br>erdauungsorgane<br>Brüche (Hernien)<br>Harnorgane<br>Männliche Geschlechtsorgane                                                                                                    | 9.1.1 Einschränkung der Herzleistung:<br>1. keine wesentliche Leistungsbeeinträchtigung (keine<br>Insuffizienzerscheinungen wie Atemnot, anginöse Schmerzen) selbst bei<br>gewohnter stärkerer Belastung (z.B. sehr schnelles Gehen [7 – 8 km/h], schwere<br>körperliche Arbeit), keine Einschränkung der Solleistung bei<br>Ergometerbelastung; bei Kindern und Säuglingen (je nach Alter) beim<br>Strampeln, Krabbeln, Laufen, Treppensteigen keine wesentliche                                                                 |                                                                                                    |
|                                                                                                    |                                                                                                    | Infotext der aktuell aktiven (blau<br>unterstrichenen) Registerkarte der<br>ersten Ebene – VMG (VersMedV)                                                                                                    | Infotext der aktuell aktiven (blau<br>unterstrichenen) Registerkarte der<br>zweiten Ebene – Anhaltspunkte Text                                                                                                    |

#### Bezeichnung: Bezeichnung der Gesundheitsstörung

**Schlüsselnummer:** Kennbuchstabe der Hauptgruppe und Schlüsselnummer der Gesundheitsstörung (GS-Nummer).

#### Register

Die Registerkarten sind in zwei Ebenen angeordnet. Durch Anklicken der **Registerreiter** mit der linken Maustaste kann zwischen den Registerkarten gewechselt werden. Die jeweils aktive Registerkarte ist blau unterstrichen. Über die Pfeiltasten > am rechten Rand können weitere Registerreiter der Ebenen ein- und ausgeblendet werden.

## 🐴 Hinweis:

Die Registerkarten der zweiten Ebene sind nur sichtbar, wenn in der ersten Ebene die Registerkarte VMG (VersMedV) aktiv ist.

## Registerkarten der 1. Ebene Registerkarte VMG (VersMedV)

Diabetes mellitus | Schlüsselnummer: O0400 VMG (VersMedV)

Einstufungen

15.1 Zuckerkrankheit (Diabetes mellitus)

Die an Diabetes erkrankten Menschen, deren Therapie regelhaft keine Hypoglykämie auslösen kann und die somit in der Lebensführung kaum beeinträchtigt sind, erleiden auch durch den Therapieaufwand keine Teilhabebeeinträchtigung, die die Feststellung eines GdS rechtfertigt. Der GdS beträgt 0.

Die an Diabetes erkrankten Menschen, deren Therapie eine Hypoglykämie auslösen kann und die durch Einschnitte in der Lebensführung beeinträchtigt sind, erleiden durch den Therapieaufwand eine signifikante Teilhabebeeinträchtigung. Der GdS beträgt 20.

Die an Diabetes erkrankten Menschen, deren Therapie eine Hypoglykämie auslösen kann, die mindestens einmal täglich eine dokumentierte Überprüfung des Blutzuckers selbst durchführen müssen und durch weitere Einschnitte in der Lebensführung beeinträchtigt sind, erleiden je nach Ausmaß des Therapieaufwands und der Güte der Stoffwechseleinstellung eine stärkere Teilhabebeeinträchtigung. Der GdS beträgt 30 bis 40.

Die an Diabetes erkrankten Menschen, die eine Insulintherapie mit täglich mindestens vier Insulininjektionen durchführen, wobei die Insulindosis in Abhängigkeit vom aktuellen Blutzucker, der folgenden Mahlzeit und der körperlichen Belastung selbständig variiert werden muss, und durch erhebliche Einschnitte gravierend in der Lebensführung beeinträchtigt sind, erleiden auf Grund dieses Therapieaufwands eine ausgeprägte Teilhabebeeinträchtigung. Die Blutzuckerselbstmessungen und Insulindosen (beziehungsweise Insulingaben über die Insulinpumpe) müssen dokumentiert sein.

Der GdS beträgt 50.

Außergewöhnlich schwer regulierbare Stoffwechsellagen können jeweils höhere GdS-Werte bedingen.

[VMG Teil B, 15.1] [Zweite Verordnung zur Änderung der Versorgungsmedizin-Verordnung vom 14. Juli 2010, in Kraft getreten zum 22.07.2010]

Die Registerkarte VMG (VersMedV) enthält den aktuell gültigen Text der GdS-Tabelle-VMG zu der jeweiligen Gesundheitsstörung mit Quellenangabe (Teil B der VMG) und ggf. Hinweisen zu rechtlichen Änderungen durch Änderungsverordnungen mit Datum des Inkrafttretens.

#### Registerkarte Einstufungen

| <      | • н                 | erzleistungsminderung          | Schlüsselnummer: H2100                                                                                | VMG (VersMedV)                                                                   | Einstufungen                                              | Merkzeichen            |                              | >  |
|--------|---------------------|--------------------------------|----------------------------------------------------------------------------------------------------|----------------------------------------------------------------------------------|-----------------------------------------------------------|------------------------|------------------------------|----|
| 8      | Bezeichnung         | Beschre                        | eibung                                                                                                |                                                                                  |                                                           | Gd                     | B-GdB-<br>Befristur<br>n Max | ng |
| 1      | eichtgradig         | Leistur<br>Ergom               | ngsbeeinträchtigung bei mittelscl<br>eterbelastung mit 75 Watt (wenig                                 | hwerer Belastung. Besch<br>gstens 2 Minuten).                                    | werden und pathologische                                  | Messdaten bei<br>20    | 40                           |    |
| ,      | mittelgradig        | Leistur<br>bei Erg             | ngsbeeinträchtigung bei alltäglich<br>gometerbelastung mit 50 Watt (w                                 | her leichter Belastung. Be<br>renigstens 2 Minuten).                             | eschwerden und pathologis                                 | sche Messdaten<br>50   | 70                           |    |
| i<br>I | mit<br>Linksherzunt | mit Lin<br>erstützungssystem   | nksherzunterstützungssystem, je r                                                                     | nach Ausmaß der Herzle                                                           | istungsminderung                                          | 50                     | 100 60                       |    |
| 2      | schwergradi         | Leistur<br>g bei Erg<br>vorübe | ngsbeeinträchtigung bei alltäglich<br>gometerbelastung mit 50 Watt (w<br>ergehenden schweren Dekomper | ner leichter Belastung. Be<br>venigstens 2 Minuten). M<br>nsationserscheinungen. | eschwerden und pathologis<br>lit gelegentlich auftretende | sche Messdaten<br>n 80 | 80                           |    |
| 9      | schwerstgra         | dig Leistur<br>Hypert          | ngsbeeinträchtigung bereits in Ru<br>tonie)                                                           | uhe (Ruheinsuffizienz, z.E                                                       | 8. auch bei fixierter pulmon                              | aler<br>90             | 100                          |    |

Gesundheitsstörungen haben Einstufungen. Diese entsprechen mit ihren GdB-Rahmen (GdBMin, GdBMax) den Vorgaben der GdS-Tabelle (Teil B der VMG). Die Bezeichnungen sind teilweise frei gewählt.

Bezeichnung: Bezeichnung der Einstufung.

Beschreibung: Erläuterung zu der jeweiligen Einstufung.

GdBMin: unterer Einzel-GdB-Wert der Einstufung.

**GdBMax:** oberer Einzel-GdB-Wert der Einstufung

**Befristung:** Angabe der Nachuntersuchungsfrist in Monaten bei Gesundheitsstörungen mit Befristung.

Die Werte im Feld "Befristung" dienen der automatischen Berechnung des Datums von Nachuntersuchungsterminen zu dieser Gesundheitsstörung.

#### Registerkarte Merkzeichen

| <      Herzleistungsminderung   Schlüsselnummer | Herzleistungsminderung   Schlüsselnummer: H2100 |                         | Einstufungen |             | Merkzeichen  |             |            | > |
|-------------------------------------------------|-------------------------------------------------|-------------------------|--------------|-------------|--------------|-------------|------------|---|
| Merkzeichen                                     | GdBMir                                          | n Bemerkung             | Ges.GdB von  | Ges.GdB bis | Mindestalter | Höchstalter | Befristung |   |
| § 33b EStG                                      | 30                                              | [AP 2008, 28]           | 30           | 45          |              |             |            |   |
| G Erhebliche Gehbehinderung                     | 50                                              | [VMG, Teil D, 1.d)]     | 50           | 100         |              |             |            |   |
| H Hilflosigkeit                                 | 50                                              | [VMG, Teil A, 5.d) hh)] | 50           | 100         | 0            | 192         | 36         |   |
| aG Außergewöhnliche Gehbehinderung              | 90                                              | [§ 229 Abs. 3 SGB IX]   | 50           | 100         |              |             |            |   |
| B Berechtigung zur Mitnahme einer Begleitperson | 90                                              | [VMG, Teil D, 2.b)]     | 50           | 100         |              |             |            |   |

Die Werte auf dieser Registerkarte definieren die Bedingungen für die automatische Vergabe und Aufhebung von Merkzeichen (erhebliche Gehbehinderung, Hilflosigkeit etc.) und Einzelleistungen (§ 33b EStG (relevant bis 12/2020), Sprachbehinderung etc.).

**Merkzeichen.:** Schlüssel (Kennbuchstabe/n) und Bezeichnung des Merkzeichens oder der Einzelleistung (§ 33b EStG (relevant bis 12/2020), Sprachbehinderung etc.)

**GdBMin:** erforderlicher Mindest-Einzel-GdB-Wert der Gesundheitsstörung für die automatische Vergabe des Merkzeichens.

**Bemerkung:** Quellenangabe zur Begründung des Merkzeichens bei der jeweiligen Gesundheitsstörung.

**Ges.GdB von:** erforderlicher Mindest-Gesamt-GdB-Wert für die Vergabe des Merkzeichens oder der Einzelleistung.

**Ges.GdB bis:** höchster zulässiger Gesamt-GdB-Wert für die Vergabe des Merkzeichens oder der Einzelleistung (z.B. § 33b EStG (relevant bis 12/2020)).

Die Werte in den Feldern "GdBMin", "Ges.GdB von" und "Ges.GdB bis" sind Variablen im Algorithmus zur automatischen Merkzeichenvergabe.

Mindestalter: Mindestalter in Monaten für die automatische Vergabe eines Merkzeichens.

Höchstalter: Höchstalter in Monaten für die automatische Vergabe eines Merkzeichens.

Die Werte in den Feldern "Mindestalter" und "Höchstalter" sind Werte zur Beschränkung der Merkzeichenvergabe auf eine bestimmte Altersgruppe (z.B. Vergabe des Merkzeichens H im Kindes- und Jugendalter bei Gehörlosen).

Befristung: Angabe der Nachuntersuchungsfrist in Monaten bei Merkzeichen mit Befristung.

#### Registerkarte Diagnosen

| <   | ungsminderung   Schlüsselnummer: H2100             | VMG (VersMedV) | Einstufungen | Merkzeichen | Diagnosen |
|-----|----------------------------------------------------|----------------|--------------|-------------|-----------|
| Art | terio-venöse Fistel                                |                |              |             |           |
| Blu | uthochdruck                                        |                |              |             |           |
| Со  | r pulmonale                                        |                |              |             |           |
| En  | tzündliches Herzleiden                             |                |              |             |           |
| Fe  | hlbildung des Herzens                              |                |              |             |           |
| He  | rzklappenfehler                                    |                |              |             |           |
| He  | rzmuskelerkrankung                                 |                |              |             |           |
| He  | rzrhythmusstörungen                                |                |              |             |           |
| He  | rzwandaneurysma                                    |                |              |             |           |
| Ко  | ronare Herzkrankheit                               |                |              |             |           |
| Ко  | ronare Herzkrankheit mit Herzinfarktnarbe(n)       |                |              |             |           |
| Ко  | ronargefäßaufweitung                               |                |              |             |           |
| Lin | ksherzunterstützungssystem                         |                |              |             |           |
| Op  | perierte Fehlbildung des Herzens                   |                |              |             |           |
| Op  | perierte koronare Herzkrankheit                    |                |              |             |           |
| Op  | perierte koronare Herzkrankheit mit Herzinfarktnar | rbe(n)         |              |             |           |
| Op  | perierter Herzklappenfehler                        |                |              |             |           |
| Pe  | rikarderkrankung                                   |                |              |             |           |
| Pu  | Imonale Hypertonie                                 |                |              |             |           |
|     |                                                    |                |              |             |           |

Einzelnen Gesundheitsstörungen können zur näheren Beschreibung und Erklärung "Diagnosen" aus einer Auswahlliste zugeordnet werden. Sie werden in den Ausdruck der Stellungnahme und in die Bescheide übernommen und werden der Gesundheitsstörung in Klammern nachgestellt, z.B. Herzleistungsminderung (Koronare Herzkrankheit, Herzrhythmusstörungen).

#### Registerkarten der 2. Ebene

#### Registerkarte Informeller Text

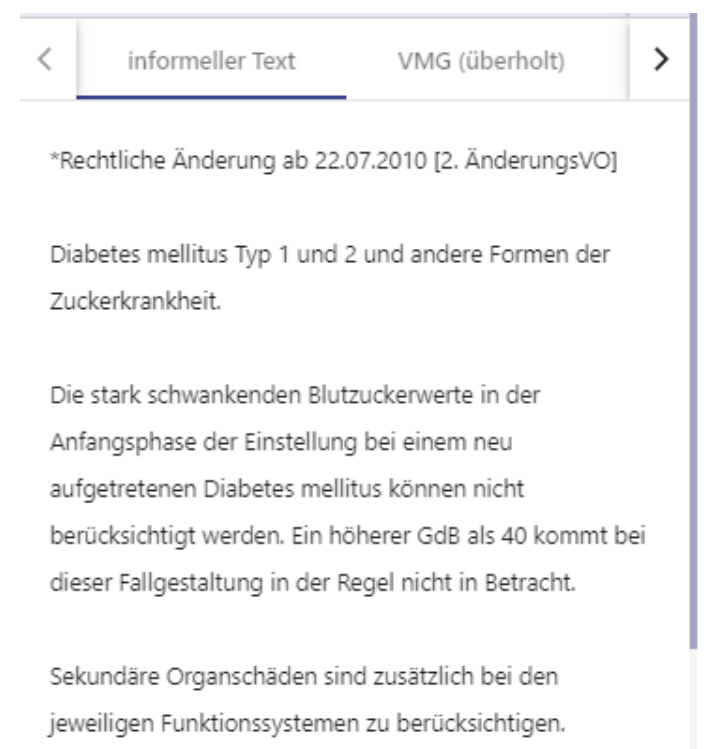

Der "Informelle Text" kann Informationen für den Bearbeiter enthalten. Zum Beispiel Hinweise auf rechtliche Änderungen (Änderungsverordnungen zur VersMedV) und Zeitpunkt ihres Inkrafttretens. Zielgruppe sind Sachbearbeiter und Gutachter.

Diese Registerkarte wurde mit Einführung der e-Akte 9/2022 verlagert. Der Inhalt wird jetzt unterhalb des GdB-Baumes im Bereich Gesundheitsstörungen in einem extra Fenster angezeigt. Innerhalb dieses Fensters kann gescrollt werden. Bei Bedarf kann das Fenster durch Klick auf den kleinen Pfeil ein- bzw. ausgeblendet werden

| <b>†</b> (                                                           | 0   O Stoffwed       | chsel, innere Sekretion      |                                                                                                    |   |                                          |              |   |
|----------------------------------------------------------------------|----------------------|------------------------------|----------------------------------------------------------------------------------------------------|---|------------------------------------------|--------------|---|
| : 📅 0   O 0400 Diabetes mellitus                                     |                      |                              |                                                                                                    |   | Zuordnung zu Antragsbegehren<br>ab6      |              | * |
|                                                                      |                      | <b>v</b>                     |                                                                                                    |   |                                          |              |   |
| *Rechtli                                                             | iche Anderung        | g ab 22.07.2010 [2. Anderun  | gsVO]                                                                                                    |   | Beurteilung GdB-Gesundhe<br>Feststellung | itsstörung * | * |
| Diabetes mellitus Typ 1 und 2 und andere Formen der Zuckerkrankheit. |                      |                              |                                                                                                    |   |                                          |              |   |
| Die star                                                             | k schwankend         | den Blutzuckerwerte in der / | Anfangsphase der                                                                                                |   | Datum                                    |              |   |
| Cinctelle                                                            | and the first second | <u></u>                      | and a second state of the second second second second second second second second second second second second s |   |                                          |              |   |
| nummer: (                                                            | 00400                | VMG (VersMedV)               | Einstufungen                                                                                                    | Ν | Merkzeichen                              | Diagnosen    |   |

#### Registerkarte VMG (überholt)

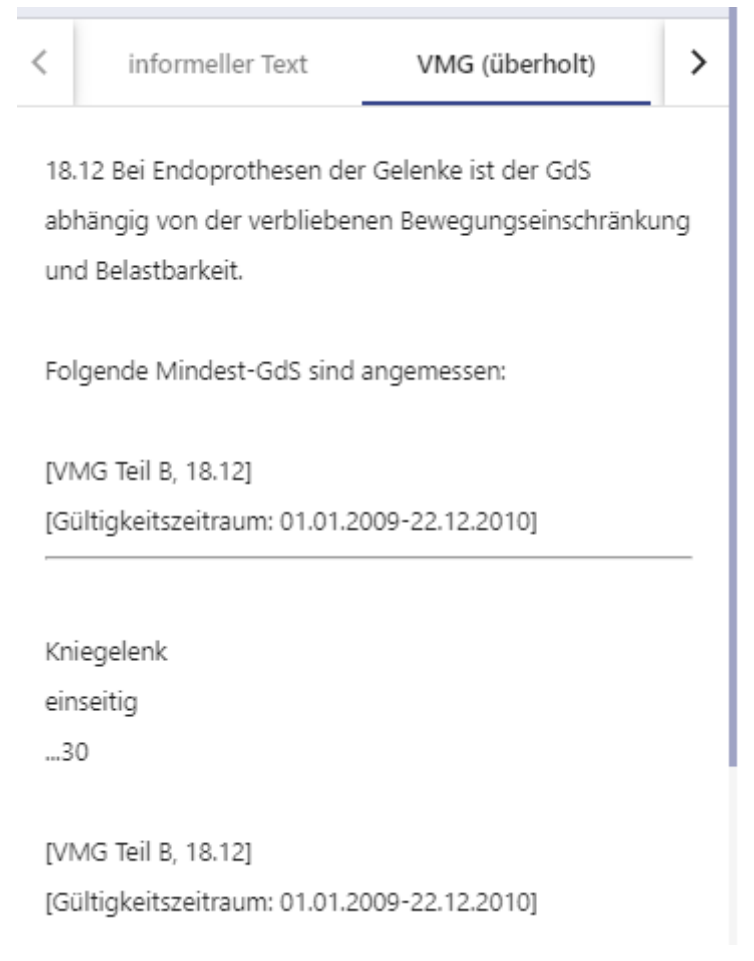

Enthält mittlerweile durch Änderungsverordnungen aufgehobene Texte der Versorgungsmedizinverordnung mit Gültigkeitszeitraum.
#### Registerkarte Anhaltspunkte-Text

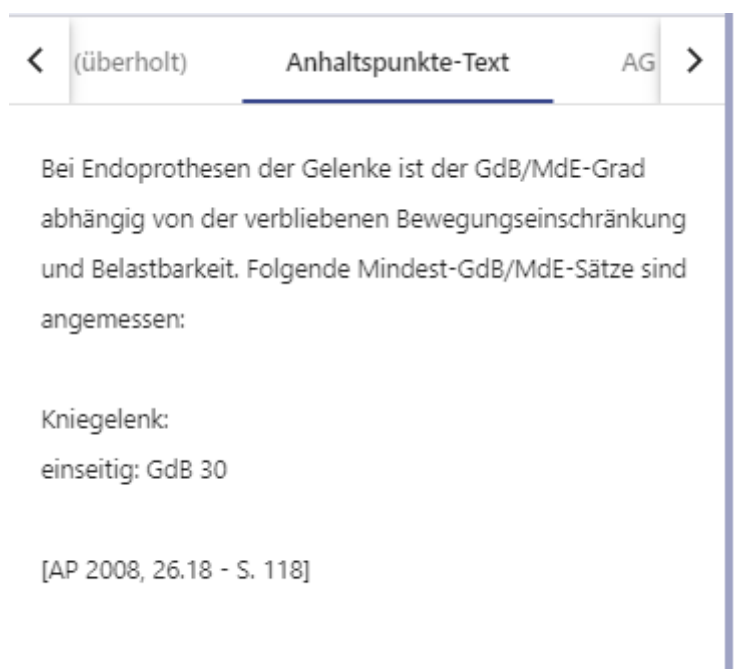

Enthält den Text der Anhaltspunkte für die ärztliche Gutachtertätigkeit (2004 oder 2008) - vor Verrechtlichung der Anhaltspunkte in den VMG - zu der jeweiligen Gesundheitsstörung mit Quellenangabe.

### Registerkarte AG Ltd. Ärzte

| <b>く</b> ∍-Text             | AG Ltd. Ärzte                                    | Rohr/Sträss 🕽        |
|-----------------------------|--------------------------------------------------|----------------------|
| Auszüge aus                 | s Sitzungsprotokollen der A                      | AG Leitende Ärzte    |
| GdS unter d                 | en Voraussetzungen einer                         | erweiterten          |
| Indikation u<br>Linksherzun | nd moderner Implantation:<br>terstützungssystems | smöglichkeiten des   |
| Der GdS rich                | ntet sich nach der bestehen                      | iden                 |
| Leistungsbe                 | einträchtigung des Herzen:                       | s, ist aber nicht    |
| niedriger als               | 50 anzunehmen, da die In                         | dikationsstellung in |
| der Regel ei                | ne Herzleistungsbeeinträch                       | ntigung bei bereits  |
| alltäglicher l              | eichter Belastung vorausse                       | tzt. Demzufolge ist  |
| das Merkzei                 | chen G ebenfalls zu bejahe                       | n. Liegen darüber    |
| hinaus gehe                 | nde Beeinträchtigungen vo                        | or, ist der GdS      |
| entsprechen                 | ıd der im Einzelfall gegebei                     | nen Besonderheiten   |
| zu erhöhen,                 | die bezogen auf das indivi                       | duelle               |
| Leistungsver                | rmögen sehr unterschiedlic                       | h sein können.       |
| [Arbeitsgem                 | einschaft Leitende Ärzte, S                      | itzung I. Halbjahr   |
| 2014 18-19                  | . März 2014]                                     |                      |

Enthält Beschlüsse der Arbeitsgemeinschaft der versorgungsmedizinisch tätigen leitenden Ärzte der Länder und der Bundeswehr. Die Beschlüsse sind auch im Arbeitskompendium enthalten und dienen als Interpretations- und Bewertungshilfe sind aber nicht rechtsverbindlich.

#### Registerkarte Begutachtungshilfen

| <  | tspunkte-Text Begutachtungshilfen                    | > |
|----|------------------------------------------------------|---|
| В  | egutachtungshilfen                                   |   |
|    |                                                      | _ |
| А  | usmaß der Restriktion bei Lungenteilverlusten        |   |
| S  | egmentresektion 0-10% - GdB 0                        |   |
| L  | obektomie:                                           |   |
| С  | )berlappen 25-30% - GdB 20;                          |   |
| U  | Interlappen 10-25 % - GdB 10;                        |   |
| U  | Intere Bilobektomie 30% - GdB 20.                    |   |
| В  | ei dokumentierten anhaltenden                        |   |
| L  | ungenfunktionseinschränkungen sind diese der GdB-    |   |
| В  | ildung zugrunde zu legen.                            |   |
|    |                                                      |   |
| [E | Empfohlene Mindest-GdB-Werte gemäß Workshop Dr.      |   |
| S  | trobel vom 08.10.2015, 46. VersMed Fortbildungstagun | g |

in Potsdam]

Enthalten Hilfestellungen zur Begutachtung z.B. Güte der Stoffwechseleinstellung bei Diabetes, regelhaft anzunehmende Lungenfunktionseinschränkung bei Teilverlust der Lunge etc.

#### Registerkarte Sozialgerichtsurteile

| <  | ungshilfen       | Sozialgerichtsurteile | Roh 🖒 |
|----|------------------|-----------------------|-------|
| Bu | undessozialgeric | htsurteile            |       |
| BS | 9 SB 2/12R       |                       |       |
| BS | 9 SB 3/12R       |                       |       |
| BS | 9 SB 2/13R       |                       |       |
|    |                  |                       |       |
|    |                  |                       |       |
|    |                  |                       |       |

Enthält die Bezeichnungen für die Bewertung wichtiger Bundesozialgerichtsurteile (auf eine Darstellung der umfangreichen Texte wurde verzichtet)

Registerkarte Rohr/Strässer (seit 6/2021 nicht mehr dargestellt, da veraltet)

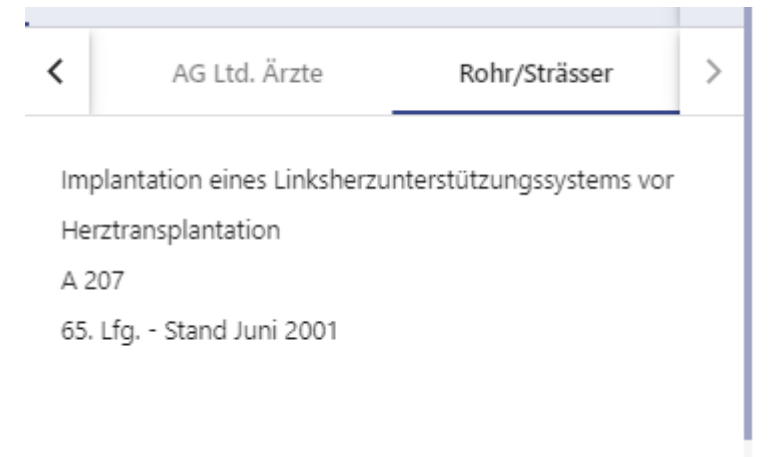

Verweis auf Kommentare zu der jeweiligen Gesundheitsstörung im Band V des Handkommentars zum Bundesversorgungsgesetz mit Verfahrensrecht, herausgegeben von Rohr, Strässer und Dahm mit Quellenangabe.

# Übersicht Registerkarten

| Registerkarte         | Funktion                                                                                                    | Angebot                               |
|-----------------------|----------------------------------------------------------------------------------------------------|---------------------------------------|
| VMG (VersMedV)        | Text der GdS-Tabelle-VMG zu der jeweiligen Gesundheitsstörung mit Quellenangabe (Teil B der VMG) in der aktuell gültigen Fassung.                                                                   | stets                                 |
| Einstufungen          | Die Einstufungen (GdB-Rahmen – GdBMin-GdBMax<br>entsprechen den Vorgaben der GdS-Tabelle (Teil B<br>der VMG).                                                                                       | stets                                 |
| Merkzeichen           | Variablen zur automatischen Vergabe von<br>Merkzeichen und Einzelleistungen bei der jeweiligen<br>Gesundheitsstörung mit Quellenangabe (VMG)                                                        | optional                              |
| Informeller Text      | Informationen für den Bearbeiter z.B. Hinweise auf rechtliche Änderungen.                                                                                                    | optional                              |
| VMG (überholt)        | Durch Änderungsverordnung zur VersMedV überholte<br>Abschnitte der VMG mit Quellenangabe und<br>Gültigkeitszeitraum                                                                                 | optional                              |
| AP 2008               | Text der Anhaltspunkte 2008 zu der jeweiligen Gesundheitsstörung mit Quellenangabe (AP)                                                                                                    | stets                                 |
| Beirat (bis 2008)     | Auszüge aus Protokollen der Beiratssitzungen beim<br>BMAS in der aktuell gültigen Fassung mit<br>Quellenangabe                                                                                      | optional<br>zur Zeit<br>inaktiv       |
| AG Ltd. Ärzte         | Auszüge aus Protokollen der Sitzungen der<br>Arbeitsgemeinschaft der Leitenden Ärztinnen und<br>Ärzte der Länder und der Bundeswehr mit<br>Quellenangabe                                            |                                       |
| Begutachtungshilfen   | Hilfestellung zur Begutachtung, z.B. zur Begutachtung<br>angeborener Herzfehler; Klassifikation der COPD nach<br>GOLD; Güte der Stoffwechseleinstellung bei Diabetes<br>mellitus etc                | optional                              |
| Sozialgerichtsurteile | Bezeichnungen relevanter Bundesozialgerichtsurteile                                                                                                    |                                       |
| Rohr/Strässer         | Quellenangaben zu Fundstellen zu der jeweiligen<br>Gesundheitsstörung im Band V des Handkommentars<br>zum Bundesversorgungsgesetz mit Verfahrensrecht,<br>herausgegeben von Rohr, Sträßer und Dahm. | Optional<br>Seit<br>6/2021<br>inaktiv |

Tabelle 3 Übersicht Registerkarten im Bereich Anhaltspunkte

# Arbeitsschritt Stellungnahme

Im Arbeitsschritt Stellungnahme werden die vom Antragsteller geltenden gemachten Antragsbegehren entweder abgelehnt (wenn sich anhand der Befundlage keine dauerhafte Teilhabebeeinträchtigung feststellen lässt) oder es werden die entsprechend der medizinischen Befundlage vorliegenden Gesundheitsstörungen zugeordnet und diese entsprechend der rechtlichen Vorgaben bewertet. Außerdem wird eine Bewertung zur Gesamtauswirkung und zu Nachteilsausgleichen abgegeben.

Vom Gutachter müssen hierzu aus einer Fülle von standardisiert bezeichneten Gesundheitsstörungen (Baum der Gesundheitsstörungen) die entsprechend der Befundlage passenden ausgewählt werden. Im Bereich Anhaltspunkte sind für jede Gesundheitsstörung Bewertungsrichtlinien hinterlegt, die dem Gutachter bei der Bewertung unterstützen [→Anhaltspunkte]. Außerdem sind im Verfahren Automatismen zur Merkzeichenvergabe [→Merkzeichen] und zur Anlage von Nachuntersuchungsterminen [→Ereignisse – NU-Termin] hinterlegt. Die die Bewertung begründenden digitalen Dokumente werden als Verweisstellen mit der Gesundheitsstörung verknüpft/verlinkt (automatisch oder manuell – siehe Handbuch E-Akte Seite 31 ff).

## Grobe Skizzierung des Arbeitsablaufs

(Abweichungen möglich)

- 1. Übersicht über den Auftrag (Bereich Seitenspalte/Arbeitsschritt und Zuleitungsbogen der Akte)
- 2. Lesen der Akte bzw. e-Akte
- 3. Ablehnung von Antragsbegehren, die keine Teilhabebeeinträchtigung bedingen und ggf. Anlage zusätzlicher Antragsbegehren (*im Bereich Antragsbegehren*)
- 4. Zuordnung der passenden Gesundheitsstörungen zu den einzelnen Antragsbegehren (im Bereich Antragsbegehren/Zuordnungsfenster)
- 5. Bearbeitung der einzelnen Gesundheitsstörung (*im Bereich Gesundheitsstörung/Ebene Gesundheitsstörung*) anhand der Befundlage und der Bewertungsgrundlagen (*Bereich Anhaltspunkte*), ggf. Anlage von Nachuntersuchungsterminen, Verknüpfung von digitalen Befundberichten).
- 6. Bearbeitung der Funktionssysteme (im Bereich Gesundheitsstörung/Ebene Funktionssystem)
- 7. Bearbeitung der Ebene Gesamt-GdB (im Bereich Gesundheitsstörung/Ebene Gesamt)
- 8. Berechnung automatischer Merkzeichen (*im Bereich Gesundheitsstörung/Ebene Gesamt*) und Hinzufügen von Merkzeichen und ggf. weiteren Nachuntersuchungsterminen (*im Bereich Gesundheitsstörung/Ebene Gesundheitsstörung*).
- 9. Berechnung des Bundesstatistikschlüssels (im Bereich Gesundheitsstörung/Ebene Gesamt)
- 10. Überprüfung der Stellungnahme und Abschluss (im Bereich Seitenspalte/Arbeitsschritt)

# 🖺 Hinweis:

Jede nachfolgende Stellungnahme ist eine Kopie der vorhergehenden, so dass nur die erforderlichen Änderungen und Ergänzungen unter Berücksichtigung des aktuellen Antragsbegehrens oder der zu überprüfenden Gesundheitsstörungen und Merkzeichen vorgenommen werden müssen.

## **Bereich Antragsbegehren**

Im Bereich Antragsbegehren werden die geltend gemachten Gesundheitsstörungen (Antragsbegehren) und die beantragten Merkzeichen aufgelistet.

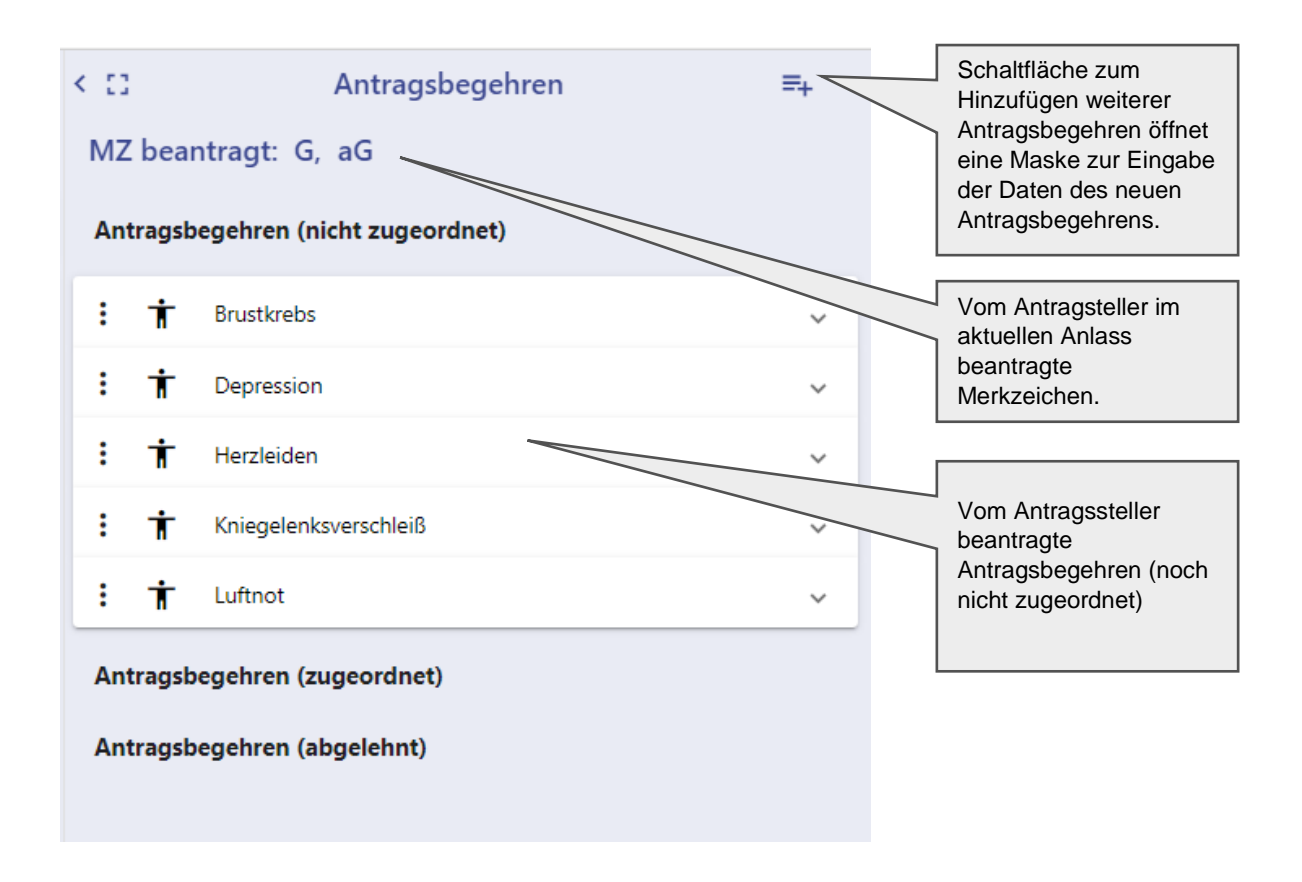

### Beantragte Merkzeichen

Im oberen Bereich werden die Kürzel beantragter Merkzeichen aufgeführt. Vom Gutachter können hierzu keine Änderungen vorgenommen werden.

| < 01          | Antragsbegehren | ≡+ |
|---------------|-----------------|----|
| MZ beantragt: | Bl, aG, B, G    |    |

### Antragsbegehren

Darunter werden die beantragten Gesundheitsstörungen (Antragsbegehren) gegliedert nach noch nicht zugeordneten, bereits zugeordneten und abgelehnten Antragsbegehren dargestellt.

- Gruppe "**nicht zugeordnet**": Antragsbegehren, bei denen weder eine Gesundheitsstörung zugeordnet wurde noch eine Ablehnung erfolgte.
- Gruppe "**zugeordnet**": Antragsbegehren, denen mindesten eine Gesundheitsstörung zugeordnet ist.
- Gruppe "abgelehnt": Antragsbegehren, die durch Auswahl eines Ablehnungsgrundes abgelehnt wurden.

| < 13 |        | Antragsbegehren                     | ≡+ |
|------|--------|-------------------------------------|----|
| MZ   | Z bear | ntragt: G                           |    |
| An   | tragsb | egehren (nicht zugeordnet)          |    |
| :    | Ť      | (Erstmalig) Herzinfarkt             | ~  |
| An   | tragsb | egehren (zugeordnet)                |    |
| :    | Ť      | (Erstmalig) Brustkrebs              | ~  |
| :    | Ť      | Funktionsstörung beider Kniegelenke | ~  |
| An   | tragsb | egehren (abgelehnt)                 |    |
| :    | Ť      | (Erstmalig) Luftnot                 | ~  |

Im Zuge der Bearbeitung werden Antragsbegehren durch Zuordnung von Gesundheitsstörungen oder Ablehnung zwischen den Gruppen verschoben.

<u> H</u>inweis:

Folgeverfahren In werden die Prosabezeichnungen der alten Antragsbegehren durch die Bezeichnungen anerkannten Gesundheitsstörungen der ersetzt und als bereits zugeordnete Antragsbegehren aufgeführt.

In Klammern vorangestellt findet sich ein Hinweis auf die Art des Auftrages.

| < 03 |        | Antragsbegehren                                       | ≡+ |
|------|--------|-------------------------------------------------------|----|
| MZ   | . bear | ntragt: G, B                                          |    |
| An   | tragsb | egehren (nicht zugeordnet)                            |    |
| :    | Ť      | (Erstmalig) Gefühlsstörung des rechten Beines         | ~  |
| :    | Ť      | (Erstmalig) Prostatakarzinom                          | ~  |
| An   | tragsb | egehren (zugeordnet)                                  |    |
| :    | Ť      | (Verschlimmert) Koronare Herzkrankheit                | ~  |
| :    | Ť      | Psychische Störung mit funktionellen Organbeschwerden | ~  |
| :    | Ť      | Refluxkrankheit der Speiseröhre                       | ~  |
| An   | tragsb | egehren (abgelehnt)                                   |    |

A Hinweis:

Bei Fällen aus →Datenübernahme werden auch die anerkannten Gesundheitsstörungen im Bereich Antragsbegehren in der Gruppe "nicht zugeordnet" aufgeführt.

Weitere Antragsbegehren können über die Schaltfläche <sup>t</sup> angelegt werden [→Hinzufügen und Bearbeiten von Antragsbegehren].

### Daten zum Antragsbegehren

Weitere Informationen zum einzelnen Antragsbegehren können durch Öffnen der Klappbox über den Erweiterungspfeil eingesehen werden.

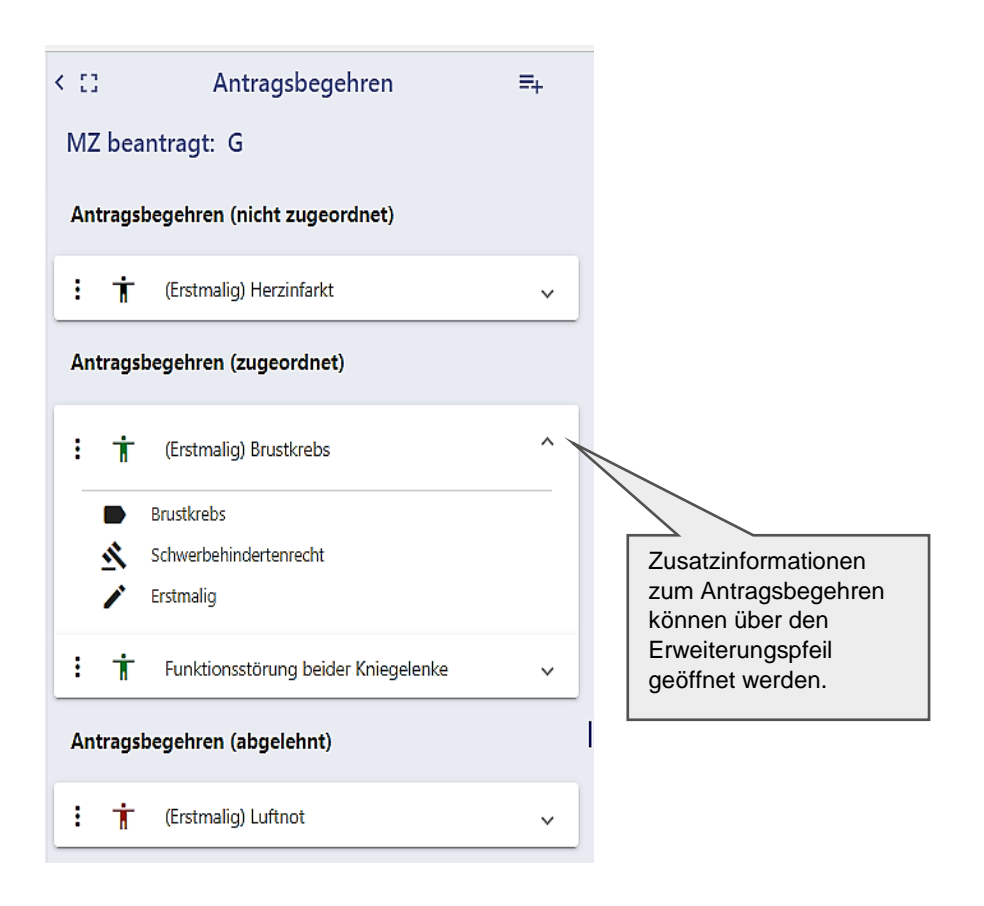

| Symbol   | Bedeutung                                                                                                    |
|----------|----------------------------------------------------------------------------------------------------|
|          | Name/Bezeichnung des Antragsbegehrens                                                                                                    |
|          | Rechtsgrundlage – in der Regel Schwerbehindertenrecht.                                                                                                    |
| <u>1</u> | Bis 3/2021 wurden bei rechtskräftig in anderen Rechtsgebieten<br>anerkannten Gesundheitsstörungen die entsprechende<br>Rechtsgrundlage (z.B. OEG, SGB VII) hier hinterlegt |
| /        | Notiz: Inhalt des Notizfeldes (siehe Bearbeitungsmaske des Antragsbegehrens) , insbesondere in Folgeverfahren Hinweise der Sachbearbeitung                                 |
| MdE      | MdE bzw. GdS bei rechtskräftig anerkannten Gesundheitsstörungen aus anderen Rechtsgebieten                                                                                 |
| Î.       | Ablehnungsgrund bei abgelehnten Antragsbegehren                                                                                                    |

Tabelle 4 Symbole in der Klappbox Antragsbegehren

Darüber hinausgehend können noch weitere Informationen zum Antragsbegehren in der Bearbeitungsmaske zum Antragsbegehren, die sich über

das Menü <sup>\*</sup> "bearbeiten" öffnet, eingesehenen werden.

Hinweis: Die gleiche Maske kann zur Anlage eines neuen Antragsbegehrens über die Schaltfläche 🎫 geöffnet werden

| Antragsbegehren bearbeiten                                                         |        |                    |                      |              |
|------------------------------------------------------------------------------------|--------|--------------------|----------------------|--------------|
| Beschreibung<br>Brustkrebs                                                         |        |                    |                      |              |
| Obergruppe Rechtsgrundlage<br>N Weibliche Geschlechtsorgane Schwerbehindertenrecht | Ŧ      | Notiz<br>Erstmalig |                      | <i>1</i> /   |
| MdE<br>0                                                                           | MdE ab | Ē                  | Befundblatt<br>M:3-4 |              |
|                                                                                    |        |                    |                      | Abbrechen Ok |

**Beschreibung:** Textfeld. Prosabeschreibung des Antragsbegehrens aus dem Antragsformular oder Leidensbezeichnung bei anerkannter Feststellung aus einem anderen Rechtsgebiet (SER, SGB VII, BEG).

**Obergruppe**: Einfachauswahlliste Zugehöriges Funktionssystem der GdS-Tabelle-VMG.

**Rechtsgrundlage:** Einfachauswahlliste. Gesetz, nach dem die Bewertung erfolgt. Das Feld ist bei Anlage neuer Antragsbegehren in der Regel vorbelegt mit "Schwerbehindertenrecht". Bis 3/2021 wurden hier bei von anderen stellen rechtskräftig festgestellten Gesundheitsstörungen die Rechtsgrundlage des entsprechenden anderen Rechtsgebiets hinterlegt. Der Eintrag wird bei Zuordnung einer Gesundheitsstörung in das Feld Rechtsgrundlage im Bereich Gesundheitsstörung/Ebene Gesundheitsstörung übernommen.

Notiz: Eintragsfeld. In Folgeverfahren stehen hier Angaben der Sachbearbeitung zum Antragsbegehren (z.B. Erstmalig, Verschlimmert etc.).

**MdE**: ZahlenEingabefeld. MdE (bzw. GdS) von rechtskräftig anerkannten Gesundheitsstörungen aus den Rechtsgebieten SER, SGB VII oder BEG. Der Eintrag wird automatisch in das Feld "MdE" und das Feld "GdB" der Bearbeitungsmaske der zugeordneten Gesundheitsstörung übernommen.

**MdE ab:** Datumsfeld. Datum Wirksamkeit der Feststellungen anderer Stellen (Bescheide nach dem SER, SGB VII oder BEG). Der Eintrag wird automatisch in die Bearbeitungsmaske der zugeordneten Gesundheitsstörung ins Feld Datum übernommen. Eingabeformat: TT.MM.JJJJ (Beispiel: 02.05.2004).

**Befundblatt:** Textfeld. Seitenzahlen der zugehörigen Befunde. Der Eintrag wird automatisch in die Bearbeitungsmaske (Feld Befundblatt) der zugeordneten Gesundheitsstörung übernommen.

Ablehnungsgrund: Einfachauswahlliste wird nur bei bereits abgelehnten Antragsbegehren angezeigt. Bei Antragsbegehren, denen keine Gesundheitsstörung zugeordnet wurde, muss vom Gutachter ein Grund für die Ablehnung des Antragsbegehrens ausgewählt werden. Der Ablehnungsgrund kann nicht in der Bearbeitungsmaske des einzelnen Antragsbegehrens ausgewählt werden (dort ist ein ausgewählter Grund nur ausgegraut sichtbar) sondern muss direkt über das Menü "bearbeiten" im Bereich Antragsbegehren ausgewählt werden.

#### Gegenüberstellung der Daten aus der Bearbeitungsmaske und der geöffneten Klappbox

Noch nicht zugeordnetes oder zugeordnetes Antragsbegehren

| Antragsbegehren bearbeiten                                  |                | : | Ť        | (erstmalig) posttraumatische Belastungsstörung |
|-------------------------------------------------------------|----------------|---|----------|------------------------------------------------|
| posttraumatische Belastungsstörung                          | <i>4</i>       |   |          | posttraumatische Belastungsstörung             |
|                                                             |                |   | <u>*</u> | Opferentschädigungsgesetz                      |
| B Nervensystem und Psyche   Opferentschädigungsgesetz  erst | tmalig k       |   | 1        | erstmalig                                      |
|                                                             | befor urban    |   | MdE      | 30                                             |
| 30 01.08.2020                                               | <b>(2)</b> M:7 |   |          |                                                |
|                                                             | Abbrechen Ok   |   |          |                                                |

#### Abgelehntes Antragsbegehren

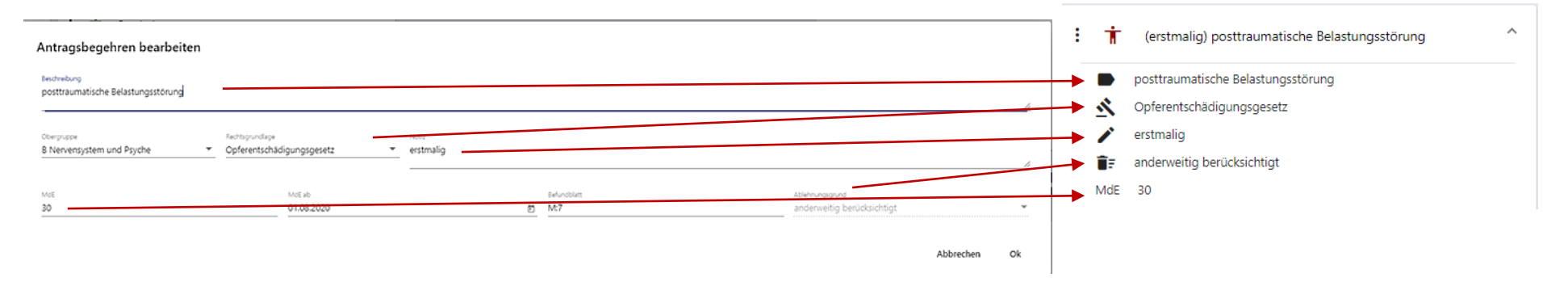

### Hinzufügen und Bearbeiten von Antragsbegehren

Der Gutachter kann bei Bedarf weitere Antragsbegehren hinzufügen. Durch Klick auf die Schaltfläche eines oder auf eines bereiten im Menü zum Antragsbegehren öffnet sich die Maske zur Anlage eines neuen Antragsbegehrens bzw. zur Bearbeitung eines bereits vorhandenen Antragsbegehrens. Einmal angelegte Antragsbegehren können nicht wieder gelöscht werden (notfalls können sie abgelehnt werden).

| Neues Antragsbegehren                             |             |                   |   |
|---------------------------------------------------|-------------|-------------------|---|
| Beschreibung                                      |             |                   | , |
| Bitte geben Sie eine Beschreibung ein.            |             |                   |   |
| Obergruppe   Rechtsgrundlage  Schwerbehindertenre | echt 💌 Noti |                   | / |
| MdE                                               | MdE ab      | <br>E Befundblatt |   |

Abbrechen Ok

Beschreibung: "Name/Prosabezeichung" des Antragsbegehrens eintragen.

**Obergruppen:** Zugehöriges Funktionssystem der GdS-Tabelle-VMG aus der Auswahlliste auswählen.

**Rechtsgrundlage**: ist vorbelegt mit "Schwerbehindertenrecht", in Ausnahmefällen kann aus der Auswahlliste eine andere Rechtsgrundlage ausgewählt werden.

Notiz: ggf. Erläuterungen zum Antragsbegehren eintragen.

Befundblatt: Seitennummern der Befunde in der Akte, aus den das Vorliegen des Antragsbegehrens hervorgeht.

MdE und MdE ab: Eintragungen erfolgen nur, wenn es sich um eine bereits in einem anderen Rechtsgebiet per Bescheid festgestellte Gesundheitsstörung handelt.

"Ok" übernimmt die Daten bzw. legt das neue Antragsbegehren in der Gruppe "nicht zugeordnete Antragsbegehren" an. "Abbrechen" schließt die Maske ohne Übernahme der Daten.

#### Menü zum Antragsbegehren

Die weitere Bearbeitung (Zuordnung von Gesundheitsstörungen bzw. Ablehnung) erfolgt im Wesentlichen über das Menü zum Antragsbegehren.

Das Menü zum Antragsbegehren öffnet sich durch Klick auf das Symbol

Je nachdem, in welchem Bereich ein Antragsbegehren steht, unterscheiden sich die über das Menü durchführbaren Aktionen.

- Einem bereits abgelehnten Antragsbegehren kann keine Gesundheitsstörung zugeordnet werden.
- Ein Antragsbegehren, dem bereits eine Gesundheitsstörung zugeordnet ist, kann nur dann abgelehnt werden, wenn der GdB der Gesundheitsstörung weniger als 10 beträgt.

#### Nicht Zugeordnete Antragsbegehren

- **Bearbeiten:** zur Ergänzung/Änderung von Daten des Antragsbegehrens.
- **Zuordnen**: zur Zuordnung einer passenden Gesundheitsstörung zum Antragsbegehren.
- *Ablehnen*: zur Auswahl eines passenden Ablehnungsgrundes.

#### Zugeordnete Antragsbegehren

- **Bearbeiten:** zur Ergänzung/Änderung von Daten des Antragsbegehrens.
- **Zuordnen**: zur Zuordnung einer weiteren passenden Gesundheitsstörung zum Antragsbegehren.
- Falls dem Antragsbegehren ausschließlich eine Gesundheitsstörung mit GdB <10 zugeordnet ist, steht auch hier zusätzlich der Punkt "ablehnen" zur Verfügung.

#### Abgelehnte Antragsbegehren

- **Bearbeiten**: zur Ergänzung/Änderung von Daten des Antragsbegehrens.
- **Reaktivieren**. Zur Aufhebung der Ablehnung. Das antragsbegehren wird zurück in die Gruppe" nicht zugeordnet "verschoben".

#### Bearbeiten von Antragsbegehren

Durch Auswahl des Punktes *"Bearbeiten"* öffnet sich die Bearbeitungsmaske zum Antragsbegehren [→Hinzufügen und Bearbeiten von Antragsbegehren]. Hier können bei Bedarf Daten geändert oder ergänzt werden.

50

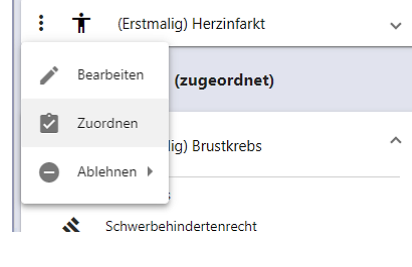

Antragsbegehren (nicht zugeordnet)

| Anti | ragsbegehren (zugeordnet)             |   |
|------|---------------------------------------|---|
| :    | (Erstmalig) Brustkrebs                | ^ |
| /    | Bearbeiten os                         |   |
|      | Zuordnen                              |   |
| :    | + Funktionsstörung beider Kniegelenke | ~ |

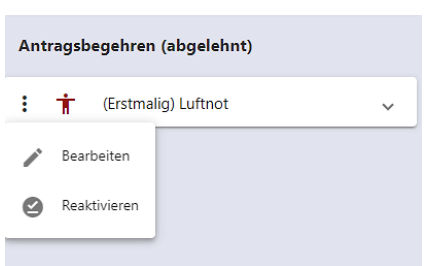

#### Ablehnen und reaktivieren von Antragsbegehren:

Antragsbegehren, zu denen keine oder nur unzureichende Befunde vorliegen oder die nicht einen GdB von wenigstens 10 erreichen, müssen abgelehnt werden.

Über das Menü zum Antragsbegehren und Kick auf den Punkt *"Ablehnen"* öffnet sich eine Einfachauswahlliste der **Ablehnungsgründe**. Hieraus muss der zutreffende Grund für die Ablehnung ausgewählt werden.

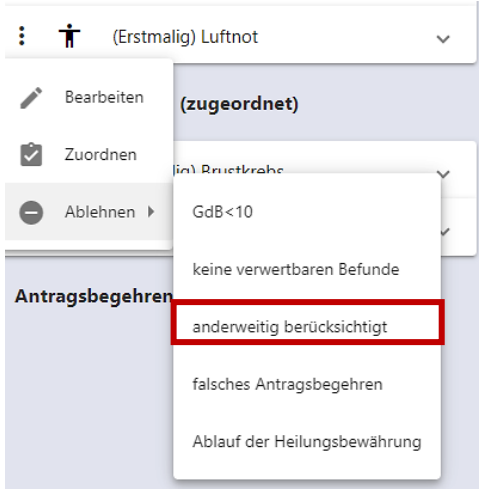

Antragsbegehren (abgelehnt)

Nach Auswahl des Grundes wird das Antragsbegehren in die Gruppe "abgelehnt" verschoben und der **ausgewählte Ablehnungsgrund** wird in den Zusatzinformationen zum Antragsbegehren (hinter dem Papierkorbsymbol) angezeigt.

(Erstmalig) Luftnot
 Luftnot
 Schwerbehindertenrecht
 Erstmalig
 anderweitig berücksichtigt

Abgelehnten Antragsbegehren kann keine Gesundheitsstörung zugeordnet werden, ggf. muss zuvor die Ablehnung durch "Reaktivieren" aufgehoben werden.

| Ablehnungsgrund              | Bedeutung                                                                                                    |
|------------------------------|----------------------------------------------------------------------------------------------------|
| GdB<10                       | Die Befunde belegen keinen GdB von wenigstens 10                                                                                                    |
| keine verwertbaren Befunde   | Die Befunde sind für eine GdB-Bewertung<br>nicht ausreichend                                                                                                    |
| anderweitig berücksichtigt   | Beispiel: Lungenmetastasen als eigenes<br>Antragsbegehren bei bereits anerkanntem<br>Lungenkrebsleiden                                                                                                    |
| falsches Antragsbegehren     | Beantragte Leiden, die irrtümlich<br>aufgenommen wurden oder unsinnig sind.<br>Diese werden in der Stellungnahme nicht<br>aufgeführt. Die Information erklärt aber der<br>Verwaltung, warum keine Anerkennung<br>erfolgte. |
| Ablauf der Heilungsbewährung | Bei Gesundheitsstörungen, deren GdB bei<br>erfolgreichem Ablauf der<br>Heilungsbewährung Null beträgt.                                                                                                    |

Tabelle 5 Ablehnungsgründe zu Antragsbegehren

# 1 Hinweis:

Ein Abschluss des Arbeitsschrittes Stellungnahme ist nur möglich, wenn jedes Antragsbegehren entweder mit einer Gesundheitsstörung verknüpft und mit einem GdB von wenigstens 10 bewertet wurde oder ein Ablehnungsgrund ausgewählt wurde.

In Folgeverfahren muss bei Herabsetzung des GdB einer Gesundheitsstörung auf Null das zugehörige Antragsbegehren abgelehnt werden, wenn mit ihm keine weitere Gesundheitsstörung verknüpft ist (das Antragsbegehren steht in diesem Fall in der Gruppe zugeordnet).

Abgelehnte Antragsbegehren können nur dann mit einer Gesundheitsstörung verknüpft werden, wenn die Ablehnung zuvor aufgehoben wurde.

#### Zuordnung von Gesundheitsstörungen zum Antragsbegehren

Mausklick auf das **T** Symbol oder Auswahl des Menüpunktes **"zuordnen"** öffnet das Zuordnungsfenster zur Verknüpfung des jeweiligen Antragsbegehrens mit einer Gesundheitsstörung.

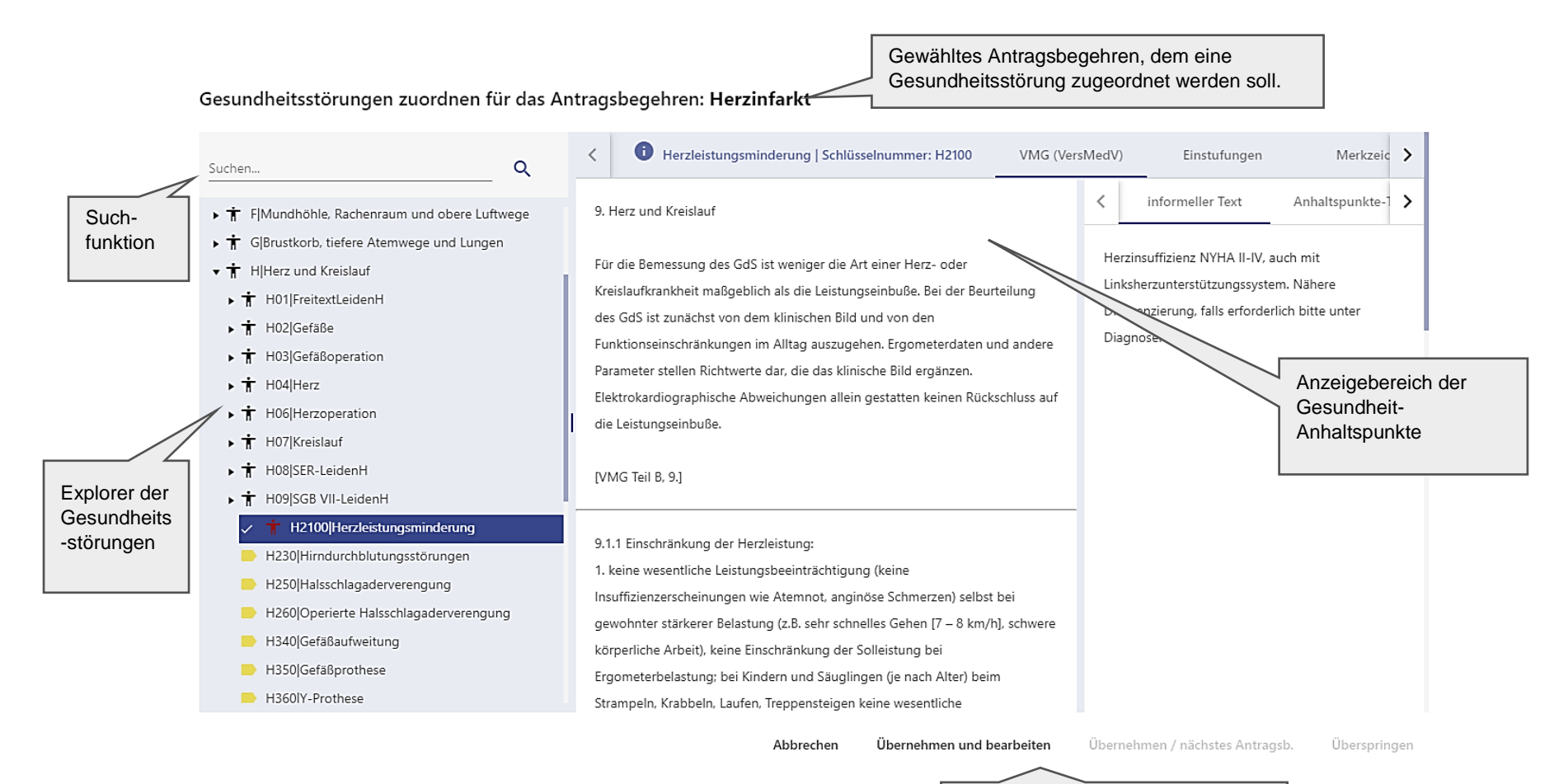

Schaltflächen zur Übernahme

#### Gewähltes Antragsbegehren:

Oben im Zuordnungsfenster wird das Antragsbegehren aus dem Bereich Antragsbegehren angezeigt, auf das sich die aktuelle Zuordnung bezieht.

#### Explorer der Gesundheitsstörungen Auswahlbereich:

Explorer der Funktionssysteme (Hauptgruppen), entsprechend den Vorgaben der GdS-Tabelle-VMG (Teil B der Versorgungsmedizinischen Grundsätze). Zusätzlich wurden für die Berücksichtigung von Gesundheitsstörungen aus anderen Rechtsgebieten (Feststellung anderer Stellen) die Hauptgruppen W für SER-Leiden. X für Leiden nach SGB VII (Arbeitsunfälle und Berufskrankheiten) und Ζ für Leiden nach dem Bundesentschädigungsgesetz gebildet. Diese sollen seit 3/2021 ausschließlich verwaltungsseitig genutzt werden.

Suchfunktion: zur Eingabe von Suchbegriffen (Volltext oder Schlüsselnummer) in das Eingabefeld. Klick auf das <sup>Q</sup> Lupen-Symbol oder die ENTER-Taste löst die Suche aus.

#### Anzeigebereich der Gesundheit Anhaltspunkte:

Anzeige der zur im Explorerbereich markierten Gesundheitsstörung gehörigen Anhaltspunkte [→Anhaltspunkte (Zuordnungsfenster) - Inhalt Ebene Gesundheitsstörung].

#### Schaltflächen:

**Abbrechen:** schließt das Zuordnungsfenster ohne Zuordnung einer Gesundheitsstörung zum angezeigten Antragsbegehren.

**Übernehmen und Bearbeiten** ordnet die ausgewählten und mit Häkchen im Kontrollkästchen markierten Gesundheitsstörungen dem aktuell angezeigten Antragsbegehren zu. Das Zuordnungsfenster wird geschlossen und im Bereich Gesundheitsstörungen die Bearbeitungsmaske der gewählten Gesundheitsstörung angezeigt.

**Übernehmen / nächstes Antragsb.** ordnet die ausgewählten und mit Häkchen im Kontrollkästchen markierten Gesundheitsstörungen dem aktuell angezeigten Antragsbegehren zu mit Wechsel zum nächstfolgenden Antragsbegehren aus der Gruppe "nicht zugeordnet" des Bereichs Antragsbegehren zur Zuordnung der nächsten Gesundheitsstörungen.

**Überspringen** wechselt zum nächsten Antragsbegehren aus der Gruppe "nicht zugeordnet" des Bereichs Antragsbegehren ohne eine Zuordnung einer Gesundheitsstörung vorzunehmen.

#### Suche nach Gesundheitsstörungen im Zuordnungsfenster:

Die passende Gesundheitsstörung kann auf verschiedenen Wegen gesucht werden.

1. Navigation durch den Explorerbaum der Gesundheitsstörungen.

Über die kleinen Pfeile issen sich die verschiedenen Ebenen des Explorers öffnen (Funktionssystem und Untergruppen bis zur gewünschten Gesundheitsstörung .).

- AKopf und Gesicht
- T B|Nervensystem und Psyche
- ▶ 🕇 C|Sehorgan
- T D|Hör- und Gleichgewichtsorgan
- ▶ 🕇 F|Mundhöhle, Rachenraum und obere Luftwege
- - ▶ 🕇 H01|FreitextLeidenH
  - ▶ 🕇 H02|Gefäße
  - ▶ 🕇 H03|Gefäßoperation
  - ▼ 🕇 H04|Herz
    - 🗌 🕇 H0100|Herzmuskelerkrankung
    - 🗌 † H0200|Entzündliches Herzleiden
    - 🗍 🕇 H0300|Koronare Herzkrankheit
    - 🗍 🕇 H0400|Koronare Herzkrankheit mit Herzinfarktnarbe
    - 🗌 🕇 H0500|Herzwandaneurysma
    - 🗌 † H0800|Herzklappenfehler
      - ] 🕇 H1100|Fehlbildung des Herzens
    - 🗆 🛨 H1200lCor pulmopolo

#### 2. Direktsuche nach der Schlüsselnummer

In das Eingabefeld der Suchfunktion die Schlüsselnummer der Gesundheitsstörung (Kennbuchstabe und 4 stellige Nummer ohne Leerzeichen) eintragen und die ENTER-Taste

betätigen oder auf die Schaltfläche Suche 🤍 klicken.

Suchergebnis:

Die gesuchte Gesundheitsstörung wird im Baum direkt angesprungen und farbig unterlegt.

| Suchen<br>h0100                 |                                                                                                    | Q |
|---------------------------------|----------------------------------------------------------------------------------------------------|---|
| ▶ ╈ /                           | A Kopf und Gesicht<br>B Nervensystem und Psyche                                                                                                    |   |
| ▶ 市(<br>▶ 市(<br>▶ 市 ○<br>▶ 市 ○  | C Sehorgan<br>D Hör- und Gleichgewichtsorgan<br>E Nase<br>F Mundhöhle, Rachenraum und obere Luftwege<br>G Brustkorb, tiefere Atemwege und Lungen        |   |
| • ॥<br>• †<br>• †<br>• †<br>• † | HHerz und Kreislaur<br>H01 FreitextLeidenH<br>H02 Gefäße<br>H03 Gefäßoperation<br>H04 Herz                                                              |   |
| L                               | <ul> <li><b>†</b> H0100 Herzmuskelerkrankung</li> <li><b>†</b> H0200 Entzündliches Herzleiden</li> <li><b>†</b> H0300 Koronare Herzkrankheit</li> </ul> |   |

## Hinweis:

Je nach Anzahl der bereits geöffneten Knoten und Position der gesuchten Gesundheitsstörung im Baum, kann es sein, dass die markierte Gesundheitsstörung erst nach Scrollen im Baum sichtbar wird.

#### 3. Volltextsuche

In das Eingabefeld der Suchfunktion die Bezeichnung der Gesundheitsstörung oder einen

anderen Suchbegriff eingeben und die Suche über die Enter-Taste oder die Schaltfläche auslösen.

Suchergebnis:

Rechts neben dem Explorerbaum wird eine Liste der Suchergebnisse angezeigt (Gesundheitsstörungen, in denen der Suchbegriff in der Bezeichnung oder im Text der VMG vorkommt).

| Suchen<br>herzir | <br>ıfarkt                                                                             | ۹ | ×                                                                                                    |
|------------------|----------------------------------------------------------------------------------------|---|----------------------------------------------------------------------------------------------------|
| ⊧ †<br>⊧ †       | A Kopf und Gesicht<br>B Nervensystem und Psyche                                        |   | Suchergebnisse:                                                                                            |
| • †              | C Sehorgan                                                                             |   | Operierte koronare Herzkrankheit mit Herzinfarktnarbe(n)<br>Koronare Herzkrankheit mit Herzinfarktnarbe(n) |
| , t              | E Nase                                                                                 |   |                                                                                                    |
| ▶ †<br>▶ †       | F Mundhöhle, Rachenraum und obere Luftwege<br>G Brustkorb, tiefere Atemwege und Lungen |   |                                                                                                    |
| • Ħ<br>• `       | H Herz und Kreislauf<br>H01 FreitextLeidenH                                            |   |                                                                                                    |

Nach Klick auf eines der Suchergebnisse wird die Gesundheitsstörung im Explorerbaum markiert.

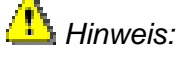

Sollte die markierte Gesundheitsstörung nicht sofort im Baum sichtbar sein (da sie sich außerhalb des aktuell sichtbaren Bereichs des Explorers befindet), kann sie durch einen weiteren Klick auf das Suchergebnis in der Regel sichtbar gemacht werden (das Fenster scrollt dann zur Position der Gesundheitsstörung).

#### Auswahl der Gesundheitsstörung

Zur jeweils markierten Gesundheitsstörung werden im Bereich Anhaltspunkte die Bewertungsgrundlagen angezeigt, anhand derer entschieden werden kann, ob die markierte Gesundheitsstörung wirklich passend ist.

Durch Klick in das der Gesundheitsstörung vorangestellte Kästchen wird ein Häkchen gesetzt und die markierte Gesundheitsstörung ausgewählt.

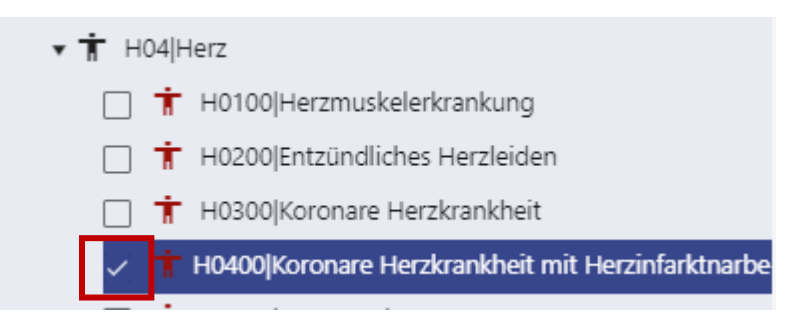

Es können auch mehrere Gesundheitsstörungen zum gleichen Antragsbegehren ausgewählt werden, indem bei mehreren Häkchen gesetzt werden.

#### Übernahme der ausgewählten Gesundheitsstörung

Durch Klick auf eine der Schaltflächen *"übernehmen und bearbeiten"* oder *"übernehmen / nächstes Antragsb."* werden die ausgewählten (angehakten) Gesundheitsstörungen in den Bereich Gesundheitsstörungen übernommen. S.o.

- "übernehmen und bearbeiten" wird verwendet, wenn die ausgewählte Gesundheitsstörung direkt im Anschluss weiterbearbeitet werden soll. Die ausgewählten Gesundheitsstörungen werden angelegt und das Zuordnungsfenster wird geschlossen
- "übernehmen /nächstes Antragsbegehren" wird verwendet, wenn vor der Bearbeitung der Gesundheitsstörung erst noch weiteren Antragsbegehren passende Gesundheitsstörungen zugeordnet werden sollen. Oben im Zuordnungsfenster wird dann das nächste Antragsbegehren aus der Gruppe "nicht zugeordnet" angezeigt und diesem können Gesundheitsstörungen zugeordnet werden.
- **"Überspringen"** wird verwendet, wenn dem angezeigten Antragsbegehren keine Gesundheitsstörung zugeordnet werden sollen, aber mit dem nächsten Antragsbegehren fortgefahren werden soll. Oben im Zuordnungsfenster wird dann das nächste Antragsbegehren aus der Gruppe "nicht zugeordnet" angezeigt und diesem können Gesundheitsstörungen zugeordnet werden.
- "abbrechen" schließt das Zuordnungsfenster ohne Zuordnung einer Gesundheitsstörung zum angezeigten Antragsbegehren.

Nach Schließen des Zuordnungsfensters sind die angelegten Gesundheitsstörungen im Bereich Gesundheitsstörungen sichtbar und werden dort weiter bearbeitet.

## 🖺 Hinweis:

Für jedes Funktionssystem sind auch sogenannte "Freitextleiden" hinterlegt (z.B. B0000 SonstigeB), die genutzt werden können, falls es keine passende Gesundheitsstörung gibt. Wenn immer möglich sollten jedoch die vorhandenen standardisierten Gesundheitsstörungen verwendet werden, da nur bei diesen Bewertungshilfen (im Bereich Anhaltspunkte) und Automatismen zu Merkzeichen und Nachuntersuchungen hinterlegt sind.

#### Verknüpfungen zwischen Antragsbegehren und Gesundheitsstörungen

Welche Gesundheitsstörungen welchem Antragsbegehren zugeordnet sind, wird durch farbige Markierungen erkennbar. Außerdem ist im Feld "Zuordnung zu Antragsbegehren" in der Bearbeitungsmaske der Gesundheitsstörung das zugehörige Antragsbegehren eingetragen.

- Bei Auswahl eines Antragsbegehrens im Bereich Antragsbegehren sind alle dem Antragsbegehren zugeordneten Gesundheitsstörungen unter dem Männchen hellblau markiert (Schwer zu erkennen)
- Bei Auswahl einer Gesundheitsstörung im Bereich Gesundheitsstörung öffnet sich die Klappbox des zugehörigen Antragsbegehrens und alle anderen dem Antragsbegehren ebenfalls zugeordneten Gesundheitsstörungen sind unter dem Männchen hellblau markiert (schwer zu erkennen).

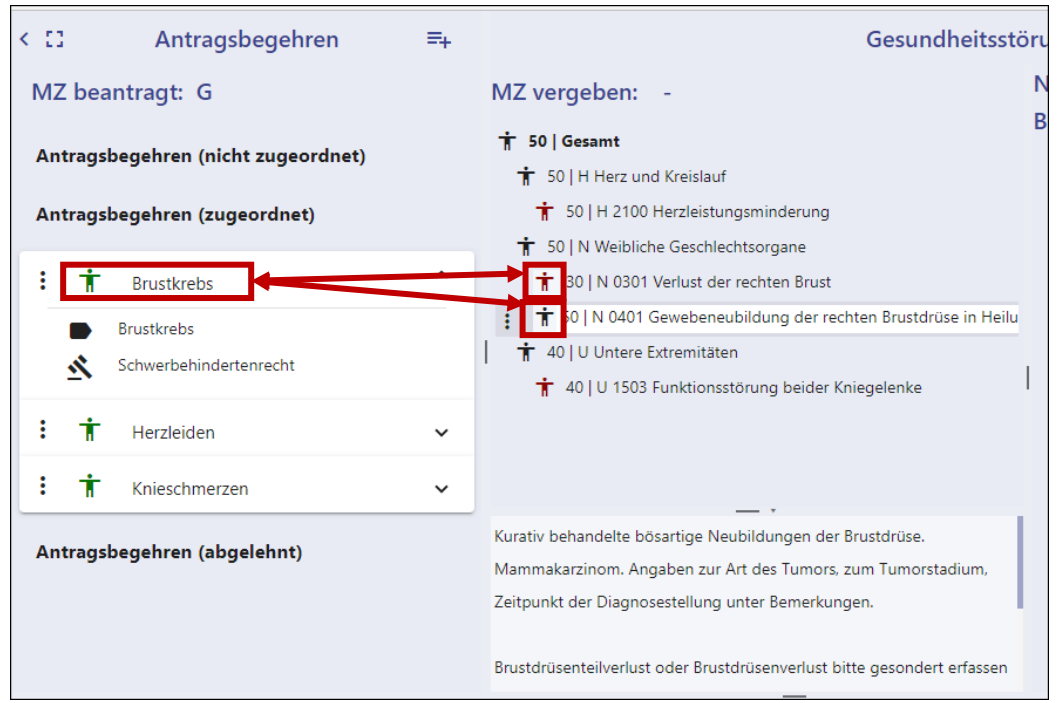

Übernahme von Daten aus dem Antragsbegehren in die zugeordnete Gesundheitsstörung:

Bei der Zuordnung einer Gesundheitsstörung werden folgende Daten aus dem Antragsbegehen automatisch in entsprechende Felder der der Bearbeitungsmaske der Gesundheitsstörung übernommen (und können dort dann ggf. geändert werden)

- Befundblatt: ins Feld Befundblatt der Gesundheitsstörung
- Rechtsgrundlage: ins Feld Rechtsgrundlage der Gesundheitsstörung
- MdE: ins Feld Gdb der Gesundheitsstörung und ins (nicht bearbeitbare) Feld MdE.
- MdE ab: ins Feld Datum der Gesundheitsstörung
- Seit 9/2022 (Einführung der E-Akte) werden auch die mit dem Antragsbegehren **verknüpften Befunde** automatisch in die Gesundheitsstörung übernommen (siehe Handbuch e-Akte Seite 32)

Das **Feld Zuordnung zu Antragsbegehre**n der Gesundheitsstörung wird durch den Zuordnungsvorgang mit dem zugehörigen Antragsbegehren gefüllt.

## Bereich Gesundheitsstörung

Der Bereich Gesundheitsstörung ist in zwei Abschnitte unterteilt.

Die linke Hälfte enthält den "**Explorer" der ausgewählten Gesundheitsstörungen** inklusive der vergebenen GdB-Werte (GdB- Baum).

Die rechte Hälfte enthält die **Bearbeitungsmaske der jeweils im GdB Baum markierten Gesundheitsstörung bzw. Ebene**. Zusätzlich kann der Bereich [→Anhaltspunkte aufrufen im Bereich Gesundheitsstörungen] zur jeweils markierten Gesundheitsstörung über den Schalter *"Info"* eingeblendet werden.

| Gesundheitsstörungen                                                                                                    |                                                      |        |  |
|----------------------------------------------------------------------------------------------------|------------------------------------------------------|--------|--|
| MZ vergeben: G                                                                                                    | H 2100 Herzleistungsminderung                        | : 8    |  |
| ★ 80   Gesamt<br>★ 50   H Herz und Kreislauf                                                                                                    | Befundblatt<br>M:5-6                                 |        |  |
| 1       50   H 2100 Herzleistungsminderung         1       50   N Weibliche Geschlechtsorgane         1       10   N 0201 Teilverlust der rechten Brust         1       50   N 0401 Gewebeneubildung der rechten Brustdrüse in Heilungsbewähru | Rechtsgrundlage *<br>Schwerbehindertenrecht          | •<br>• |  |
| <ul> <li>★ 40   U Untere Extremitäten</li> <li>★ 40   U 1503 Funktionsstörung beider Kniegelenke</li> </ul>                                                                                                    | MdE MdE                                              | _      |  |
|                                                                                                    | Vorschlag Gd8<br>50 - 70<br>50                       | •      |  |
| I                                                                                                    | Zuordnung zu Antragsbegehren<br>Herzinfarkt          | -      |  |
|                                                                                                    | Beurteilung GdB-Gesundheitsstörung *<br>Feststellung | •      |  |
|                                                                                                    | Datum                                                | ē      |  |
|                                                                                                    | Diagnosen                                            | •      |  |
|                                                                                                    | Bemerkung                                            |        |  |
|                                                                                                    |                                                      |        |  |
|                                                                                                    |                                                      |        |  |
|                                                                                                    | Speichern                                            |        |  |

### Baum/Explorer der Gesundheitsstörungen

Der GdB-baum/Explorer der ausgewählten Gesundheitsstörungen ist in drei Ebenen gegliedert: Gesundheitsstörungen, Funktionssysteme und Gesamt-GdB.

Die Vergabe der GdB-Werte erfolgt dementsprechend dreistufig auf diesen Ebenen.

Bei Auswahl einer Gesundheitsstörung (Ebene Gesundheitsstörung) wird zusätzlich ein Menü für weitere Aktionen angeboten.

#### Bearbeitungsmasken

#### Allgemeines

#### Speichern

Eingegebene Daten können durch Klick auf eine der **Speicher-Schaltflächen** gespeichert werden ( oder Speichern ).

Auf der Ebene von Gesundheitsstörung und Funktionssystem sind die Speicheraschaltflächen nur dann aktiv (blau markiert), wenn Veränderungen bzw. Eintragungen vorgenommen wurden (andernfalls sind die Schaltflächen ausgegraut <sup>[2]</sup>).

Auf der Ebene Gesamt sind die Speicherschaltflächen dagegen immer aktiv, so dass - auch ohne Änderungen/Eintragungen vorzunehmen - diese Ebene gespeichert werden und damit die Berechnung der automatischen Merkzeichenvergabe angestoßen werden kann.

Beim **Wechsel der Ebene** innerhalb des Bereichs Gesundheitsstörung (z.B. zwischen verschiedenen Gesundheitsstörungen oder Gesundheitsstörung und Funktionssystem) werden die Daten **automatisch gespeichert**.

#### Warnmeldung bei vergessenem Speichern

Wenn eine der folgenden Aktionen erfolgt, nachdem Änderungen im Bereich Gesundheitsstörungen vorgenommen aber nicht gespeichert wurden, erscheint eine Warnmeldung:

Aktionen, die diese Meldung auslösen können:

- Zuordnung einer Gesundheitsstörung zu einem Antragsbegehren.
- Klick auf die Schaltfläche "Akte wählen/Vorgangsliste" zum Aufruf eines neuen Falls

Sie haben Änderungen bezüglich dieser Gesundheitsstörung vorgenommen. Wollen Sie die Änderungen verwerfen?

- Klick auf "Arbeitsschritt abschließen"

Eine Bestätigung mit *"OK"* macht die zuvor vorgenommenen Änderungen rückgängig. *"Abbrechen"* unterbricht die gewählte Aktion, so dass die vorgenommenen Änderungen gespeichert werden können und dann die Aktion erneut durchgeführt werden kann.

#### Pflichtfelder

In der Bearbeitungsmaske sind Pflichtfelder, die zwingend eine Eingabe erfordern, da andernfalls die Stellungnahme nicht abgeschlossen werden kann, rot und mit einem kleinen Sternchen markiert – solange sie keinen Eintrag enthalten. Nachdem ein Eintrag vorgenommen wurde, verschwindet die rote Markierung. Das kleine Sternchen bleibt erhalten, damit erkennbar ist, dass es sich um Pflichtfeld gehandelt hat.

| Beurteilung GdB-Gesundheitsstörung *                 | • |
|------------------------------------------------------|---|
| Beurteilung GdB-Gesundheitsstörung *<br>Feststellung | - |

Abbrechen

OK

#### Ebene Gesundheitsstörung

Durch Anklicken einer Gesundheitsstörung im Explorer der ausgewählten Gesundheitsstörungen wird die zu bearbeitende Gesundheitsstörung markiert und die zugehörige Bearbeitungsmaske rechts geöffnet.

| Gesundheitsstörungen                                                                                                    |                                                               | Info 🗩 |                                                                                                    | (Der Bereich<br>Anhaltspunkte ist in der |
|----------------------------------------------------------------------------------------------------|---------------------------------------------------------------|--------|----------------------------------------------------------------------------------------------------|------------------------------------------|
| MZ vergeben: G B                                                                                                    | H 2100 Herzleistungsminderung                                 | : 🖬    | Schaltfläche zum Speichern (nur<br>nach Eingaben aktiv) und                                                                                                    | Abbildung geschlossen)                   |
| ★ 50   H Herz und Kreislauf     ★ 50   H 1400 Hostisistenses indexes                                                                                                    | M:5-6                                                         |        | Gesundheitsstörung.                                                                                                    |                                          |
| The source statistic statistic statistics and statistics and statistis and statistics and statistics and statistics and statistics and | Rechtsgrundlage *<br>Schwerbehindertenrecht                   | -      |                                                                                                    |                                          |
| 1 20   N 0201 Teilverlust der rechten Brust                                                                                                    |                                                               |        |                                                                                                    |                                          |
| 🕇 50   N 0401 Gewebeneubildung der rechten Brustdrüse in Heilungsbewährung                                                                                                    | Einstufung *                                                  | -      |                                                                                                    | 1                                        |
| 1 40   U Untere Extremitäten                                                                                                    | - mitteigradig (50 - 76)                                      |        | i ooitip zur Einsturung: zeigt beim                                                                                                    |                                          |
| ★ 40   U 1503 Funktionsstörung beider Kniegelenke                                                                                                    | MdE                                                           |        | Beschreibung zur gewählten<br>Einstufung.                                                                                                    |                                          |
|                                                                                                    | Vorschlag GdB GdB Gesundheitsstör<br>50 - 70 50               | ung *  |                                                                                                    | ]                                        |
|                                                                                                    | Zuordnung zu Antragsbegehren<br>Herzinfarkt                   | -      | Pflichtfelder sind mit einen kleinen                                                                                                    | ]                                        |
|                                                                                                    | Beurteilung GdB-Gesundheitsstörung *                          |        | Sternchen markiert und – solange<br>sie keinen Eintrag enthalten – rot<br>unterstrichen.                                                                                                    |                                          |
|                                                                                                    | Datum                                                         | Ē      |                                                                                                    | ]                                        |
|                                                                                                    | Diagnosen                                                     | •      |                                                                                                    |                                          |
|                                                                                                    | Bemerkung                                                     |        |                                                                                                    | _                                        |
| Das Bemerkungsfeld kann durch<br>Doppelklick vergrößert werden.                                                                                                    | Bitte füllen Sie alle rot markierten Felder aus.<br>Speichern |        | Alternative Schaltfläche zum<br>Speichern (das Diskettensymbol<br>oben und die Schaltfläche<br>unterscheiden sich nicht in der<br>Funktion, beide sind nur nach<br>Eingaben aktiv (blau gefärbt). |                                          |

**Bezeichnung:** Die Schlüsselnummer und der Name der zu bearbeitenden Gesundheitsstörung werden oben im Bereich Gesundheitsstörungen angezeigt.

H 2100 Herzleistungsminderung : 🖬

Bei Freitextleiden wird hier nur die Schlüsselnummer und die Bezeichnung "Sonstige + Kennbuchstabe des Funktionssystems" angezeigt und es wird ein zusätzliches Pflichtfeld "Bezeichnung" generiert, in das eine aussagekräftige Beschreibung der Gesundheitsstörung manuell eingetragen werden muss.

| 0 | 0000 SonstigeO | : | 8 |
|---|----------------|---|---|
|   | Bezeichnung *  |   |   |

**Befundblatt:** Textfeld. Die Seitenzahlen der zugrunde liegenden Befunde werden bei Zuordnung einer Gesundheitsstörung aus den Daten des zugehörigen Antragsbegehrens/Feld Befundblatt übernommen und sind bei Bedarf zu ändern oder zu ergänzen.

## 🖺 Hinweis:

Bei Akten mit Trennung in Verwaltungsteil (V) und medizinischen Teil (M) lautet das Format:

V: 4-5; M: 1, 7-8.

Bei Handakten in Klageverfahren HA mit den Seitenzahlen in Klammern nachgestellt z.B. HA (45-48).

Bei Loseblattanlagen Befundbericht NameArzt, Datum des Berichtes (z.B. Befundbericht Dr. Meyer vom 22.09.2007), Entlassungsbericht NameKlinik und Datum des Berichtes (z.B. Entlassungsbericht Albertinen-Krankenhaus vom 22.09.2010).

Seit Einführung der e-Akte werden Verweise auch durch elektronische Verlinkung der Befunddokumente zur Gesundheitsstörung dargestellt und Seitenzahlen müssen nicht mehr konsequent in das Feld Befundblatt eingetragen werden. Es ist aber weiterhin möglich Seitenzahlen einzutragen (z.B. falls eine passgenaue Verknüpfung wegen großer Befunddokumenten nicht aussagkräftig ist).

**Rechtsgrundlage:** (Pflichtfeld) Einfachauswahlliste. Das Feld wird aus dem Antragsbegehren automatisch gefüllt und ist somit in der Regel mit "Schwerbehindertenrecht" vorbelegt. Der Eintrag sollte in der Regel nicht geändert werden. **Einstufung:** (Pflichtfeld) Einfachauswahlliste. Die gewünschte Einstufung muss aus der Auswahlliste ausgewählt werden.

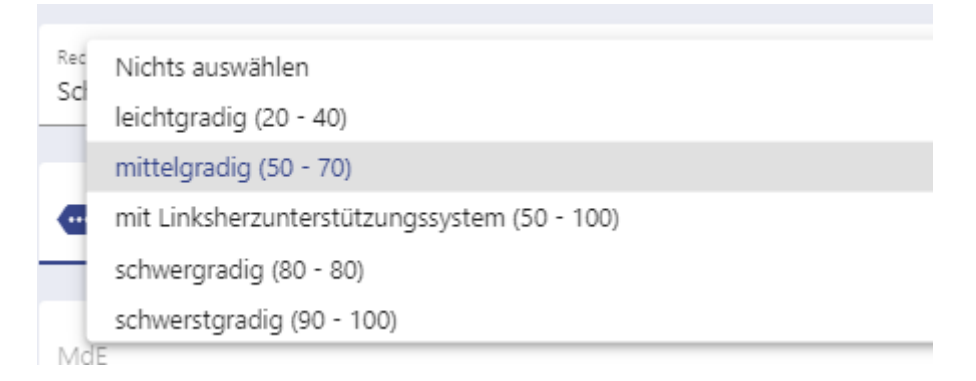

# <u> H</u>inweis:

Steht in der Auswahlliste nur ein möglicher Eintrag zur Verfügung, wird das Feld mit diesem vorbelegt.

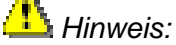

Über die Einstufung wird bei Befristung die automatische Anlage des Ereignisses NU-Termin [→Ereignisse – NU-Termin] gesteuert.

**Tooltip Einstufung:** Bei Berührung des <sup>e</sup> Symbols mit dem Mauszeiger wird die Beschreibung zur ausgewählten Einstufung angezeigt

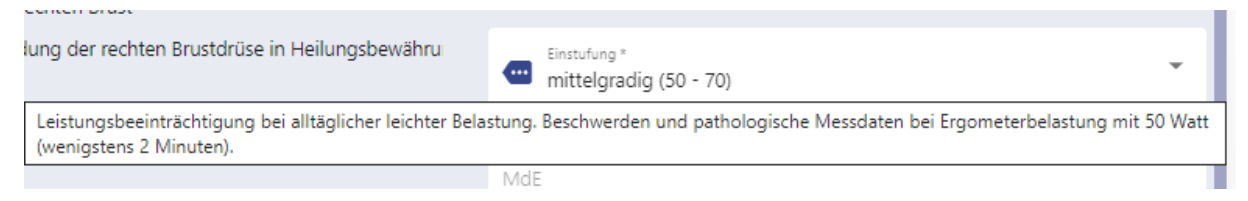

**MdE:** Bei Gesundheitsstörungen aus anderen Rechtsgebieten als SchwbR wird hier automatisch der Wert aus den Daten des zugehörigen **Antragsbegehrens**, Feld **MdE** eingetragen. Das Feld ist nicht bearbeitbar.

| R       | В | 3900 Psychische Störung                        |                                | : |   |
|---------|---|------------------------------------------------|--------------------------------|---|---|
| n<br>n  |   | Befundblatt                                    |                                |   |   |
| E<br>nt |   | Rechtsgrundlage *<br>Opferentschädigungsgesetz |                                |   | • |
|         |   | Einstufung *                                   |                                |   | • |
| ^       |   | мде<br>30                                      |                                |   |   |
|         |   | Vorschlag GdB                                  | GdB-Gesundheitsstörung *<br>30 |   | • |
|         |   | Zuordnung zu Antragsbegehren<br>PTBS           |                                |   | • |

Antragsbegehren (zugeordnet)

Opferentschädigung:

PTBS

PTBS

MdE 30

**Vorschlag GdB:** nach Wahl der **Einstufung** wird der zugehörige GdB-Rahmen (GdBMin – GdBMax) hier automatisch angezeigt.

| <ul> <li>Einstufung *</li> <li>mittelgradig (50 - 70)</li> </ul> |                               |
|------------------------------------------------------------------|-------------------------------|
|                                                                  |                               |
| MdE                                                              |                               |
|                                                                  |                               |
| Vorschlag GdB<br>50 - 70                                         | GdB-Gesundheitsstörung *<br>O |

#### GdB Gesundheitsstörung:

| Einfacheuswehlliste zur  | Auguahl | doo |                                      |    |
|--------------------------|---------|-----|--------------------------------------|----|
| zutreffenden GdB-Wertes. | Auswani | ues | Vorschlag GdB<br>50 - 70             | 0  |
|                          |         |     |                                      | 5  |
|                          |         |     | Zuordoung zu Antragchegebren         | 10 |
|                          |         |     | Herzinfarkt                          | 15 |
|                          |         |     |                                      | 20 |
|                          |         |     | Beurteilung GdB-Gesundheitsstörung * | 25 |
|                          |         |     | Feststellung                         | 30 |
|                          |         |     |                                      | 35 |
|                          |         |     | Datum                                | 40 |
|                          |         |     |                                      | 45 |
|                          |         |     |                                      | 50 |
|                          |         |     | Diagnosen                            | 55 |
|                          |         |     |                                      | 60 |
|                          |         |     | Remerkung                            | 65 |
|                          |         |     | benierkung                           | 70 |
|                          |         |     |                                      | 75 |
|                          |         |     |                                      | 80 |
|                          |         |     |                                      |    |

# 🔔 Hinweis:

Umfasst die gewählte Einstufung nur einen GdB-Wert, so wird dieser automatisch in das Feld GdB-Gesundheitsstörung eingetragen.

| Hinweis:                                                         |                                                                                                    |
|------------------------------------------------------------------|----------------------------------------------------------------------------------------------------|
| Falls in den Daten des zugehörigen                               | Antragsbegehren bearbeiten                                                                                             |
| eingetragen ist, wird das Feld GdB mit<br>diesem Wert vorbelegt. | Beschreibung<br>PTBS                                                                                                   |
|                                                                  | Obergruppe         Rechtsgrundlage           B Nervensystem und Psyche         Opferentschädigungsgesetz         Notiz |
|                                                                  | MdE #6<br>30 01.01.2019                                                                                                |
|                                                                  | B 3900 Psychische Störung : 🖻                                                                                          |
|                                                                  | Befundblatt                                                                                                    |
|                                                                  | Rechtsgrundlage *<br>Opferentschädigungsgesetz                                                                         |
|                                                                  | Einstufung *                                                                                                    |
|                                                                  | MdE<br>30                                                                                                    |
|                                                                  | Vorschlag GdB GdB-Gesundheitsstörung * 30                                                                              |
|                                                                  | Zuordnung zu Antragsbegehren                                                                                           |

**Zuordnung zu Antragsbegehren:** Einfachauswahlliste: Voreingestellt ist das Antragsbegehren, mit der die jeweiligen Gesundheitsstörung im Zuordnungsfenster verknüpft wurde. Eine Korrektur ist möglich aus der Auswahlliste mit den Antragsbegehren.

| Zuordnung zu Antragsbegehren<br>Herzinfarkt                      | <b>.</b> |
|------------------------------------------------------------------|----------|
| MdE                                                              |          |
| Brustkrebs<br>Funktionsstörung beider Kniegelenke<br>Herzinfarkt |          |
| Herzinfarkt                                                      | •        |
| Beurteilung GdB-Gesundheitsstörung *<br>Feststellung             | •        |

Falls hierbei ein noch nicht zugeordnetes Antragsbegehren ausgewählt wird, wird dieses im Bereich Antragsbegehren hierdurch in die Gruppe "zugeordnet" verschoben.

**Beurteilung GdB-Gesundheitsstörung:** (Pflichtfeld) Einfachauswahlliste. Nach Auswahl eines GdB-Wertes muss eine GdB-Beurteilung aus der Liste ausgewählt werden. Hierbei sind die Vorgaben der **Tabellen GdB-Beurteilung nach Anlass** [→GdB-Beurteilungen] im Anhang zu beachten.

## L Hinweis:

Enthält die Combobox nur einen Eintrag, so wird dieser automatisch in das Feld übernommen. Im Beispiel im Anlass Erstfeststellungsverfahren die GdB-Beurteilung "Feststellung".

**Datum:** Datumsfeld. Muss in der Regel manuell ausgefüllt werden. Format: **TT.MM.JJJJ** (Beispiel: **24.05.2007**). Auch andere Formate z.B. T.M.JJ werden in der Regel akzeptiert und auf das Format TT.MM.JJJJ automatisch ergänzt. Alternativ zur direkten Eingabe des Datums kann im sich öffnenden Kalenderfeld das Datum ausgewählt werden.

Das Datumsfeld wird zum Pflichtfeld bei Gesundheitsstörungen, bei denen die gewählte Einstufung eine Befristung hat (z.B. Krebserkrankung in Heilungsbewährung).

Bei Gesundheitsstörungen mit Befristung errechnet sich aus diesem Datum der Termin des automatisch angelegten NU-Termin-Ereignisses.

# <u> H</u>inweis:

Bei Gesundheitsstörungen mit Heilungsbewährung muss hier das Datum des Beginns der Heilungsbewährung eingegeben werden.

### L Hinweis:

Bei gestaffelter GdB-Höhe einer Gesundheitsstörung muss das Datum der Gültigkeit der aktuellen Feststellung entsprechen.

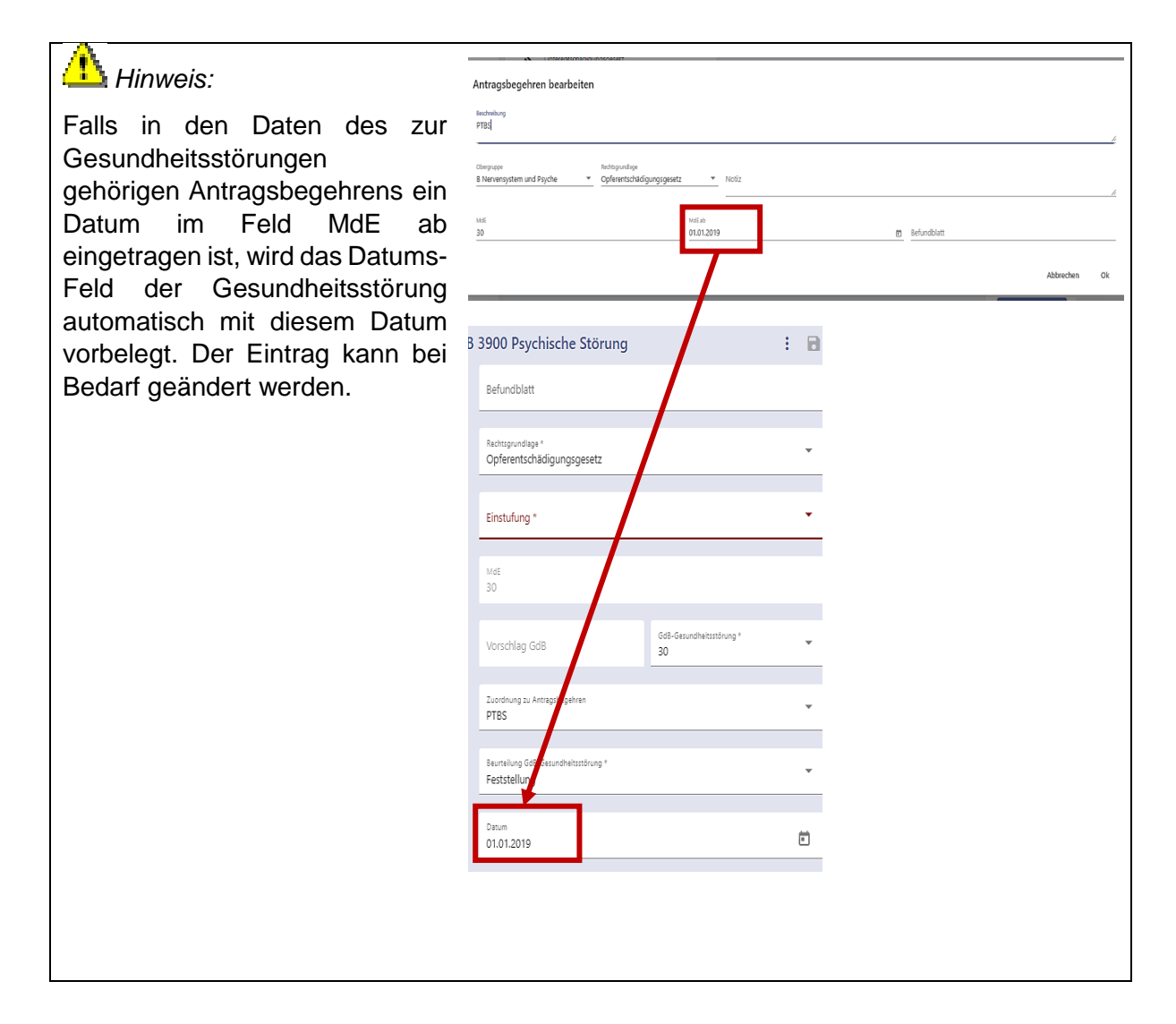

**Diagnosen:** Mehrfachauswahlliste. Das Feld mit der Auswahlliste der Diagnosen steht nur bei denjenigen Gesundheitsstörungen zur Verfügung, bei denen die Anhaltspunkte die **Registerkarte Diagnosen** [ $\rightarrow$ Registerkarte Diagnosen] aufweisen.

| < 13                                          | Antragsbegehren                                                                                                    | =+                                    | Gesun                                                                                                    | ndheitsstö             | örungen                                                                                                    | Info 🗨                                | •                |
|-----------------------------------------------|----------------------------------------------------------------------------------------------------|---------------------------------------|----------------------------------------------------------------------------------------------------|------------------------|----------------------------------------------------------------------------------------------------|---------------------------------------|------------------|
| MZ be                                         | antragt: G                                                                                                    |                                       | MZ vergeben: G                                                                                                    |                        | H 2100 Herzleistungsminderung                                                                                                    | :                                     | 8                |
| Antrag<br>Antrag                              | sbegehren (nicht zugeordnet)<br>sbegehren (zugeordnet)                                                                                                    |                                       | 1     80   Gesamt       1     50   H Herz und Kreislauf       :     1       :     1       :     1                                                                                                    |                        | Befunchlart<br>M:5-6                                                                                                    |                                       |                  |
| : 1<br>: 1<br>: 1<br>: 1<br>: 1<br>: 1<br>: 1 | (Erstmalig) Brustkrebs Funktionsstörung beider Kniegelenke (Erstmalig) Herzinfarkt Schwerbehindertenrecht Erstmalig sbegehren (abgelehnt) (Erstmalig) Luftnot | · · · · · · · · · · · · · · · · · · · | <ul> <li>In vertreiche Beschlichtsorgane</li> <li>10   N 2011 Teilverlust der rechten Brust</li> <li>50   N 401 Gewebeneublidung der rechten Brustdrüse in Heilungsbewährun</li> <li>40   U Untere Extremitäten</li> <li>40   U 1503 Funktionsstörung beider Kniegelenke</li> </ul> | 9                      | Betringunutage *         Schwerbehindertenrecht         Image: mittelgradig (50 - 70)         MdE         Vurschag 6d8         50 - 70         Zuordnung zu Antragsbegehren         Herzinfarkt         Beurteilung Gd8 Gesundheitsstorung *         Feistellung         Datum         Diagnosen         Bemerkung | · · · · · · · · · · · · · · · · · · · | •<br>•<br>•<br>• |
| 🚺 Не                                          | rzleistungsminderung   Schlüsselnummer: H2100                                                                                                    | VMG (VersMedV)                        | ) Einstufungen Merkzeichen Diagnosen                                                                                                    |                        |                                                                                                    |                                       |                  |
| 9. Herz u                                     | nd Kreislauf                                                                                                    |                                       |                                                                                                    | informel<br>Herrinsuff | iler Text Anhaltspunkte-Text AG Ltd., Ärzte Rohr/Strässe                                                                                                    | r                                     |                  |

Diagnosen dienen der weiteren Erläuterung von Gesundheitsstörungen.

#### Diagnosen zufügen

Durch Klick auf den Drop-down-Pfeil im Feld "Diagnosen" öffnet sich eine Mehrfachauswahl-Liste, in der die passenden Diagnosen angehakt werden können.

| Die Auswahlliste wird durch Klick auf irgendeine | -                        |
|--------------------------------------------------|--------------------------|
| leere Flache ausemaib der Liste geschlossen.     | Arterio-venöse Fistel    |
|                                                  | Bluthochdruck            |
|                                                  | Cor pulmonale            |
|                                                  | Entzündliches Herzleiden |
|                                                  | Fehlbildung des Herzens  |
|                                                  | Herzklappenfehler        |
|                                                  | Herzmuskelerkrankung     |
|                                                  | Herzrhythmusstörungen    |
|                                                  | Herzwandaneurysma        |
|                                                  |                          |

# 🗥 Hinweis:

Ein Klick auf die Diskettenschaltfläche/Speichern-Schaltflächee schließt zunächst nur die Diagnoseliste und speichert noch nicht die übrigen Daten. Diese werden erst bei einem weiteren Klick auf die Diskettenschaltfläche gespeichert.

| Danach   | we  | erden | die   | ausge | wählten |
|----------|-----|-------|-------|-------|---------|
| Diagnose | ən  | unter | rhalb | des   | Feldes  |
| angezeig | gt. |       |       |       |         |

| Diagnosen             |   |
|-----------------------|---|
| (1 von 19 ausgewählt) | * |
| Bluthochdruck         |   |

Diagnosen können nicht mit einer gleich lautenden Gesundheitsstörung zusammen in einer Stellungnahme vorkommen und umgekehrt. Der Versuch führt zu einer Fehlermeldung und automatischen Korrektur.

| serviceportal-stage.hamburg.de enthält                                                                                       |    |  |  |
|----------------------------------------------------------------------------------------------------|----|--|--|
| Die ausgewählte Diagnose stimmt mit einer existierenden<br>Gesundheitsstörung überein. Die Gesundheitsstörung wird gelöscht. |    |  |  |
|                                                                                                    | ОК |  |  |
| serviceportal-stage.hamburg.de enthält                                                                                       |    |  |  |
| Die ausgewählte Gesundheitsstörung stimmt mit einer existierenden<br>Diagnose überein. Die Diagnose wird gelöscht.           |    |  |  |
|                                                                                                    | ОК |  |  |

Die Diagnosen werden in den Ausdruck der Stellungnahme übernommen und der Bezeichnung der Gesundheitsstörung in Klammern nachgestellt. Im Beispiel: Herzleistungsminderung (Koronare Herzkrankheit mit Herzinfarktnarbe(n)).

# L Hinweis:

Gesundheitsstörungen, denen die GdS-Tabelle der VMG eigene GdB-Werte zuweist, müssen stets gesondert aufgeführt und bewertet werden.

Beispiele: Herzschrittmacher, Herzklappenersatz, Implantierter Kardioverter-Defibrillator, Organverluste, Endoprothesen u.a.

**Bemerkung:** Textfeld. Das Feld muss manuell ausgefüllt werden. Bei bestimmten Gesundheitsstörungen (z.B. Tumorerkrankungen, Diabetes mellitus) werden automatisch Textbausteine eingespielt, die entsprechend zu ergänzen sind.

| N 0401 Gewebeneubildung der rechten Brustdrüse in<br>Heilungsbewährung |                                                                                                    |                                |   |                                                                                               |
|------------------------------------------------------------------------|----------------------------------------------------------------------------------------------------|--------------------------------|---|-----------------------------------------------------------------------------------------------|
|                                                                        | Befundblatt<br>M:3-4                                                                                 |                                |   |                                                                                               |
|                                                                        | Rechtsgrundlage *<br>Schwerbehindertenrecht                                                          |                                | • |                                                                                               |
|                                                                        | Einstufung *<br>Frühstadium (50 - 50)                                                                |                                | • |                                                                                               |
|                                                                        | MdE                                                                                                  |                                |   |                                                                                               |
|                                                                        | Vorschlag GdB<br>50 - 50                                                                             | Gd8-Gesundheitsstörung *<br>50 | • |                                                                                               |
|                                                                        | Zuordnung zu Antragsbegehren<br>Brustkrebs                                                           |                                | • |                                                                                               |
|                                                                        | Beurteilung GdB-Gesundheitsstörung *<br>Feststellung                                                 |                                | • |                                                                                               |
|                                                                        | Datum *                                                                                              |                                | Ö |                                                                                               |
|                                                                        | Bemerkung<br>Diagnose:<br>- Histologie:<br>- Tumorstadium: pT, pN, L, V, Pn, M, R0, G<br>- Therapie: |                                |   | Hinweis:<br>Im Textbaustein bewegt m<br>sich am bequemsten mit d<br>Pfeiltasten der Tastatur. |

Durch Doppelklick in das Feld kann das Bemerkungsfeld vergrößert werden.

### 🖺 Hinweis:

In Abhängigkeit von der gewählten Beurteilung wird das Bemerkungsfeld in Folgeverfahren zum Pflichtfeld (z.B. bei den Beurteilungen Besserung, Unrichtigkeit, rechtliche Änderung oder Änderung in Widerspruch und Klageverfahren).

### Speichern

Über die Schaltfläche unterhalb des

Bemerkungsfeldes oder die Schaltfläche oben rechts im Bereich Gesundheitsstörung werden die Eingaben in der Bearbeitungsmaske gespeichert. Die Speicherschaltflächen sind nur aktiv, wenn Eingaben gemacht wurden bzw. Änderungen vorgenommen wurden.

Durch das Speichern wird der GdB-Wert im Baum/Explorer der Gesundheitsstörungen aktualisiert.
#### Menü zur Gesundheitsstörung

Sowohl neben einer angewählten Gesundheitsstörung als auch oben rechts neben der Speicherschaltfläche können aus dem Menü zur markierten Gesundheitsstörung weitere Aktionen ausgewählt werden: Löschen der Gesundheitsstörung, sowie Anfügen von Merkzeichen und Nachuntersuchungsterminen. Seit Einführung der e-Akte enthält das Menü auch den Punkt "Befunde zuordnen" – siehe Handbuch e-Akte Seite 36).

| İ | 50 H Herz und Kreislauf              |                    |   |                                                            |   |                      | _ |
|---|--------------------------------------|--------------------|---|------------------------------------------------------------|---|----------------------|---|
| : | : 50   H 2100 Herzleistungsminderung |                    | н | H 2100 Herzleistungsminderung                              |   |                      |   |
| - | Lässban                              | htsorgane          |   | Befundblatt                                                | Î | Löschen              |   |
|   | Loschen                              | ler rechten Brust  |   |                                                            |   | Merkzeichen zuordnen |   |
| Ż | Merkzeichen zuordnen                 | ibildung der recht |   | Rechtsgrundlage *<br>Schwerbehindertenrecht                | ä | NU-Termin hinzufügen | - |
|   | NU-Termin hinzufügen                 | örung beider Knie  |   | einsturfung * mit Linksherzunterstützungssystem (50 - 100) |   |                      | • |

### Löschen

Es können nur Gesundheitsstörungen gelöscht werden, die im gleichen Arbeitsschritt selbst angelegt wurden und die weder mit einem Merkzeichen noch mit einem NU-Termin verknüpft sind. Ggf. muss zunächst die Verknüpfung zu Merkzeichen durch Herabsetzen des GdB der Gesundheitsstörung auf 0 und Speichern des Gesamt-GdB entfernt werden bzw. ein verknüpfter NU-Termin gelöscht werden.

Nach Klick auf *"Löschen"* erscheint immer eine Warnmeldung, die bestätigt werden muss (auch wenn die Gesundheitsstörung nicht löschbar ist – d.h. es muss danach überprüft werden, ob die Gesundheitsstörung wirklich aus dem Baum entfernt wurde).

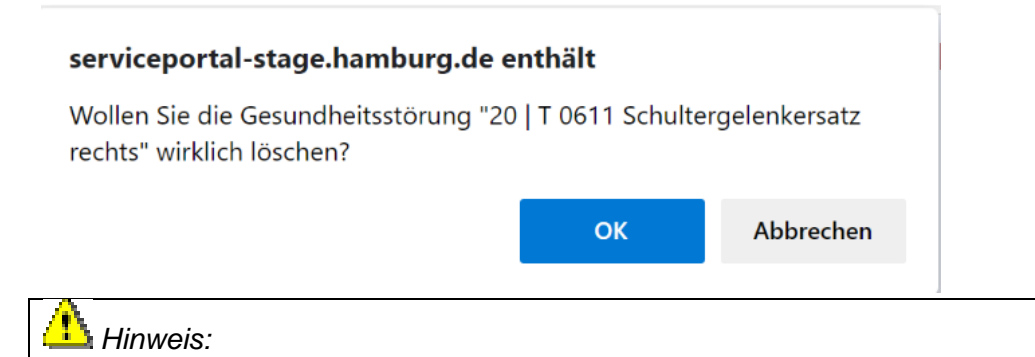

Falls die Gesundheitsstörung nicht löschbar ist, kann stattdessen der GdB auf 0 gesetzt werden (dann erscheint die Gesundheitsstörung ebenfalls nicht auf der Stellungnahme).

#### Merkzeichen zuordnen:

Auswahl des Menüpunktes *"Merkzeichen zuordnen"* öffnet ein Fenster zur manuellen Merkzeichenvergabe [→Manuelle Merzeichen].

| Merkzeichen zuordnen                                                                                                    |  |                                     |           |           |  |  |
|----------------------------------------------------------------------------------------------------|--|-------------------------------------|-----------|-----------|--|--|
| Hier können einer Gesundheitsstörung mehrere Merkzeichen zugeordnet werden, außerdem kann eine Bemerkung zu den ausgewählten Merkzeichen<br>eingegeben werden. Gesundheitsstörungen können über die Hinzufügen-Schaltfläche aus einer Liste eingefügt werden. |  |                                     |           |           |  |  |
| B Berechtigung zur Mitnahme einer Begleitperson                                                                                                    |  | Bemerkung<br>Herzleistungsminderung |           |           |  |  |
| aG Außergewöhnliche Gehbehinderung                                                                                                    |  |                                     |           |           |  |  |
| RF Befreiung von der Rundfunkgebührenpflicht                                                                                                    |  |                                     |           |           |  |  |
| Pa Parkerleichterung                                                                                                    |  |                                     |           |           |  |  |
|                                                                                                    |  |                                     |           |           |  |  |
|                                                                                                    |  | ≡+                                  |           |           |  |  |
|                                                                                                    |  |                                     | Speichern | Abbrechen |  |  |
|                                                                                                    |  |                                     |           |           |  |  |

#### NU-Termin hinzufügen

Auswahl des Menüpunktes *"NU-Termin hinzufügen"* öffnet die Maske zur Anlage eines Nachuntersuchungstermins [→Manuelle Anlage von NU-Terminen:].

| Ereignis bearbeiten                                                 |                            |                   |                                                                                |                         |                         |             |
|---------------------------------------------------------------------|----------------------------|-------------------|--------------------------------------------------------------------------------|-------------------------|-------------------------|-------------|
| Ereignistyp:<br>NU-Termin                                           | Anlagedatum:<br>07.12.2020 | Ablagedatum:<br>- | Bearbeiter:<br>Elbracht, Sabine                                                | Sachbearb<br>Team FS 55 | eiter:<br>23            |             |
| Bezugszeile                                                         |                            |                   |                                                                                |                         |                         |             |
| Datum                                                               |                            | Ċ                 | Nachuntersuchung zu:<br>Gesundheitsitörung Zuotirung<br>Herzleistungsminderung |                         |                         | •           |
| Bezugsperson<br>Hamburg, Hanna                                      |                            | •                 | Merkzeichen                                                                    |                         |                         | •           |
| Anschrift Bezugsperson<br>Adolph-Schönfelder-Straße 5, 22083, Hambu | urg                        | •                 |                                                                                |                         |                         |             |
| Notiz                                                               |                            |                   |                                                                                |                         |                         |             |
|                                                                     |                            |                   |                                                                                |                         |                         |             |
|                                                                     |                            |                   | Abschluss                                                                      |                         |                         | •           |
|                                                                     |                            |                   |                                                                                | Löschen Speichern       | Speichern und Schließen | Abschließen |

#### Ebene Funktionssystem

Durch Anklicken einer Funktionssystem-Ebene mit der linken Maustaste wird diese ausgewählt, farbig markiert und geöffnet.

| Gesundheitsstör                                    |   | ngen                              | Info 💶 |
|----------------------------------------------------|---|-----------------------------------|--------|
| MZ vergeben: G                                     | н | Herz und Kreislauf                | 8      |
| † 80   Gesamt                                      |   | GdB-Funktionssystem *<br>50       | •      |
| ☐ 50   H Herz und Kreislauf                        |   |                                   |        |
| 🕇 50   H 2100 Herzleistungsminderung               |   |                                   |        |
| 🕇 50   N Weibliche Geschlechtsorgane               |   | Änderungszeitpunkt                |        |
| 🕇 20   N 0201 Teilverlust der rechten Brust        |   |                                   |        |
| † 50   N 0401 Gewebeneubildung der rechten Brustdı |   | Beurteilung GdB-Funktionssystem * | _      |
| 🕇 40   U Untere Extremitäten                       |   | Feststellung                      | •      |
| 🕇 40   U 1503 Funktionsstörung beider Kniegelenke  |   |                                   |        |
|                                                    |   | Bemerkung                         |        |
|                                                    |   |                                   |        |
|                                                    |   |                                   |        |
|                                                    |   |                                   |        |
|                                                    |   |                                   |        |
|                                                    |   |                                   |        |
|                                                    |   |                                   |        |
|                                                    |   | Speichern                         |        |

Bezeichnung: Kennbuchstabe und Bezeichnung des Funktionssystems

### GdB-Funktionssystem: Einfachauswahlliste für den GdB des Funktionssystems.

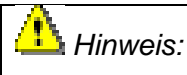

Der GdB-Wert des Funktionssystems muss wenigstens dem höchsten GdB-Wert der zugehörigen Gesundheitsstörungen entsprechen.

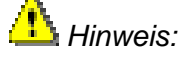

Wenn die GdB-Höhe zeitlich gestaffelt sein soll, müssen die entsprechenden GdB-Werte mit dem Zeitraum ihrer Gültigkeit in das **Feld Bemerkungen** eingetragen werden.

### Änderungszeitpunkt: Datumsfeld. Format: TT.MM.JJJJ.

**Beurteilung GdB-Funktionssystem: (Pflichtfeld)** Einfachauswahlliste. Zutreffende GdB-Beurteilung auswählen.

Hierbei sind die Vorgaben der **Tabellen GdB-Beurteilung nach Anlass** [ $\rightarrow$ GdB-Beurteilungen] im Anhang zu beachten.

# <u> H</u>inweis:

Umfasst ein Funktionssystem nur eine Gesundheitsstörung, so werden die Felder "GdB-Funktionssystem" und "Beurteilung GdB-Funktionssystem" mit den Einträgen der entsprechenden Felder der Ebene Gesundheitsstörung vorbelegt.

Bemerkung: Textfeld. Das Feld kann manuell ausgefüllt werden.

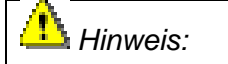

In Abhängigkeit von der gewählten Beurteilung wird das Bemerkungsfeld in Folgeverfahren zum Pflichtfeld (z.B. bei den Beurteilungen Besserung, Unrichtigkeit, rechtliche Änderung oder Änderung in Widerspruch und Klageverfahren).

### Speichern

Über die Schaltfläche

Speichern

werden die

oder

Eingaben in der Bearbeitungsmaske gespeichert. Die Speicherschaltflächen sind nur aktiv, wenn Eintragungen gemacht wurden bzw. Änderungen vorgenommen wurden.

Durch das Speichern wird der GdB-Wert des Funktionssystems im Baum aktualisiert.

#### **Ebene Gesamt**

Durch Klick mit der **linken Maustaste** auf die oberste Ebene wird der **Gesamt-GdB** ausgewählt und farbig markiert. Die Bearbeitungsmaske der Ebene des Gesamt-GdB wird geöffnet.

| Gesundheitsstö                                                             | Gesundheitsstörungen |                                                           |          |
|----------------------------------------------------------------------------|----------------------|-----------------------------------------------------------|----------|
| MZ vergeben: -                                                             | Eb                   | ene Gesamt                                                | 8        |
| † 80   Gesamt                                                              |                      | Gesamt-GdB *                                              |          |
| ★ 50   H Herz und Kreislauf                                                |                      | 80                                                        | •        |
| 🕇 50   H 2100 Herzleistungsminderung                                       |                      |                                                           |          |
| ★ 50   N Weibliche Geschlechtsorgane                                       |                      | Gesamtbeurteilung *<br>Verschlimmerung § 48 Abs. 1 SGB X  | ~        |
| 🕇 10   N 0201 Teilverlust der rechten Brust                                | -                    |                                                           |          |
| 茾 50   N 0401 Gewebeneubildung der rechten Brustdrüse in Heilungsbewährung | ł                    | beantragtes Feststellungsdatum                            |          |
| 🕇 40   U Untere Extremitäten                                               | 1                    | 12.10.2020                                                |          |
| 🛉 40   U 1503 Funktionsstörung beider Kniegelenke                          |                      |                                                           |          |
|                                                                            |                      | Datum Wirksamkeit *                                       | Ē        |
|                                                                            | -                    | 01.01.2020                                                |          |
|                                                                            |                      |                                                           |          |
|                                                                            |                      | Begründung                                                |          |
| 1                                                                          |                      |                                                           |          |
| 1                                                                          | 1                    |                                                           |          |
|                                                                            |                      |                                                           |          |
|                                                                            |                      |                                                           |          |
|                                                                            |                      |                                                           |          |
|                                                                            | -                    |                                                           |          |
|                                                                            | 1                    | Cariban 187 barahan                                       |          |
|                                                                            |                      | Speichern + MZ berechnen                                  |          |
|                                                                            |                      |                                                           |          |
|                                                                            |                      | Bundesstatistikschlüssel                                  |          |
|                                                                            |                      | C neuberechnen ✓ speichern                                | +        |
|                                                                            |                      | Schlüsselart Schlüsselursache                             |          |
|                                                                            |                      | 09 Funktionseinschränkung de… 🔻 09 Allgemeine Krankheit ( | einsch 🔻 |
|                                                                            |                      |                                                           |          |

**Gesamt-GdB:** Einfachauswahlliste. Zutreffenden **Gesamt-GdB** (unter Beachtung der Regel für die Gesamt-GdB-Bildung VMG A3) aus der Liste auswählen.

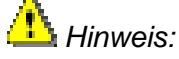

Der Gesamt-GdB-Wert muss wenigstens dem höchsten GdB-Wert der Funktionssysteme entsprechen.

## 🖺 Hinweis:

Umfasst eine Stellungnahme nur ein Funktionssystem, so wird das Feld Gesamt-GdB mit dem Funktionssystem-GdB vorbelegt.

L Hinweis:

Wenn die Gesamt-GdB-Höhe zeitlich gestaffelt sein soll, müssen die entsprechenden Gesamt-GdB-Werte mit dem Zeitraum ihrer Gültigkeit in das **Feld Begründung** eingetragen werden.

**Gesamtbeurteilung:** (Pflichtfeld) Einfachauswahlliste. Zutreffende Gesamtbeurteilung auswählen.

Hierbei sind die Vorgaben der **Tabellen GdB-Beurteilung nach Anlass** [ $\rightarrow$ GdB-Beurteilungen] im Anhang zu beachten.

L Hinweis:

Die Gesamtbeurteilung muss Gesamt-GdB und Merkzeichen berücksichtigen.

**Datum Wirksamkeit:** (Pflichtfeld) Datumsfeld. In der Regel ist ein Datum vorgegeben. Es ist überschreibbar.

Im Erstfeststellungsverfahren entspricht die Vorgabe dem beantragten Feststellungsdatum.

In Folgeverfahren steht hier das Datum Wirksamkeit der letzten Stellungnahme. Das **beantragte Feststellungsdatum** wird in einem eigenen Feld oberhalb des Feldes Datum Wirksamkeit angezeigt (und ist nicht änderbar):

| beantragtes Feststellungsdatum<br>12.10.2020 |   |
|----------------------------------------------|---|
| Datum Wirksamkeit *<br>01.01.2020            | ē |

Das beantragte Feststellungdatum kann durch Doppelklick in das Feld markiert und durch die **Tastenkombination Strg+C** kopiert werden. Bevor es über die **Tastenkombination Strg+V** ins Feld Datum eingefügt werden kann, muss der sich im Feld Datum befindende Inhalt gelöscht werden (über markieren und Taste **Entf**).

| Falls das <b>Datum</b><br>Wirksamkeit in                                     | Gesamtbeurteilung *<br>Verschlimmerung § 48 Abs. 1 SGB X                                | - |
|------------------------------------------------------------------------------|-----------------------------------------------------------------------------------------|---|
| Folgeverfahren geändert<br>werden muss, erscheint in<br>Abhängigkeit von der | Datum Wirksamkeit *<br>17.06.2019                                                       | Ē |
| gewählten Gesamt-<br>beurteilung ein Hinweis.                                | Die von Ihnen gewählte Gesamtbeurteilung erfordert eine Anderung des Datum Wirksamkeit. |   |

| Gesamtbeurteilung                | Änderung Datum Wirksamkeit |
|----------------------------------|----------------------------|
| Besserung § 48 Abs.1 SGB X       | ja                         |
| Verschlimmerung § 48 Abs.1 SGB X | ja                         |
| Unrichtigkeit § 44 SGB X         | ja                         |
| Unrichtigkeit § 45 Abs. 1 SGB X  | ja                         |
| Rechtliche Änderung              | ja                         |
| Keine wesentliche Änderung       | nein                       |
| Änderung § 48 Abs. 3 SGB X       | ja                         |

Tabelle 6 Änderungsbedarf Datum Wirksamkeit im Neufeststellungsverfahren und im Verfahren von Amts wegen in Abhängigkeit von der Gesamtbeurteilung

## 🖺 Hinweis:

Bei gestaffelter Gesamt-GdB-Höhe muss das Datum der Gültigkeit der aktuellen Gesamt-GdB-Feststellung entsprechen.

L Hinweis:

Im Widerspruchs- und Klageverfahren ist das Datum Wirksamkeit zusätzlich abhängig von der gewählten Gesamtbeurteilung der angefochtenen Stellungnahme.

**Begründung:** Textfeld. Das Feld muss manuell ausgefüllt werden. In Folgeverfahren wird es bei bestimmten GdB-Beurteilungen zum Pflichtfeld.

| Gesamtbeurteilung               |
|---------------------------------|
| Ablehnung                       |
| Besserung § 48 Abs.1 SGB X      |
| Unrichtigkeit § 44 SGB X        |
| Unrichtigkeit § 45 Abs. 1 SGB X |
| Änderung § 48 Abs. 3 SGB X      |
| Rechtliche Änderung             |
| Teilweise Änderung in Wi-KI-Ber |
| Änderung in Wi-KI-Ber           |

Tabelle 7 Pflichtfeld Begründung in Abhängigkeit von der Gesamtbeurteilung

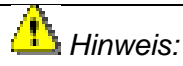

Die Begründung muss Gesamt-GdB und Merkzeichen berücksichtigen.

#### Rückwirkende Feststellung

Falls in Erstfeststellungsverfahren eine **rückwirkende Feststellung** beantragt wurde, erscheint ein Hinweis und außerdem ist das Begründungsfeld in diesen Fällen ein Pflichtfeld, in dem erläutert werden soll, ob eine rückwirkende Feststellung gerechtfertigt ist.

Der Arbeitsschritt kann nur abgeschlossen werden, wenn das Begründungsfeld eine Eintragung enthält.

| Begründung *                                                                                                    |
|----------------------------------------------------------------------------------------------------|
| Rückwirkende Feststellung beantragt! Ab wann begründet?<br>Bitte füllen Sie alle rot markierten Felder aus.<br>Speichern + MZ berechnen |

### Speichern

Über die Schaltflächen

Speichern + MZ berechnen

oder **b** werden die

Eingaben gespeichert und der Baum aktualisiert. Gleichzeitigt wird hierdurch die Berechnung automatische zu vergebender Merkzeichen ausgelöst. Auf der Ebene Gesamt sind die Schaltflächen immer aktiv – unabhängig davon, ob Änderungen vorgenommen wurden – um die Merkzeichenberechnung anstoßen zu können.

#### Merkzeichen

Neben den regulären gesundheitlichen Merkmalen (Voraussetzung in der Regel: Gesamt-GdB  $\geq$  50) und der Einzelleistung § 33b EStG (Voraussetzung: Gesamt-GdB  $\geq$ 30 und < 50 – seit 2021 nicht mehr relevant) umfasst der Begriff Merkzeichen im GUV auch die Vergabe von Einzelleistungen außerhalb des SchwbR für andere Auftraggeber.

| Kurzbezeichnung | Bezeichnung des MZ |
|-----------------|--------------------|
| Sb              | Sprachbehinderung  |
| Ра              | Parkerleichterung  |

Tabelle 8 Einzelleistungen (außerhalb des SchwbR)

Merkzeichen können **automatisch** anhand der im Verfahren zu den Gesundheitsstörungen hinterlegten Bedingungen beim Speichern des Gesamt-GdB vergeben werden oder **manuell** vom Gutachter über das Menü zur Gesundheitsstörung hinzugefügt werden.

## L Hinweis:

Das Speichern des Gesamt-GdB löst eine "Neuberechnung" der Merkzeichen anhand der hinterlegten Algorithmen aus.

Automatische Merkzeichen werden vergeben bzw. entfernt, entsprechend der für die Gesundheitsstörung hinterlegten Bedingungen.

Manuell vergebene Merkzeichen werden entfernt, falls die grundsätzlichen Voraussetzungen (Gesamt-GdB, Funktionssystem-GdB und Alter)) für die Vergabe nicht mehr erfüllt sind.

Vergebene Merkzeichen werden oben im Bereich Gesundheitsstörungen durch ihre Kürzel angezeigt. Hierbei sind automatisch vergebenen Merkzeichen grau unterlegt und manuell vergebenen Merkzeichen blau unterlegt.

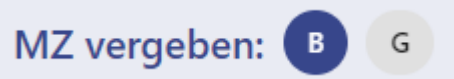

Durch Klick auf das Merkzeichen-Kürzel öffnet sich eine Maske mit Zusatzinformationen zum Merkzeichen. Hier können manuell vergebene Merkzeichen ggf. auch wieder gelöscht werden.

| Merkzeichen bearbeiten                      |                                                      |                         |         |
|---------------------------------------------|------------------------------------------------------|-------------------------|---------|
| Merkzeichen:<br>G Erhebliche Gehbehinderung | Gesundheitsstörung:<br>H 2100 Herzleistungsminderung | Vergabe:<br>automatisch |         |
| Bemerkung:                                  |                                                      |                         |         |
| -                                           |                                                      |                         |         |
|                                             |                                                      | Abbrechen               | Löschen |

Merkzeichen: Kürzel und Bezeichnung des Merkzeichens bzw. der Einzelleistung.

**Gesundheitsstörung:** Schlüselnummer und Bezeichung der Gesundheitsstörung, durch die die automatische Vergabe des Merkzeichens bedingt ist bzw. bei manuellen Merkzeichen die Gesundheitsstörung, an die das Merkzeichen ursprünglich angefügt wurde.

**Vergabe:** Hinweis, ob es sich um ein automatisch oder manuell vergebenes Merkzeichen handelt.

**Bemerkung:** das Feld ist bei automatischen Merkzeichen leer und kann auch nicht bearbeitet werden. Bei manuell vergebenen Merkzeichen enthält es die Daten, die bei der Vergabe des Merkzeichens ins Feld Bemerkung eingetragen wurden (weitere begründende Gesundheitsststörungen oder freien Text).

Klick auf "*Abbrechen"* schließt das Fenster – die Schaltfläche "*löschen"* ist bei automatisch vergebenen Merkzeichen inaktiv. Manuell vergebene Merkzeichen können hierüber gelöscht werden.

Die wesentlichen Informationen zu Merkzeichen können auch über ein **Tooltip** beim Überfahren des Merkzeichen-Kürzels mit der Maus angezeigt werden.

Bei automatischen Merkzeichen zeigt das Tooltip die Gesundheitsstörung, durch die das Merkzeichen bedingt ist.

| Gesundheitsstör                                                            | rungen                                                   | Info 💶   |
|----------------------------------------------------------------------------|----------------------------------------------------------|----------|
| MZ vergeben:                                                               | Ebene Gesamt                                             | 8        |
| 1 80   Gesamt                                                              | Gesamt-GdB *                                             | <b>.</b> |
| 🚡 50   H Herz und Kreislauf                                                | 80                                                       |          |
| 🛉 50   H 2100 Herzleistungsminderung                                       |                                                          |          |
| 🕇 50   N Weibliche Geschlechtsorgane                                       | Gesamtbeurteilung *<br>Verschlimmerung § 48 Abs. 1 SGB X | •        |
| 🕇 10   N 0201 Teilverlust der rechten Brust                                |                                                          |          |
| 🕇 50   N 0401 Gewebeneubildung der rechten Brustdrüse in Heilungsbewährung | beantragtes Feststellungsdatum                           |          |
| 10 U Untere Extremitäten                                                   | 12.10.2020                                               |          |
| 🕇 40   U 1503 Funktionsstörung beider Kniegelenke                          |                                                          |          |
|                                                                            | Datum Wirksamkeit *<br>01.01.2020                        | Ē        |
|                                                                            |                                                          |          |

Bei manuell vergebenen Merkzeichen zeigt das Tooltip die Eintragungen, die bei Vergabe des Merkzeichens ins Feld Bemerkung gemacht wurden.

|                                                                                                    | Gesundheitsstörunge        | n                                     | Info ( |   |
|----------------------------------------------------------------------------------------------------|----------------------------|---------------------------------------|--------|---|
| MZ vergeben: G B                                                                                          | H 210                      | 0 Herzleistungsminderung              | :      | 8 |
| ★ 80   Gesamt<br>★ 50   H Herz und Kreislauf                                                              | Befi<br>M::<br>Befi        | ndblatt<br>5-6                        |        |   |
| Tool H 2100 Herzleistung           100 Herzleistung           100 Herzleistung           100 Herzleistung | sminderung<br>tsorgane Sch | ntsgrundlage *<br>werbehindertenrecht |        | • |

#### Automatische Merkzeichenvergabe

Beim Speichern der Ebene-Gesamt erfolgt vom Verfahren eine Prüfung, ob aufgrund der Stammdaten der angelegten Gesundheitsstörungen und der vergebenen GdB-Werte, sowie ggf. des Alters des Antragstellers Merkzeichen zwingend begründet sind. Begründete Merkzeichen werden automatisch vergeben und erscheinen im Kopf des Bereichs Gesundheitsstörungen grau unterlegt.

Die Medizinischen Stammdaten zu den einzelnen Gesundheitsstörungen sind so konfiguriert, dass eine automatische Vergabe des Merkzeichens immer dann erfolgt, wenn es durch die rechtlichen Vorgaben der Versorgungsmedizinverordnung oder durch allgemeinen Konsens der das Verfahren nutzenden Bundesländer zweifelsfrei aufgrund einer vorliegenden Gesundheitsstörung und deren GdB begründet ist. Merkzeichen, die sich erst durch das Zusammenwirken mehrere Gesundheitsstörungen ergeben oder durch individuelle Auswirkungen der Gesundheitsstörung müssen manuell angelegt werden.

## L Hinweis:

Automatische Merkzeichen können nicht gelöscht werden. Falls ein automatisch vergebenes Merkzeichen unbegründet erscheint, muss die Richtigkeit des GdB-Wertes hinterfragt werden und ggf. so geändert werden, dass die in den Stammdaten der Gesundheitsstörung hinterlegten Bedingungen für die automatische Vergabe des Merkzeichens nicht mehr erfüllt sind. Beim anschließenden erneuten Speichern des Gesamt-GdB wird das Merkzeichen dann im Rahmen einer neuen Berechnung entfernt.

#### "Berechnung" automatischer Merkzeichen anhand der Stammdaten der Gesundheitsstörung

Im Bereich Anhaltspunkte sind auf der Registerkarte Merkzeichen die Stammdaten der Gesundheitsstörung mit den Bedingungen hinterlegt, unter denen ein Merkzeichen automatisch vergeben wird: ab welchem Einzel-Gdb der Gesundheitsstörung (Gdb min) und in welchem Bereich eines Gesamt-Gdb (Ges.GdB von, Ges.GdB bis), sowie bis zu welchem Höchstalter in Monaten. Außerdem kann eine Befristung für die Merkzeichenvergabe hinterlegt sein, durch die ein Nachuntersuchungstermin ausgelöst wird. [→Anhaltspunkte].

| < 53                         | Antragsbegehren                           | =+       |                                                                                                    | Gesundheitsstörur             |             |                                     |               | törungen    |            |   |   |
|------------------------------|-------------------------------------------|----------|----------------------------------------------------------------------------------------------------|-------------------------------|-------------|-------------------------------------|---------------|-------------|------------|---|---|
| MZ bean                      | tragt: G                                  |          | MZ vergeben: G                                                                                                  |                               |             | H 2100 Herzle                       | istungsminder | ung         |            | : | 8 |
| Antragsbe                    | egehren (nicht zugeordnet)                |          | ★ 80   Gesam ★ 50   H Herz und Kreislau                                                                         | ıf                            |             | Befundblatt<br>M:5-6                |               |             |            |   |   |
| : †                          | (Erstmalig) Luftnot                       | ~        | 50   H 2100 Herzleist                                                                                           | ungsminderung<br>lechtsorgane |             | Rechtsgrundlage *<br>Schwerbehinder | rtenrecht     |             |            |   | - |
| Antragsbegehren (zugeordnet) |                                           |          |                                                                                                    |                               |             |                                     |               |             |            |   |   |
| : 🕇                          | (Erstmalig) Brustkrebs                    | <i>_</i> | n 36 pro order dewebenedunidaring der rechten brustariase in Heindigsbewahltung<br>★ 40   U Untere Extremitäten |                               |             | eichtgradig (20 - 40)               |               |             |            |   | • |
| : 🕇                          | Funktionsstörung beider Kniegelenke       | ~        | 📩 40   U 1503 Funktionsstörung beider Kniegelenke                                                               |                               |             | MdE                                 |               |             |            |   |   |
| : +                          | (Erstmalio) Herzinfarkt                   | ^        |                                                                                                    | _                             |             |                                     |               |             |            |   |   |
| i Herzle                     | istungsminderung   Schlüsselnummer: H2100 | VMG (Ve  | ersMedV) Einstufunger                                                                                           | Merkzeichen                   | Diagnosen   |                                     |               |             |            |   |   |
| Merkzeichen                  |                                           |          | GdBMin                                                                                                    | Bemerkung                     | Ges.GdB von | Ges.GdB bis                         | Mindestalter  | Höchstalter | Befristung |   |   |
| § 33b EStG                   |                                           |          | 30                                                                                                    | [AP 2008, 28]                 | 30          | 45                                  |               |             |            |   |   |
| G Erhebliche                 | e Gehbehinderung                          |          | 50                                                                                                    | [VMG, Teil D, 1.d)]           | 50          | 100                                 |               |             |            |   |   |
| H Hilflosigk                 | eit                                       |          | 50                                                                                                    | [VMG, Teil A, 5.d) hh)]       | 50          | 100                                 | 0             | 192         | 36         |   |   |
| aG Außerge                   | wöhnliche Gehbehinderung                  |          | 90                                                                                                    | [§ 229 Abs. 3 SGB IX]         | 50          | 100                                 |               |             |            |   |   |
| B Berechtig                  | ung zur Mitnahme einer Begleitperson      |          | 90                                                                                                    | [VMG, Teil D, 2.b)]           | 50          | 100                                 |               |             |            |   |   |

Beispiel: in den Stammdaten der Gesundheitsstörung H2100 Herzleistungsminderung ist hinterlegt, dass Merkzeichen G ab einem GdB 50 der Gesundheitsstörung (GdB min) und bei einem Gesamt- GdB von 50 bis 100 (Ges.GdB von, Ges.GdB bis) automatisch vergeben wird.

Außerdem würde Merkzeichen H automatisch vergeben, wenn der Antragsteller das Höchstalter von 16 Jahren (192 Monaten) noch nicht erreicht hätte und wäre auf 3 Jahre (36 Monate) befristet (dann würde eine Nachuntersuchung erfolgen).

#### Manuelle Merzeichen

#### Merkzeichen zuordnen - Manuelle Merkzeichen-Vergabe

## 🖺 Hinweis:

Manuell dürfen Merkzeichen erst vergeben werden, nachdem alle Gesundheitsstörungen bearbeitet wurden und der Gesamt-GdB gespeichert wurde. Durch das Speichern des Gesamt GdB wird zunächst die Berechnung von automatischen Merkzeichen gemäß der hinterlegten Algorithmen angestoßen. Zur manuellen Vergabe stehen dann nur Merkzeichen zur Verfügung, die nicht bereits vergeben wurden und die außerdem aufgrund des Gesamt-GdB (und des Funktionssystem-GdBs) und Alters des Antragsstellers entsprechend der rechtlichen Vorgaben plausibel sind.

Merkzeichen, die diesen Plausibilitäten nicht entsprechen können in Ausnahmenfällen durch interne Mitarbeiter vergeben werden. Dann muss im Begründungstext darauf hingewiesen und die Notwendigkeit zur Vergabe des Merkzeichens begründet werden. Im Allgemeinen kommt dies nur in Ausnahmefällen vor z.B. bei Fällen mit Bestandsschutz, in denen unrechtmäßige Merkzeichen nicht mehr entzogen werden dürfen.

Klick auf *"Merkzeichen zuordnen"* im Menü der Gesundheitsstörung öffnet das Fenster zur manuellen MZ-Vergabe. In diesem können die gewünschten Merkzeichen in der Mehrfachauswahl durch Mausklick in das zugehörige Kästchen ausgewählt werden.

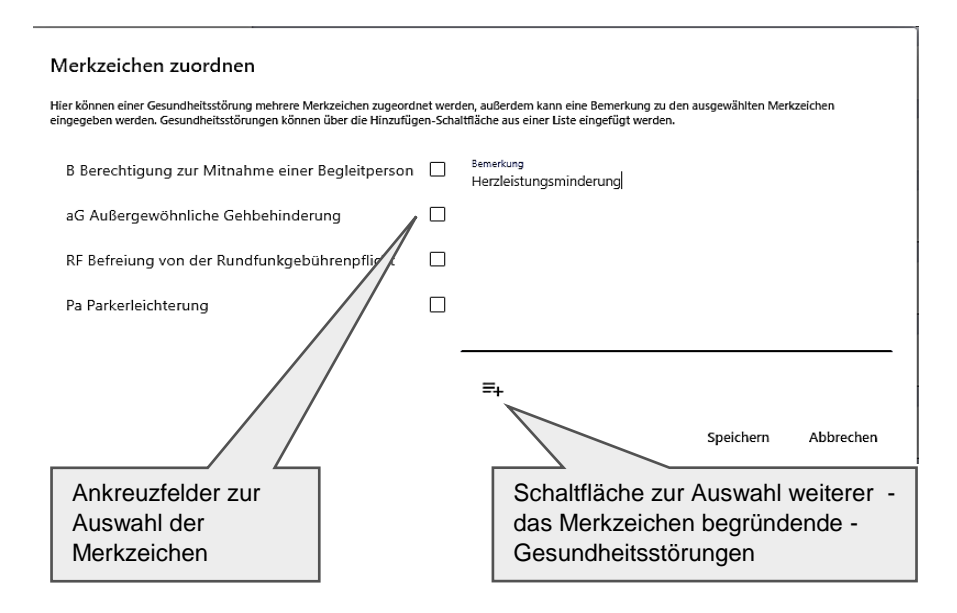

**Bemerkung:** Textfeld: Das Feld ist vorbelegt mit der Gesundheitsstörung, der das Merkzeichen angefügt wird. Weitere begründende Gesundheitsstörungen sind hinzuzufügen, wenn die Voraussetzungen für die Vergabe eines Merkzeichens erst durch das Zusammentreffen mehrerer Gesundheitsstörungen erfüllt sind.

Hierfür kann durch Klick auf das Hinzufügen-Symbol eine Einfachauswahlliste geöffnet werden, aus der nacheinander weitere begründende Gesundheitsstörungen ausgewählt werden können. Diese Gesundheitsstörungen werden dann durch Komma getrennt nach der ursprünglichen Gesundheitsstörung im Feld Bemerkung zum Merkzeichen gelistet. Außerdem kann auch freier Text zur Begründung des Merkzeichens in dieses Bemerkungsfeld eingetragen werden.

#### Merkzeichen zuordnen

| Hier können einer Gesundheitsstörung mehrere Merkzeichen zugeordr<br>eingegeben werden. Gesundheitsstörungen können über die Hinzufüg | iet werde<br>en-Schalf | en, außerdem kann eine Bemerkung zu den ausgewählten Merkzeichen<br>tfläche aus einer Liste eingefügt werden. |
|----------------------------------------------------------------------------------------------------|------------------------|----------------------------------------------------------------------------------------------------|
| G Erhebliche Gehbehinderung                                                                                                    |                        | Bemerkung<br>Herzleistungsminderung,                                                                          |
| B Berechtigung zur Mitnahme einer Begleitperson                                                                                       |                        |                                                                                                    |
| aG Außergewöhnliche Gehbehinderung                                                                                                    |                        |                                                                                                    |
| RF Befreiung von der Rundfunkgebührenpflicht                                                                                          |                        |                                                                                                    |
| Pa Parkerleichterung                                                                                                    |                        |                                                                                                    |
|                                                                                                    |                        | =+                                                                                                    |
|                                                                                                    |                        | Diabetes mellitus                                                                                             |
|                                                                                                    |                        | Funktionsstörung beider Kniegelenke                                                                           |
|                                                                                                    |                        | Gewebeneubildung der rechten Brust                                                                            |
|                                                                                                    |                        | Herzleistungsminderung                                                                                        |
|                                                                                                    |                        | Teilverlust der rechten Brust                                                                                 |
|                                                                                                    |                        |                                                                                                    |
|                                                                                                    |                        |                                                                                                    |
|                                                                                                    |                        |                                                                                                    |
|                                                                                                    |                        | Speichern Abbrechen                                                                                           |

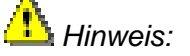

Innerhalb dieses Fensters ist auch eine Tastaturnavigation möglich: mit der Tab-Taste die gewünschte Schaltfläche selektieren, Enter- und Pfeiltasten zum Öffnen und Auswählen benutzen.

Die Auswahl wird durch Klick auf *"Speichern"* übernommen, Klick auf *"Abbrechen"* schließt das Fenster ohne Übernahme von weiteren Merkzeichen.

Das ausgewählte Merkzeichenkürzel erscheint nach dem Speichern blau unterlegt im Kopf des Bereichs Gesundheitsstörungen, durch Überfahren des Kürzels mit der Maus wird der Inhalt der Bemerkung zum Merkzeichen als Tooltip sichtbar.

#### Löschen von manuell vergebenen Merkzeichen

Klick auf ein Merkzeichen- Kürzel (im oberen Bereich) öffnet das Fenster mit Informationen zum Merkzeichen. In diesem Fenster können manuell vergebene Merkzeichen durch Klick auf die Schaltfläche *"Löschen"* wieder entfernt werden.

| Merkzeichen:<br>B Berechtigung zur Mitnahme einer Begleitperson | Gesundheitsstörung:<br>H 2100 Herzleistungsminderung                                                     | Vergabe:<br>manuell |
|-----------------------------------------------------------------|----------------------------------------------------------------------------------------------------|---------------------|
| Bemerkung:                                                      |                                                                                                    |                     |
| Herzleistungsminderung                                          |                                                                                                    |                     |
| V                                                               | Abbre                                                                                                    | echen Löschen       |
|                                                                 | Schaltfläche zum<br>Löschen.<br>Die Schaltfläche i<br>nur bei manuell<br>vergebenen<br>Merkzeichen aktiv | st<br>/.            |

#### Merkzeichen Aufhebung

In Folgearbeitsschritten und Folgeverfahren können Merkzeichen durch das Speichern des Gesamt-GdB automatisch aufgehoben werden.

Ihre Kürzel werden dann nicht mehr im Kopf des Bereichs Gesundheitsstörung angezeigt.

Aufgehobene und gelöschte Merkzeichen, die bereits in einem Vorverfahren rechtskräftig durch Bescheid festgestellt waren, werden auf der gutachtlichen Stellungnahme und in der Sicherheitsabfrage beim Abschließen des Arbeitsschritts als "weggefallene Merkzeichen" aufgeführt.

#### Aufhebung automatisch vergebener Merkzeichen

Automatisch vergebene Merkzeichen werden in Folgeverfahren vom System nach Abspeicherung des Gesamt-GdB automatisch von der Registerkarte Merkzeichen entfernt, wenn die in den Stammdaten der Gesundheitsstörungen hinterlegten Voraussetzungen nicht mehr erfüllt sind.

#### Aufhebung manuell vergebener Merkzeichen:

Manuell vergebene Merkzeichen werden in Folgeverfahren bei Speichern des Gesamt-GdB automatisch aufgehoben, falls die grundsätzlichen Voraussetzungen an den Gesamt-GdB, Funktionssystem-GdB oder das Alter des Antragsstellers nicht mehr erfüllt sind.

Falls diese Bedingungen weiterhin erfüllt sind, aber dennoch die medizinischen Voraussetzungen laut der Befundlage für das Merkzeichen nicht mehr vorliegen, müssen manuelle Merkzeichen nach Abspeicherung des Gesamt-GdB manuell gelöscht werden.

Durch Klick auf das Merkzeichen-Kürzel und Auswahl von "löschen" wird das manuelle Merkzeichen entfernt.

### Ereignisse – NU-Termin

In der Seitenspalte unter dem Punkt Ereignisse werden alle noch nicht abgeschlossenen Nachuntersuchungstermine (und andere unter dem Arbeitsschritt Stellungnahme angelegten Datum Nachuntersuchung Ereignisse) mit dem der angezeigt. Ein

| AZ: 10 187 969 🖹 <table-cell></table-cell> | €         | Nachuntersuchungsterminereignis führt dazu, dass der<br>Vorgang zum Nachuntersuchungstermin beim<br>zuständigen Team der Sachbearbeitung angezeigt wird,<br>so dass ein Verfahren von Amts wegen zur Überprüfung<br>eingeleitet werden kann. |
|--------------------------------------------|-----------|----------------------------------------------------------------------------------------------------|
| Vorgang                                    | ~         |                                                                                                    |
| Arbeitsschritt                             | ~         |                                                                                                    |
| Ereignisse                                 | ^<br>≡₊ < | Schaltfläche zur<br>Anlage eines neuen<br>Ereignisses).                                                                                                    |
| NU-Termin 01.12.2025                       | ~         |                                                                                                    |
| NU-Termin 01.01.2022                       | ~         |                                                                                                    |
|                                            |           |                                                                                                    |

Durch Klick auf den Erweiterungspfeil können jeweils zusätzliche Informationen zum Ereignis aufgeklappt werden

| Ereignisse                                                        | ^       | Anlagedatum: Datum, an dem das Ereignis angelegt wurde.                                                                                      |
|-------------------------------------------------------------------|---------|----------------------------------------------------------------------------------------------------|
| NU-Termin 01.12.2025                                              | =+<br>~ | Datum: Zeitpunkt der Nachuntersuchung.                                                                                                    |
| NU-Termin 01.01.2022                                              | ^       | Gesundheitsstörungen: Auflistung, der Gesundheits-<br>störungen, die nachuntersucht werden sollen.                                           |
| 09.12.2020<br>Datum<br>01.01.2022                                 |         | Merkzeichen: Auflistungen der Merkzeichen, zu denen die Nachuntersuchung erfolgen soll.                                                      |
| Gesunanensstorungen<br>Herzleistungsminderung<br>Merkzeichen<br>G |         | Schaltfläche <b>"bearbeiten"</b> öffnet die Bearbeitungsmaske zur<br>Bearbeitung des Termins und zur Anzeige noch weiterer<br>Informationen. |
| 🇨 Bearbeiten                                                      |         |                                                                                                    |

### Bearbeitungsmaske von Ereignissen/NU-Terminen.

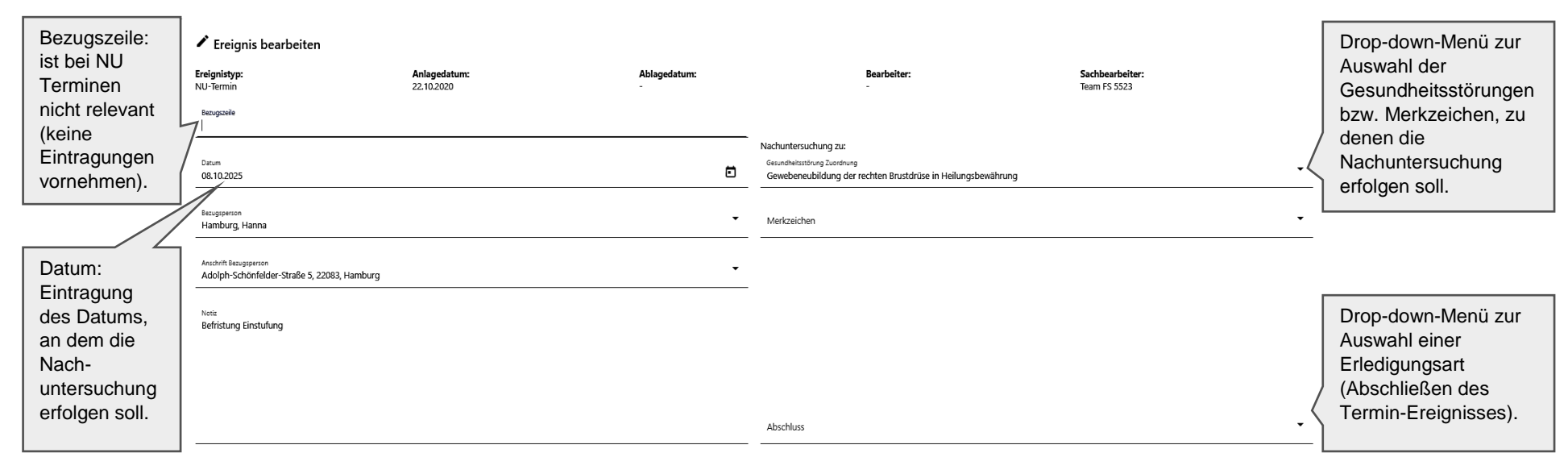

Löschen Speichern Speichern und Schließen Abschließen

Ereignistyp: Bezeichnung des Ereignisses.

Anlagedatum: Anlagedatum des Ereignisses

Ablagedatum: Abschlussdatum des Ereignisses

**Bearbeiter:** Name des anlegenden Gutachters. Bei automatischen NU-Ereignissen steht hier nur ein Minuszeichen (-).

Sachbearbeiter: Für den Vorgang zuständiges Team des Feststellungsbereiches (FS 55).

Bezugszeile: kein Eintrag erforderlich.

**Datum:** Eintragsfeld Format Datum **TT.MM.JJJJ** (Beispiel: 17.04.2017) – Datum der Nachuntersuchung.

Bezugsperson: Name, Vorname des Antragstellers.

Anschrift Bezugsperson: Anschrift des Antragstellers.

**Notiz:** Eintragsfeld. Begründung für die Nachuntersuchung und ggf. Fragestellung für die medizinische Sachverhaltsaufklärung im Rahmen des Verfahrens von Amts wegen. Bei automatisch erzeugtem NU-Termin-Ereignis enthält das Notizfeld den den Termin auslösenden Grund (z.B. "Befristung Einstufung" oder "Höchstalter Merkzeichen").

**Gesundheitsstörung Zuordnung:** Mehrfachauswahlliste mit allen in der Stellungnahme vorhandenen Gesundheitsstörungen mit einem Gdb von mindestens 10.

|          | Funktionsstörung beider Kniegelenke                          |
|----------|--------------------------------------------------------------|
|          | Teilverlust der rechten Brust                                |
| <b>~</b> | Gewebeneubildung der rechten Brustdrüse in Heilungsbewährung |
|          | Herzleistungsminderung                                       |
|          |                                                              |

**Merkzeichen**: Mehrfachauswahlliste mit allen in der Stellungnahme vorhandenen Merkzeichen.

| $\Box$ | - | - |   | • |  |
|--------|---|---|---|---|--|
|        | L |   |   | I |  |
|        | ι | _ | - | J |  |

G Erhebliche Gehbehinderung

B Berechtigung zur Mitnahme einer Begleitperson

### Abschluss: Einfachauswahlliste mit den möglichen Erledigungssarten.

# <u> H</u>inweis:

Der Abschluss (Erledigung) von NU-Terminen erfolgt in der Regel verwaltungsseitig. Für Gutachter kommt nur eine Erledigung mit der Erledigungsart "gestrichen" in Betracht, falls ein aus früheren Arbeitsschritten bestehender NU-Termin unnötig geworden ist oder doppelt vorkommt. Versehentlich selbst falsch angelegt NU-Termine sollten nicht abgeschlossen sondern gelöscht werden.

| Nichts auswählen     |
|----------------------|
| NU eingeleitet       |
| NU erfolgt           |
| NU-Termin ändern     |
| NU-Termin gestrichen |

### Schaltflächen in der Bearbeitungsmaske NU-Termine:

Löschen Speichern Speichern und Schließen Abschließen

*"Löschen"*: löscht einen im gleichen Arbeitsschritt angelegten NU Termin wieder. Früher von anderen Gutachtern in vorangegangenen Arbeitsschritten angelegte NU-Termine können nicht gelöscht oder in ihren Daten bearbeitet werden (die Felder sind ausgegraut). Sie können stattdesen nur abgeschlossen/erledigt werden [→Abschließen (Erledigen ) von NU-Terminen].

"Speichern": speichert die Daten des Termins.

*"Speichern und Schließen":* speichert die Daten des Termins und schließt die Maske (die Maske wird auch geschlossen, wenn irgendwo in einen Bereich außerhalb der Maske geklickt wird).

*"Abschließen"* [→Abschließen (Erledigen ) von NU-Terminen] die Schaltfläche wird nur aktiv, wenn zuvor aus dem Drop-down-Menü "Abschluss" eine Erledigungsart ausgewählt wurde. Für Außengutachter kommt nur die Erledigungsart "NU-Termin gestrichen" in Betracht (falls aus medizinischer Sicht der Termin unsinnig ist oder doppelt vorkommt), alle anderen Erledigungsarten sind der Verwaltung vorbehalten.

#### Automatische Anlage von NU-Terminen

NU-Termin-Ereignisse werden von System automatisch generiert, wenn in den Stammdaten der Gesundheitsstörungen Befristungen oder Höchtalter zu Einstufungen oder Merkzeichen eingetragen sind.

#### Automatische Anlage von durch die Einstufung bedingten NU-Terminen:

Gewebeneubildung der rechten Brustdrüse in Heilungsbewährung | Schlüsselnummer: N0401 VMG (VersMedV)
 Einstufungen

| Bezeichnung       | Beschreibung                                 | GdB-Min | GdB-Max | Befristung |
|-------------------|----------------------------------------------|---------|---------|------------|
| Carcinoma in situ | bei Entfernung eines Carcinoma in situ       | 50      | 50      | 24         |
| Frühstadium       | bei Entfernung im Stadium T1-2 N0 M0         | 50      | 50      | 60         |
| begrenzt          | bei Entfernung im Stadium T1-2 N1 M0         | 60      | 60      | 60         |
| fortgeschritten   | bei Entfernung ab Stadium T3 oder N2 oder M1 | 80      | 100     | 60         |
| fortgeschritten   | bei Entfernung ab Stadium T3 oder N2 oder M1 | 80      | 100     | 60         |

- Befristung: beim Speichern der Gesundheitsstörung wird ein Termin entsprechend der eingetragenen Befristung (Angabe in Monaten) ab dem ins Datumsfeld (Pflichtfeld) eingetragenen Datum erzeugt.
- Höchstalter: sehr selten im Bereich Anhaltspunkte (im Gutachterverfahren nicht sichtbar) ist im Verfahren ein Höchstlater für die gewählte Einstufung hinterlegt (z.B. H1600 Herzrhythmusstörungen ventrikläre tachykarde Herzrytzhmusstörunen im Kindesalter). In diesen Fällen wird beim Speichern der Gesundheitsstörung automatisch ein NU-Termin bei Erreichen dieses Alters erzeugt.

#### Automatische Anlage von durch Merkzeichen bedingten NU-Terminen:

Bei einigen Gesundheitsstörungen, bei denen eine automatische Vergabe von Merkzeichen an ein Höchstalter (hauptsächlich MZ H bei Kindern) gebunden ist oder eine Befristung hinterlegt ist (da z.B. aus medizinischen Gründen eine Änderung zu erwarten ist), wird beim Speichern des Gesamt-GdB und der damit ausgelösten automatischen Merkzeichenberechnung automatisch auch ein NU-Termin angelegt.

| Herzleistungsminderung   Schlüsselnummer: H2100 | VMG (VersMedV) | Einstufungen            | Merkzeichen | Diagnosen   |              |             |            |
|-------------------------------------------------|----------------|-------------------------|-------------|-------------|--------------|-------------|------------|
| Merkzeichen                                     | GdBMin         | Bemerkung               | Ges.GdB von | Ges.GdB bis | Mindestalter | Höchstalter | Befristung |
| § 33b EStG                                      | 30             | [AP 2008, 28]           | 30          | 45          |              |             |            |
| G Erhebliche Gehbehinderung                     | 50             | [VMG, Teil D, 1.d)]     | 50          | 100         |              |             |            |
| H Hilflosigkeit                                 | 50             | [VMG, Teil A, 5.d) hh)] | 50          | 100         | 0            | 192         | 36         |
| aG Außergewöhnliche Gehbehinderung              | 90             | [§ 229 Abs. 3 SGB IX]   | 50          | 100         |              |             |            |
| B Berechtigung zur Mitnahme einer Begleitperson | 90             | [VMG, Teil D, 2.b)]     | 50          | 100         |              |             |            |

- Höchtstalter: NU Termin bei Erreichen des Höchstalters
- Befristung: NU Termin nach Ablauf der Befristung ab dem Datum, das ins Datumsfeld eingetragen ist (hilfsweise - bei fehlendem Eintag im Datumsfeld - ab dem Datum, das im Feld Datum Wirksamkeit Ebene Gesamt steht (Antragsdatum bei EF bzw. Datum Wirksamkeit des vorherigen Verfahrens bei Folgeverfahren).

#### Manuelle Anlage von NU-Terminen:

NU-Termine können manuell entweder über das Menü 🗄 zur Gesundheitsstörung

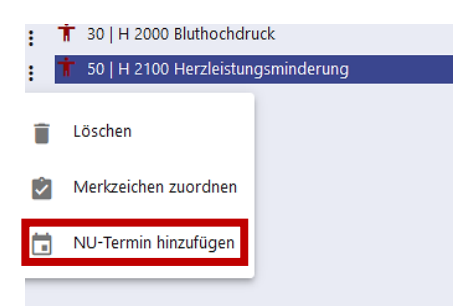

oder über die Schaltfläche =+ und Auswahl des Unterpunkts NU-Termin in der Seitenspalte/Ereignisse hinzugefügt werden.

| Vorgang                                            | ~  | Vorgang             | ~    |            |            |         |     |
|----------------------------------------------------|----|---------------------|------|------------|------------|---------|-----|
| Arbeitsschritt                                     |    | Arbeitsschritt      | ~    | Ereignisse |            | ^       | Ar  |
| Arbeitsschritt                                     | ~  |                     |      |            |            | =+      | :   |
| Ereignisse                                         | ^  | Ereignisse          |      | NU-Termin  | 01.12.2025 | NU-Term | nin |
| Keine Freianisse vorbanden.<br>= Ereianis hinzufüa | en | NU-Termin 01.01.202 | 23 🗸 | NU-Termin  | 01.01.2022 | ~       | ;   |

Es öffnet sich die Ereignisbearbeitungsmaske s.o.

| 🖍 Ereignis bearbeiten                                     |                            |                   |                                 |                                        |             |
|-----------------------------------------------------------|----------------------------|-------------------|---------------------------------|----------------------------------------|-------------|
| Ereignistyp:<br>NU-Termin                                 | Anlagedatum:<br>09.12.2020 | Ablagedatum:<br>- | Bearbeiter:<br>Elbracht, Sabine | Sachbearbeiter:<br>Team FS 5523        |             |
| Bezugszeile                                               |                            |                   |                                 |                                        |             |
|                                                           |                            |                   | Nachuntersuchung zu:            |                                        |             |
| Datum                                                     |                            |                   | Gesundheitsstörung Zuordnung    |                                        | •           |
| Bezugsperson<br>Hamburg, Hanna                            |                            | •                 | Merkzeichen                     |                                        | •           |
| Anschrift Bezugsperson<br>Adolph-Schönfelder-Straße 5, 22 | 083. Hamburg               | •                 |                                 |                                        |             |
| Notiz                                                     |                            |                   |                                 |                                        |             |
|                                                           |                            |                   |                                 |                                        |             |
|                                                           |                            |                   |                                 |                                        |             |
|                                                           |                            |                   | Abschluss                       |                                        | •           |
|                                                           |                            |                   | Lõs                             | chen Speichern Speichern und Schließen | Abschließen |

Folgende Felder müssen ausgefüllt werden

Datum: Eingabefeld: Termin der Nachuntersuchung eingeben im Format Datum TT.MM.JJJJ

**Gesundheitsstörung** Mehrfachauswahlliste mit den in der Stellungnahme enthaltenen Gesundheitsstörungen. Eine oder mehrere Gesundheitsstörungen auswählen, zu der/denen am gewählten Nachuntersuchungstermin eine Nachprüfung erfolgen soll.

### Hinweis:

Wenn der NU-Termin über das Menü zur Gesundheitsstörung angelegt wird, ist die Gesundheitsstörung schon vorausgewählt. Weitere Gesundheitstörungen können bei Bedarf hinzugewählt werden.

**Merkzeichen** Mehrfachauswahlliste mit den in der Stellungnahme enthaltenen Merkzeichen. Ein oder mehrere Merkzeichen auswählen, zu dem/denen am gewählten Nachuntersuchungstermin eine Nachprüfung erfolgen soll.

Bei Bedarf kann im Feld **Notiz** eine Begründung für die Nachuntersuchung und ggf. eine Fragestellung für die medizinische Sachverhaltsaufklärung im Rahmen des Verfahrens von Amts wegen eingegeben werden.

Die Einträge werden über die Schaltfläche "Speichern" oder "Speichern und Schließen" gesichert.

🖺 Hinweis:

Der NU-Termin wird bereits beim Öffnen der Bearbeitungsmaske angelegt – falls er doch nicht benötigt wird muss er explizit über die Schaltfläche "Löschen" gelöscht werden (es genügt nicht, einfach keine Daten in die Maske einzugeben .- dann würde ein Terminereignis ohne Datum angelegt).

#### Löschen von NU-Terminen

Klick auf die Schaltfläche *"Löschen"*: löscht einen im gleichen Arbeitsschritt angelegten NU Termin wieder. Früher von anderen Gutachtern in vorangegangenen Arbeitsschritten angelegte NU-Termine können nicht gelöscht oder in ihren Daten bearbeitet werden (die Felder sind ausgegraut). Sie können stattdesen nur abgeschlossen/erledigt werden (s.u.).

#### Abschließen (Erledigen ) von NU-Terminen

In der Regel werden NU-Termine verwaltungsseitig erledigt. Im Gutachterverfahren kommt nur eine Erledigung mit der Erledigungsart "gestrichen" in Betracht, wenn der Termin nicht gelöscht werden kann (da er aus einem vorherigen Arbeitsschritt stammt) und medizinisch unsinnig ist (z.B. wenn ein Leiden in Heilungsbewährung vor Ablauf der Heilungsbewährung fortschreitet und zu einem chronischen Tumorleiden wird).

Zunächst muss aus der Einfachauswahlliste Abschluss die Erledigungsart "*NU-Termin gestrichen"* ausgewählt werden.

Hierdurch wird die Schaltfläche "abschließen" aktiv und die Speicher-Schaltflächen inaktiv.

| Abschluss            |
|----------------------|
| Nichts auswählen     |
| NU eingeleitet       |
| NU erfolgt           |
| NU-Termin ändern     |
| NU-Termin gestrichen |

| Lingham Casisham Sasisham and SabisGam AbashiisGam    | Abschluss<br>NU-Termin gestrichen |         |           |                         | •           |
|-------------------------------------------------------|-----------------------------------|---------|-----------|-------------------------|-------------|
| Loschen Speichern Speichern und Schließen Abschließer |                                   | Löschen | Speichern | Speichern und Schließen | Abschließen |

Klick auf *"Abschließen"*: schließt das Ereeignis ab, es kann dann nicht mehr bearbeitet werden und verschwindet auch aus der Seitenspalte/Ereignisse.

### Bundesstatistikschlüssel

## Hinweis:

Bundesstatistikschlüssel für Art und Ursache einer Gesundheitsstörung werden grundsätzlich erst ab einem Gesamt-GdB von wenigstens 50 vergeben.

| Im Fenster<br>Bundesstatistikschlüssel<br>werden die<br>Bundesstatistikschlüssel<br>durch Klick auf die                                                                  | Bundesstatistikschlüs<br>C neuberechnen                                   | sel                                                                                                | €                                          |
|----------------------------------------------------------------------------------------------------|---------------------------------------------------------------------------|----------------------------------------------------------------------------------------------------|--------------------------------------------|
| Schaltfläche "neuberechnen"<br>automatisch berechnet.                                                                                                    | Schlüsselart                                                              | Schlüsselursache                                                                                   |                                            |
| Das Ergebnis ist zu überprüfen<br>und ggf. zu ändern/ergänzen und<br>wird dann über die Schaltfläche<br>"speichern" im Fenster<br>Bundesstatistikschlüssel<br>gesichert. | d Bundesstatistik<br>C neuberechnen<br>Schlüsselart<br>51 Beeinträchtigur | schlüssel<br>ungesicher<br>ungesicher<br>Schlüsselursache<br>g der Funktion v ♥ 09 Allgemeine Kran | te Änderungen! +<br>kheit (einschließlic • |
|                                                                                                    | 09 Funktionseinsch                                                        | nränkung der unt 🔻 09 Allgemeine Kran                                                              | kheit (einschließlic 👻                     |

### Manuelle Vergabe/Änderung von Bundesstatistikschlüsseln

# 🐴 Hinweis:

Eine individuelle Verschlüsselung von Gesundheitsstörungen erfolgt ab einem Gesundheitsstörung-GdB von wenigstens 30. Erreicht keine Gesundheitsstörung einen GdB von 30, so wird mit Signiernummer 97 verschlüsselt. Die Signiernummernregeln und die **Tabellen Bundestatistikschlüssel (Art) und Bundestatistikschlüssel (Ursache)** [→Bundesstatistikschlüssel] im Anhang sind zu beachten.

#### Signiernummernregeln:

- Es sind maximal drei Bundesstatistikschlüssel (Art) und (Ursache) zu vergeben.
- Die Bundesstatistikschlüssel (Art) und (Ursache) werden den drei Gesundheitsstörungen mit den höchsten GdB-Werten zugeordnet.
- Pro Funktionssystem wird nur ein Bundesstatistikschlüssel vergeben.
- Jeder Bundesstatistikschlüssel (Art) wird nur einmal vergeben.

Die zutreffenden Werte werden aus einer Liste ausgewählt.

#### Schlüsselart

Einfachauswahlliste. Der zutreffenden Schlüssel wird aus der Auswahlliste ausgewählt.

| 08 Funktionseinschränkung der o | beren Gliedmaßen                            |                                               |
|---------------------------------|---------------------------------------------|-----------------------------------------------|
| 09 Funktionseinschränkung der u | nteren Gliedmaßen                           |                                               |
| 16 Funktionseinschränkung der W | /irbelsäule                                 |                                               |
| 17 Funktionseinschränkung der W | /irbelsäule und der Gliedmaßen (Nervenwurze | lreize)                                       |
| 10 Funktionseinschränkung einer | oberen und einer unteren Gliedmaße          |                                               |
| 07 Funktionseinschränkung einer | unteren Gliedmaße                           |                                               |
| 11 Funktionseinschränkung von 3 | Gliedmaßen                                  |                                               |
| 12 Funktionseinschränkung von 4 | Gliedmaßen* (auch durch Durchblutungsstör   | ungen sowie durch Nervenstörungen, soweit nic |
| 28 Gleichgewichtsstörungen      |                                             |                                               |
| 22 Hochgradige Sehbehinderung   |                                             |                                               |
| 34 Kleinwuchs                   |                                             |                                               |
|                                 | C neuberechnen ✓ speic                      | them ungesicherte Änderungen! +               |
|                                 | Schlüsselart                                | Schlüsselursache                              |
|                                 | 51 Beeinträchtigung der Funktion v .        | ▼ 9 Allgemeine Krankheit (einschließlic… ▼    |
|                                 | 09 Funktionseinschränkung der unt           | ▼ 9 Allgemeine Krankheit (einschließlic… ▼    |
|                                 |                                             |                                               |

#### Schlüsselursache

Einfachauswahlliste. Nach Auswahl eines Bundesstatistikschlüssels (Art) wird der Ursachenschlüssel **09 Allgemeine Krankheit (einschließlich Impfschaden ohne Berufskrankheit)** automatisch hinzugefügt und kann bei Bedarf aus der Liste verändert werden.

| sstatistikschlüssel                                            |
|----------------------------------------------------------------|
| e Krankheit (einschließlich Impfschaden ohne Berufskrankheit)  |
| e Kriegs-, Wehrdienst- oder Zivildienstbeschädigung            |
| ne Behinderung                                                 |
| all (einschließlich Wege- und Betriebsunfall), Berufskrankheit |
| Unfall, soweit nicht Arbeitsunfall (02)                        |
| Irsache oder mehrere Ursachen                                  |
| oder nicht näher bezeichneter Unfall                           |
| nfall, soweit nicht Arbeitsunfall (02)                         |
| nfa                                                            |

Die endgültigen Werte werden über die Schaltfläche "speichern" gespeichert.

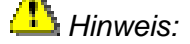

Bei einem Gesamt-Gdb von 50 oder mehr kann ohne Zuordnung von Bundesstatistikschlüsseln der Arbeitsschritt Stellungnahme nicht abgeschlossen werden!

# 🖺 Hinweis:

In seltenen Konstellationen ist die Berechnung der Bundesstatistikschlüssel durch das Verfahren nicht möglich. Dann wird die +-Schaltfläche aktiv. Nach Klick auf die Schaltfläche öffnet sich eine Zeile, in der dann manuell Schlüsselart und SchlüsselUrsache eingegeben werden können.

## Arbeitsschritt abschließen

Das Abschließen des Arbeitsschrittes erfolgt in der Seitenspalte unter dem Punkt Arbeitsschritt.

#### Prüfung der Stellungnahme:

Bevor der Arbeitsschritt abgeschlossen wird, sollte die Stellungnahme in ihrer endgültigen Fassung überprüft werden. Hierzu kann über die Schaltfläche *"Stellungnahme drucken"* eine Musteranzeige der Stellungnahme in einem 2. Browsertab geöffnet werden.

| Gutachterverfahren -                                   | SchwebNet 🗙                          | 10 187                          | 969, Hanna Ha              | mburg, gel 🗙 🗏            |
|--------------------------------------------------------|--------------------------------------|---------------------------------|----------------------------|---------------------------|
| $\leftarrow$ $\rightarrow$ O $_{1}$                    | ப் பி                                | tps:// <b>servi</b> c           | eportal-sta                | ge.hamburg.de             |
| Ärztlicher Dienst<br>Dr. Elbracht<br>Allgemeinmedizin  |                                      | N                               |                            |                           |
| Gu                                                     | tachtliche Stell                     | ungnahme vo                     | om                         |                           |
| Neufeststellun<br>Az: 10 1                             | gsverfahren nach<br>87 969, Hanna Ha | dem Schwerbe<br>mburg, geb. 02. | hindertenrecht<br>.02.1960 |                           |
| Gesamt-GdB                                             |                                      |                                 | $\mathcal{D}$              | 80                        |
| Merkzeichen / Einzelleistung                           | jen:                                 |                                 | 0                          | G, B                      |
| Gesamt-Beurteilung:<br>Datum Wirksamkeit:              | <u> </u>                             | Verschli                        | mmerung § 48 A             | bs. 1 SGB X<br>01.01.2020 |
|                                                        |                                      |                                 |                            |                           |
| Herz und Kreislauf                                     | 6                                    |                                 |                            | GdB 50<br>Feststellung    |
| Herzleistungsminderung                                 |                                      | 2                               |                            | GdB 50                    |
| Einstufung: leichtgradig<br>Blatt: M:5-6               |                                      | X.                              |                            | resistenting              |
| Weibliche Geschlechtsorgan                             | ne                                   |                                 |                            | GdB 50<br>Feststellung    |
| Teilverlust der rechten Br                             | ust                                  | - M                             | h                          | GdB 10                    |
| Einstufung: ohne weitere<br>Blatt: M:3-4               | Differenzierung                      |                                 | և                          | Feststellung              |
| Gewebeneubildung der re                                | chten Brustdrüse                     | in Heilungsbev                  | vährung                    | GdB 50                    |
| Einstufung: Frühstadium                                |                                      |                                 |                            | Feststellung              |
| Blatt: M:3-4<br>Datum: 01.12.2020                      |                                      |                                 |                            |                           |
| Bemerkung: Diagnose:<br>- Histologi                    | ie:                                  |                                 |                            | - U. S                    |
| - Tumorsta<br>- Therapie                               | idium: pT, pN, L, V<br>:             | , Pn, M, R0, G                  |                            |                           |
|                                                        |                                      |                                 |                            |                           |
| Untere Extremitäten                                    |                                      | 2                               |                            | GdB 40<br>Feststellung    |
| Funktionsstörung beider                                | Kniegelenke                          | 7                               |                            | GdB 40                    |
| Einstufung: mittelgradig                               | -                                    | - h                             |                            | Feststellung              |
| Blatt: M:1-2                                           |                                      |                                 |                            |                           |
| Festgestellte Merkzeichen / I                          | Einzelleistungen                     | 100                             | Bemerkung                  |                           |
| G Erhebliche                                           | H 2100 Herzleist                     | ingsminderung                   | Demerkung                  |                           |
| B Berechtigung zur                                     | H 2100 Herzleistu                    | ingsminderung                   | Herzleistungsm             | ninderung,                |
| Mitnahme einer<br>Begleitperson                        |                                      |                                 | besonderer Im              | mobilität                 |
| Nachuntersuchungstermine                               |                                      |                                 | 0.                         | h                         |
| 01.01.2022 Herzleistungsmi<br>01.12.2025 Gewebeneubild | nderung, G<br>ung der rechten Bri    | etdrüse in Heilu                | nashewährung               |                           |
| Aufgehobene Merkzeichen:<br>§ 33b EStG                 |                                      |                                 | ngobontani ang,            |                           |
|                                                        |                                      |                                 |                            |                           |
|                                                        | 1                                    | 2                               |                            | 7                         |
| Ur. Elbracht                                           |                                      | 7                               |                            |                           |
| k                                                      |                                      | `k                              |                            |                           |

## Gutachternotiz:

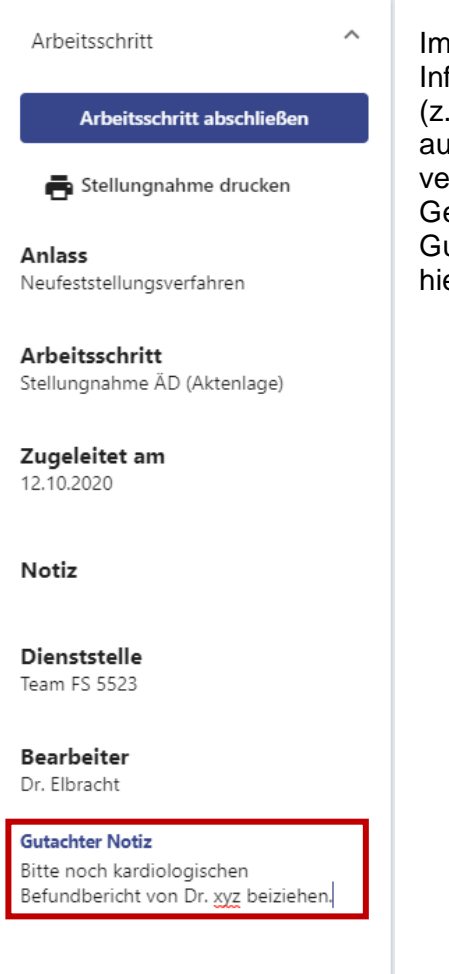

Gutachter Notiz speichern

Im Feld Gutachter Notiz sollen bei Bedarf zusätzliche Informationen für den Sachbearbeiter eingetragen werden (z.B. Hinweise zu erforderlicher weiterer Sachverhaltsaufklärung etc.). Das Feld kann hierfür durch Doppelklick vergrößert werden (wie die Bemerkungsfelder im Bereich Gesundheitsstörung). Nach Eingabe wird die Schaltfläche Gutachternotiz speichern aktiv und die Eintragung muss hierüber gespeichert werden.

### **Erledigung des Arbeitsschritts**

Der Arbeitsschritt kann mit verschiedenen Erledigungsarten abgeschlossen werden. Die Erledigungsart dient einerseits als Hinweis für die Sachbearbeitung über den Stand der Bearbeitung und anderseits wird hierüber der für die Bearbeitung Rechnungsbetrag auszuweisende auf der Sammelrechnung festgelegt. Daneben wir hierüber Vollständigkeitsgesteuert, ob und Plausibilitätsprüfungen erfolgen.

Klick auf die Schaltfläche "*Arbeitsschritt* **abschließen"** öffnet eine Einfachauswahlliste zur Auswahl der Erledigungsart.

Seit Einführung der e-akte sieht das Dialogfenster zum Abschließen des Arbeitsschritts etwas anders aus – siehe Handbuch e-Akte Seite 40.

| AZ: 10 156 882 📋 🔋              | € |
|---------------------------------|---|
| Vorgang                         | ~ |
| Arbeitsschritt                  | ^ |
| Arbeitsschritt abschließen      |   |
| Bearbeitet                      |   |
| Bearbeitet mit neuer Zuteilung  |   |
| Unbearbeitet                    |   |
| Unbearbeitet mit neuer Zuteilur | g |

| Erledigungsart                    | Bedeutung                                                                                                    |
|-----------------------------------|----------------------------------------------------------------------------------------------------|
| Bearbeitet                        | Die Entscheidungsfindung hinsichtlich Gesamt-GdB und Merkzeichen in der Stellungnahme ist abgeschlossen.                                                                                                    |
| Bearbeitet mit neu<br>Zuteilung   | Jer Die Entscheidungsfindung hinsichtlich Gesamt-GdB und<br>Merkzeichen ist noch nicht abgeschlossen. Weitere<br>Sachverhaltsaufklärung durch den Sachbearbeiter und/oder<br>eine weitere Stellungnahme durch einen weiteren Gutachter<br>(z.B. spezieller Fachrichtung) ist erforderlich. |
| Unbearbeitet                      | Eine Stellungnahme wurde nicht angefertigt.<br>Beispiel: unzureichende Sachverhaltsaufklärung durch die<br>Verwaltung FS 55 oder FS 52.                                                                                                    |
| Unbearbeitet mit neu<br>Zuteilung | Jer Eine Stellungnahme wurde nicht angefertigt. Zur<br>Entscheidungsfindung ist eine Weiterbearbeitung durch<br>einen anderen Gutachter erforderlich.<br>Beispiel: falsche Fachrichtung, Befangenheit.                                                                                     |

Tabelle 9 Erledigungsarten des Arbeitsschritts Stellungnahme

Nach Auswahl der passenden Erledigungsart wird eine Kurzzusammenfassung der Daten der Stellungnahme angezeigt und es erfolgen bei Auswahl der Erledigungsarten "bearbeitet" und "bearbeitet mit neuer Zuteilung" verschiedenen Plausibilitäts- und Vollständigkeitsprüfungen [→Vollständigkeits- und Plausibilitätsprüfungen].

| esamt-Beurt    | eilung:                   | Datum Wirksamkeit:                          | Gesamt-GdB:                                                  | MZ aufgehoben:                     | MZ vergeben:       |  |  |
|----------------|---------------------------|---------------------------------------------|--------------------------------------------------------------|------------------------------------|--------------------|--|--|
| erschlimmeru   | ing § 48 Abs. 1 SGB X     | 01.01.2020                                  | 80                                                           | §33b                               | B, G               |  |  |
| undesstatisti  | ikschlüssel: of           | fene NU-Termine:                            |                                                              |                                    |                    |  |  |
| Art            | Ursache                   | Datum                                       | Gesundheitsstö                                               | rungen                             | Merkzeichen        |  |  |
| 09             | 09                        | 01.12.2025 Gewebeneub                       | Gewebeneubildung der rechten Brustdrüse in Heilungsbewährung |                                    |                    |  |  |
| 51             | 09                        | 01.01.2022                                  | Herzleistungsmi                                              | nderung                            | G                  |  |  |
| 51<br>Bitte se | 09<br>etzen Sie das Häkch | 01.01.2022<br>nen vor diesem Text, wenn Sie | Herzleistungsmi<br>die Daten bestätiger                      | nderung<br>n und den Arbeitsschrit | G<br>t abschließen |  |  |

**Gesamt-Beurteilung**: Gesamt-Beurteilung aus der Ebene Gesamt des Bereichs Gesundheitsstörungen.

**Datum Wirksamkeit**: Datum Wirksamkeit aus der Ebene Gesamt des Bereichs Gesundheitsstörungen.

Gesamt-GdB: Gesamt GdB aus der Ebene Gesamt des Bereichs Gesundheitsstörungen.

**MZ** aufgehoben: Merkzeichen, die in einem vorherigen Anlass festgestellt waren und jetzt nicht mehr vorliegen und manuell oder automatisch aufgehoben wurden.

MZ vergeben: aktuell automatisch oder manuell vergebene Merkzeichen.

**Bundesstatistikschlüssel**: Schlüsselnummern für Art und Ursache aus dem Fenster Bundestatistik Ebene Gesamt des Bereichs Gesundheitsstörungen.

**Offene NU-Termine:** bestehende Nachuntersuchungstermine mit den nachzuuntersuchenden Gesundheitsstörungen und Merkzeichen.

Die Korrektheit der Daten wird durch Setzen eins Hakens im Kästchen bestätigt. Danach wird die Schaltfläche "*Speichern und Schließen"* aktiv und durch Klick auf die Schaltfläche wird der Arbeitsschritt endgültig geschlossen.

| iesamt-Beurt  | eilung:             | Datum V          | Virksamkeit:   | Gesamt-GdB:            | MZ aufgehoben:            | MZ vergeben:  |
|---------------|---------------------|------------------|----------------|------------------------|---------------------------|---------------|
| /erschlimmeru | ing § 48 Abs. 1 SGB | K 01.01.202      | 20             | 80                     | §33b                      | G             |
| Bundesstatist | ikschlüssel:        | offene NU-Termin | e:             |                        |                           |               |
| Art           | Ursache             | Datum            |                | Gesundheitsstö         | rungen                    | Merkzeichen   |
| 09            | 09                  | 08.10.2025       | Gewebeneubi    | ldung der rechten Brus | tdrüse in Heilungsbewähru | ung           |
| 51            | 09                  |                  |                |                        |                           |               |
| 51            | 09                  |                  |                |                        |                           |               |
| Bitte se      | etzen Sie das Häk   | chen vor diesem  | Text, wenn Sie | die Daten bestätiger   | n und den Arbeitsschrit   | t abschließen |
| $\checkmark$  |                     |                  |                |                        |                           |               |

### Vollständigkeits- und Plausibilitätsprüfungen

Falls bei der Vollständigkeits- und Plausibilitätsprüfung Fehler festgestellt werden, werden diese ebenfalls im Fenster der Kurzzusammenfassung angezeigt und es muss über *"Abbrechen"* in die Bearbeitung zurückgekehrt werden, um die fehlenden Angaben zu ergänzen.

| <b>iesamt-Beurteilung:</b><br>/erschlimmerung § 48 Abs. <sup>-</sup>                                             | 1 SGB X                                                     | Datum Wirksamkeit:<br>01.01.2020                                                                      | Gesamt-GdB:<br>80                     | <b>MZ aufgehoben:</b><br>§33b | <b>MZ vergeben:</b><br>G |
|----------------------------------------------------------------------------------------------------|-------------------------------------------------------------|----------------------------------------------------------------------------------------------------|---------------------------------------|-------------------------------|--------------------------|
| offene NU-Termine:                                                                                               |                                                             |                                                                                                    |                                       |                               |                          |
| Datum                                                                                                    |                                                             | Gesundheitsstörungen                                                                                  |                                       | Merkzeichen                   |                          |
|                                                                                                    |                                                             |                                                                                                    |                                       |                               |                          |
| Es wurde kein Bundesst                                                                                           | tatikschlüss                                                | el eingetragen. Bei einem                                                                             | Gesamt-GdB ab 50                      | muss mindestens ein           | 1                        |
| Es wurde kein Bundess<br>Bundesstatistikschlüsse<br>Nicht verknüpfte Antra<br>Luftnot                            | itatikschlüss<br>el hinterlegt<br>agsbegehrei               | el eingetragen. Bei einem<br>: werden.<br>n oder fehlender Ablehnun                                   | Gesamt-GdB ab 50<br>gsgrund:          | muss mindestens ein           | ]                        |
| Es wurde kein Bundess<br>Bundesstatistikschlüsse<br>Nicht verknüpfte Antra-<br>Luftnot<br>In den Gesundheitsstör | tatikschlüss<br>el hinterlegt<br>agsbegehrer<br>rungen sinc | el eingetragen. Bei einem<br>: werden.<br>n oder fehlender Ablehnun<br>i nicht alle Pflichtfelder gel | Gesamt-GdB ab 50<br>gsgrund:<br>üllt. | muss mindestens ein           | ]                        |

Folgende Inhalte werden beim Abschluss mit den Erledigungsarten "bearbeitet" oder "bearbeitet mit neuer Zuteilung" geprüft:

**Plausibilität der GdB-Werte**: es erfolgt eine Prüfung, ob der GdB jedes Funktionssystems mindestsens so hoch ist wie der höchste Einzel-GdB einer Gesundheitsstörung aus dem Funktionssystem und ob der Gesamt-GdB mindestens so hoch ist wie der höchste Funktionssystem-GdB. Falls ein entsprechender Hinweis erscheint, müssen die GdB-Werte überprüft und geändert werden

**Nicht verknüpfte Antragsbegehren**: es wird geprüft, ob alle Antragsbegehren mit mindestens einer Gesundheitsstörung (mit einen GdB von mindestens 10) oder einem Ablehnungsgrund verknüpft sind. – ein nicht verknüpftes Antragsbegehren wird benannt. Das genannte Antragsbegehren muss dann durch Zuordnung eines Ablehnungsgrundes oder Zuordnung einer Gesundheitsstörung bearbeitet werden.

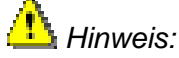

Auch Antragsbegehren, denen nur eine Gesundheitsstörung mit einem Gdb <10 zugeordnet ist (aus der Antragsbegehren-Gruppe "zugeordnet"), werden hier aufgeführt und verhindern den Abschluss.

**Pflichtfelder**: es wird geprüft, ob alle Pflichtfelder Eintragungen enthalten. Die Ebene bzw. die Gesundheitsstörung, bei der Eintragungen fehlen wird benannt. Pflichtfelder sind folgende Felder:

- Ebene Gesundheitsstörung:
  - Ggf. Bezeichnung (bei Freitextleiden)
  - o Rechtsgrundlage
  - Einstufung
  - o GdB
  - o Beurteilung
  - o Ggf. Datum in Abhängigkeit von einer Befristung der Einstufung
  - Ggf. Bemerkung in Abhängigkeit von der Beurteilung (und seit Einführung der e-akte bei fehlender Befundverknüpfung (siehe Handbuch E-Akte Seite 37-38)

- Ebene Funktionssystem:
  - o **GdB**
  - o Beurteilung
  - Ggf. Bemerkung in Abhängigkeit von der Beurteilung
- Ebene Gesamt:
  - o Gesamt-GdB
  - Gesamt-Beurteilung
  - o Datum Wirksamkeit
  - Ggf. Begründung in Abhängigkeit von der Beurteilung und von rückwirkender Feststellung

**Rückwirkende Feststellung**: es wird geprüft, ob bei geltend gemachter rückwirkender Feststellung ein Eintrag ins Begründungsfeld der Ebene Gesamt gemacht wurde. Ggf. erscheint ein entsprechender Hinweis.

**Fehlender Bundesstatistikschlüssel**: es wird geprüft, ob bei einem Gesamt GdB von mindestens 50 ein Bundesstatistikschlüssel berechnet wurde. Falls nicht erscheint ein entsprechender Hinweis.

"**Nicht zugeordnete Befunde**" Seit Einführung er E-akte 9/2022 wird geprüft, ob jeder Befund entweder mit einer Gesundheitsstörung verknüpft wurde oder als nicht verwendbar markiert wurde (siehe Handbuch e-Akte Seite 39)

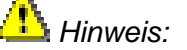

Solange nicht alle Prüfungen erfolgreich verlaufen sind, kann der Arbeitsschritt nicht abgeschlossen werden.

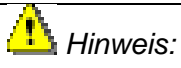

Bei Erledigung mit den Erledigungsarten "unbearbeitet" oder "unbearbeitet" mit neuer Zuteilung" erfolgen keine Vollständigkeits- und Plausibilitätsprüfungen.

Nachdem ggf. Korrekturen vorgenommen wurden und dann alle Vollständigkeits- und Plausibilitätsprüfungen erfolgreich verlaufen sind, muss der **Haken zur Bestätigung** gesetzt werden. Danach wird die Schaltfläche **"Speichern und Schließen"** aktiv und der Arbeitsschritt kann durch Klick auf diese endgültig abgeschlossen werden (siehe oben).

Nach Klick auf die Schaltfläche "Speichern und Schließen" öffnet sich ein neues Fenster. Die Anzeige der Stellungnahme wird durch Klick auf "Stellungnahme drucken" ausgelöst (die Schaltfläche "externe Dokumente" ist aktuell nicht mehr funktionsfähig).

| Sie haben den Arbeitsschr | itt erfolgreich abgeschlossen. Bitte drucken Sie nun die externen Dokumente. |
|---------------------------|------------------------------------------------------------------------------|
| 🖶 Stellungnahme dru       | ıcken                                                                        |
| externe Dokumente         |                                                                              |
| 🗮 zurück zur Liste        | 🛓 zurück zum Vorgang                                                         |

Seit Einführung der e-akte muss die Stellungnahme nicht mehr manuell ausgedruckt werden. Sie wird beim Abschließen des Arbeitsschritts automatisch in der e-Akte abgelegt. Ein Ausdruck der Stellungnahme (in Ausnahmefällen) kann jedoch auf dem hier beschriebenen Weg weiterhin erstellt werden (siehe Handbuch e-Akte Seite 40 ff).

|                                  | Sie haben den Arbeitsschritt erfolgreich abgeschlossen. Bitte drucken Sie nun die externen Dokumente. |
|----------------------------------|----------------------------------------------------------------------------------------------------|
| Bei Erledigung mit den           | externe Dokumente                                                                                     |
| Erledigungsarten                 |                                                                                                    |
| "unbearbeitet" oder              | — zurück zur Licte <b>D</b> zurück zum Vorgang                                                        |
| "unbearbeitet" mit neuer         |                                                                                                    |
| Zuteilung" darf nach dem Absch   | nluss keine Stellungnahme zur Akte genommen werden,                                                   |
| deshalb wird die Schaltfläche "S | Stellungnahme drucken" im folgenden Fenster nicht                                                     |
| angeboten.                       |                                                                                                    |

Die fertige Stellungnahme öffnet sich in einem zweiten Browsertab.

| 🗋 Gutachi                                   | terverfahre    | en - Schwe        | ebNet 🗙               | 10 188 121, Hanna Hamburg, gel 🗙 🕂                                          |
|---------------------------------------------|----------------|-------------------|-----------------------|-----------------------------------------------------------------------------|
| $\leftarrow \rightarrow$                    | Ö              | ŵ                 | <mark>≙ h</mark> t    | tps://serviceportal-stage.hamburg.de/HamburgGateway,                        |
| Ärztlicher Di<br>Dr. Elbracht<br>Allgemeinm | enst<br>edizin |                   |                       |                                                                             |
|                                             |                | Gutad             | chtliche              | Stellungnahme vom 26.10.2020                                                |
|                                             | Neut           | feststel<br>Az: 1 | lungsver<br>10 188 12 | fahren nach dem Schwerbehindertenrecht<br>1, Hanna Hamburg, geb. 02.02.1960 |
| Gesamt-G                                    | dB             |                   |                       | 80                                                                          |
|                                             | en / Ein       | zelleist          | unaen:                | G                                                                           |
| Merkzeich                                   |                |                   |                       |                                                                             |

Wie genau der Ausdruck dann erstellt wird, ist browserabhängig - meist durch Rechtsklick in die Stellungnahme und Auswahl von "Drucken" oder über den Tastaturbefehl "Strg + P".

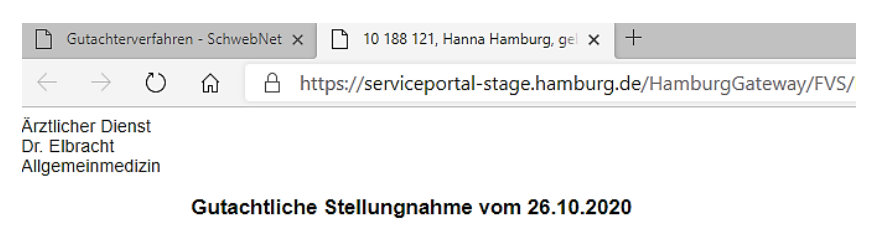

#### Neufeststellungsverfahren nach dem Schwerbehindertenrecht Az: 10 188 121, Hanna Hamburg, geb. 02.02.1960

| Gesamt-GdB                                |               |                                |                       | 80               |
|-------------------------------------------|---------------|--------------------------------|-----------------------|------------------|
| Merkzeichen / Einzelleistu                | nger          | 1:                             |                       | G                |
| Gesamt-Beurteilung:<br>Datum Wirksamkeit: | $\leftarrow$  | Zurück                         | ALT+Pfeil links       | 3 X<br>)20       |
|                                           | $\rightarrow$ | Weiter                         | ALT+NACH-RECHTS-TASTE |                  |
| Herz und Kreislauf                        | Ö             | Aktualisieren                  | STRG+R                | <b>50</b><br>Jng |
| Herzleistungsminderur                     | đ             | Speichern unter                | STRG+S                | B 50             |
| Einstufung: mittelgrad                    | ß             | Drucken                        | STRG+P                | liung            |
| Blatt: M:5-6                              | A»            | Laut vorlesen                  | STRG+UMSCHALTTASTE+U  |                  |
| Weibliche Geschlechtsor                   | a a           | In Deutsch übersetzen          |                       | <b>50</b><br>Jng |
| Teilverlust der rechten                   | Ē             | Seite zu Sammlungen hinzufügen |                       | > B 10           |
| Einstufung: ohne weit<br>Blatt: M:3-4     |               | Seitenquelltext anzeigen       | STRG+U                | liang            |
| Gewebeneubildung dei                      | ۲Þ            | Untersuchen                    | STRG+UMSCHALTTASTE+I  | в 50             |
|                                           |               |                                | Fe                    | eststellung      |

Einstufung: Frühstadium

## Sammelrechnung

# Das Verfahren zur Rechnungsstellung hat sich mit Einführung der E-Akte 9/2022 geändert. Beschreibung des neuen Verfahrens (siehe Handbuch e-Akte Seite 44 ff).

Für alle abgeschlossenen Vorgänge, für die bisher noch keine Rechnung erstellt wurde, muss eine Sammelrechnung erzeugt werden. Dies erfolgt durch Klick auf die Schaltfläche sammelrechnung suchen und erstellen ganz unten in der Vorgangsliste. Auch frühere Rechnungen können über diese Schaltfläche anhand der Rechnungsnummer aufgerufen werden. Es öffnet sich ein Eingabefenster:

| Zurück zur<br>Vorgangs-<br>liste |                                  | Sammelrechnung                                           | E Log-out-<br>funktion |
|----------------------------------|----------------------------------|----------------------------------------------------------|------------------------|
|                                  | <b>Name:</b><br>Elbracht, Sabine | Anschrift:<br>22083 Hamburg, Adolph-Schönfelder-Straße 5 |                        |
|                                  | Rechnungsnummer                  | Steuernummer                                             |                        |
|                                  | Sammelrechnum                    | ng erstellen                                             |                        |

**Feld Rechnungsnummer**: Nummerisches Eingabefeld (nur Zahlen möglich) Pflichtfeld: zur Eingabe einer frei gewählten Rechnungsnummer. Jede Rechnungsnummer kann im laufenden Kalenderjahr nur einmal vergeben werden.

**Feld Steuernummer:** Hier muss bei Umsatzsteuerpflichtigkeit beim erstmaligen Erzeugen einer Sammelrechnung die Umsatzsteuernummer (USt-IdNr), alternativ die Steuernummer eingegeben werden.

Nur bei Eingabe einer (Umsatz-)Steuernummer wird zusätzlich die Umsatzsteuer angewiesen.

Sollte die Umsatzsteuerpflicht wieder entfallen, so muss die Steuernummer aus dem Feld Steuernummer wieder entfernt werden.

Die Felder für Name, Vorname und Adresse des Gutachters sind vorbelegt.

Nach Abschluss der Eingaben wird über Betätigen der Schaltfläche "**Sammelrechnung** erstellen" die aktuelle Sammelrechnung erzeugt und in einem zweiten Browsertab angezeigt und kann von hier ausgedruckt werden. (Browserabhängig z.B. über die Tastenkombination "Strg + P")

| Gutachte                                                  | verfahre                                                            | n - Schv                             | vebNet 🗙                                | 🗋 Rechnung                              | ×                 | +                            |           |
|-----------------------------------------------------------|---------------------------------------------------------------------|--------------------------------------|-----------------------------------------|-----------------------------------------|-------------------|------------------------------|-----------|
| $\leftarrow  \rightarrow$                                 | Ö                                                                   | ណ៍                                   | A ht                                    | ttps://servicepo                        | rtal-stage.hambur | <b>g.de</b> /HamburgGateway/ | FVS/FV/BS |
| Dr. Sabin<br>Adolph-S<br>22083 Har                        | Dr. Sabine Elbracht<br>Adolph-Schönfelder-Straße 5<br>22083 Hamburg |                                      |                                         |                                         |                   |                              |           |
| Behörde<br>Versorgu<br>Feststellu<br>Adolph-S<br>22083 Ha | für Arbe<br>ngsamt<br>ingen n<br>chönfel<br>amburg                  | it, Soz<br>Hamb<br>ach de<br>der-Str | iales, Farr<br>urg<br>m Schwer<br>aße 5 | nilie und Integrati<br>rbehindertenrech | on<br>t           |                              |           |
|                                                           |                                                                     |                                      |                                         |                                         |                   | Rechnungsdatum: 28           | 8.10.2020 |
|                                                           |                                                                     |                                      |                                         |                                         |                   | Rechnungsnummer:             | 202001    |
|                                                           |                                                                     |                                      |                                         |                                         |                   | Steuernummer:                |           |

#### SAMMEL-HONORARRECHNUNG:

| Lfd.<br>Nr. | Auftrags-<br>datum | AKZ                                        | Auftrag       | Bearbeitungs-<br>datum | Status     | Kürzungs-<br>schlüssel | Betrag |
|-------------|--------------------|--------------------------------------------|---------------|------------------------|------------|------------------------|--------|
| 1           | 11.05.2020         | 10138251/<br>S <b>EE</b>                   | NF, Aktenlage | 27.05.2020             | bearbeitet |                        | 15,00€ |
| 2           | 02.06.2020         | 00210068/<br>A <b>nna</b><br>S <b>anna</b> | NU, Aktenlage | 08.09.2020             | bearbeitet |                        | 15,00€ |
| 3           | 03.06.2020         | 10155136/<br>H<br>M                        | NF, Aktenlage | 01.10.2020             | bearbeitet |                        | 15,00€ |

# 🖺 Hinweis:

Um die Sammelrechnung aufrufen zu können muss der Pop-up Blocker für Serviceportal Hamburg deaktiviert sein.

## 🖺 Hinweis:

Wird eine im laufenden Jahr bereits verwendetet Rechnungsnummer eingegeben, wird durch Klick auf "Sammelrechnung erstellen" die alte Rechnung aufgerufen.

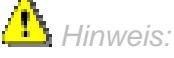

Um alte Rechnungen aus dem kalendarischen Vorjahr aufzurufen muss vor der Rechnungsnummer ein Minuszeichen (-) eingegeben werden. Rechnungen aus noch früheren Jahren können nicht mehr abgerufen werden.

Wurden im betreffenden Zeitraum sowohl Fälle nach Aktenlage als auch solche nach Untersuchung abgeschlossen, so werden diese in getrennten Sammelrechnungen erfasst und müssen auch separat mit einer je eigenen Rechnungsnummer erzeugt werden.

Die Sammelrechnung ist auch ohne Unterschrift gültig.
# Anhang

### **GdB-Beurteilungen**

### Gdb-Beurteilung im Erstfeststellungsverfahren

#### Ebene Gesundheitsstörung:

| Beurteilung GdB-<br>Gesundheitsstörung | Beschreibung                                     |
|----------------------------------------|--------------------------------------------------|
| Feststellung                           | Erstmalige Feststellung einer Gesundheitsstörung |

#### Ebene Funktionssystem:

| Beurteilung GdB-<br>Funktionssystem | Beschreibung                                                     |
|-------------------------------------|------------------------------------------------------------------|
| Feststellung                        | Erstmalige Feststellung eines GdB-Wertes für ein Funktionssystem |

#### Ebene Gesamt-GdB:

| Gesamtbeurteilung                                   | Gesamt-<br>GdB                          | Beschreibung                                                                                                    |
|-----------------------------------------------------|-----------------------------------------|----------------------------------------------------------------------------------------------------|
| Ablehnung                                           | GdB < 20                                | Es liegt keine feststellungsrelevante Behinderung, d.h.<br>keine Gesundheitsstörung mit einem Teil GdB von<br>mindestens 20 vor.                                                                                                    |
| Erstfeststellung §<br>152 Abs. 1 SGB IX             | GdB ≥ 20                                | Es liegt eine feststellungsrelevante Behinderung, d.h.<br>mindestens eine Gesundheitsstörung mit einem Teil<br>GdB von mindestens 20 vor.                                                                                                    |
| Anderweitige<br>Feststellung § 152<br>Abs. 2 SGB IX | eitige GdB ≥ 20<br>lung § 152<br>SGB IX | Es liegt eine Feststellung einer anderen Stelle vor<br>(z.B. MdE für Arbeitsunfall oder Berufskrankheit einer<br>Berufsgenossenschaft, GdS für Schädigungsfolgen im<br>Sozialen Entschädigungsrecht eines<br>Versorgungsamtes). Zudem ergeben sich aus den<br>Unterlagen keine anderweitigen als die durch die<br>andere Stelle berücksichtigten Gesundheitsstörungen<br>und diese Gesundheitsstörungen sind nach<br>VersMedV nicht anders zu bewerten. Auch die<br>Voraussetzungen für die Vergabe von Merkzeichen<br>liegen nicht vor. |
|                                                     |                                         | In diesem Fall ist keine eigene Feststellung nach dem<br>SchwbR zu treffen, da die die Feststellung der<br>anderen Stelle als Feststellung des GdB gilt (§ 152<br>Abs. 2 SGB IX)                                                                                                    |

### GdB-Beurteilung im Neufeststellungsverfahren und Verfahren von Amts wegen

### Ebene Gesundheitsstörung:

| Beurteilung GdB-<br>Gesundheitsstörung | Beschreibung                                                                                                    |  |  |  |  |  |
|----------------------------------------|----------------------------------------------------------------------------------------------------|--|--|--|--|--|
| Feststellung                           | Erstmalige Feststellung einer weiteren Gesundheitsstörung                                                                                                    |  |  |  |  |  |
| Keine Änderung                         | Keine Anderung des GdB für die Gesundheitsstörung gegenüber der dem letzten Bescheid zugrunde liegenden Stellungnahme                                                                                                    |  |  |  |  |  |
| Besserung                              | Verringerung des GdB wegen Besserung der Gesundheitsstörung (auch auf Null) gegenüber der dem letzten Bescheid zugrunde liegenden Stellungnahme.                                                                                        |  |  |  |  |  |
| Verschlimmerung                        | Erhöhung des GdB wegen Verschlimmerung der<br>Gesundheitsstörung gegenüber der dem letzten Bescheid<br>zugrunde liegenden Stellungnahme.                                                                                                |  |  |  |  |  |
| Wegfall wegen<br>Neubezeichnung        | Eine Gesundheitsstörung entfällt und wird durch eine andere<br>ersetzt (Beispiel: Chronifizierung einer Krebserkrankungen<br>während der Heilungsbewährung).                                                                            |  |  |  |  |  |
| Unrichtigkeit                          | Der GdB für die Gesundheitsstörung war bereits in einem <u>frühe</u><br>rechtskräftigen Bescheid <b>zweifelsfrei</b> falsch und wird nun<br>berichtigt.                                                                                 |  |  |  |  |  |
|                                        | <ul> <li>a) Der GdB war zu Ungunsten des Antragstellers zu niedrig und<br/>wird nun erhöht (§ 44 SGB X)</li> </ul>                                                                                                    |  |  |  |  |  |
|                                        | <ul> <li>b) Der GdB war zu Gunsten des Antragstellers zu hoch und wird<br/>nun verringert (§ 45 SGB X)</li> </ul>                                                                                                    |  |  |  |  |  |
| Rechtliche Änderung                    | Der GdB für die Gesundheitsstörung ist aufgrund einer Änderung<br>der VersMedV oder anderer rechtlicher Grundlagen heute anders<br>zu bewerten als in einem <u>früheren rechtskräftigen Bescheid</u> (§ 48<br>Abs. 1 S. 1 Alt. 2 SGB X) |  |  |  |  |  |
|                                        | a) Höher<br>b) Niedriger                                                                                                    |  |  |  |  |  |

| Ebene | Fun | ktion | Issys | tem: |
|-------|-----|-------|-------|------|
|-------|-----|-------|-------|------|

| Beurteilung GdB-<br>Funktionssystem | Beschreibung                                                                                                    |
|-------------------------------------|----------------------------------------------------------------------------------------------------|
| Feststellung                        | Erstmalige Feststellung eines GdB für ein weiteres Funktions-<br>system                                                                                                    |
| Keine Änderung                      | Keine Änderung des GdB für das Funktionssystem <u>gegenüber der</u><br>dem letzten Bescheid zugrunde liegenden Stellungnahme.                                                                                                    |
| Besserung                           | Verringerung des GdB wegen Besserung der<br>Gesundheitsstörung(en) im Funktionssystem (auch auf Null)<br>gegenüber der dem letzten Bescheid zugrundeliegenden<br>Stellungnahme.                                                                                                    |
| Verschlimmerung                     | Erhöhung des GdB wegen Verschlimmerung der<br>Gesundheitsstörung(en) im Funktionssystem gegenüber der dem<br>letzten Bescheid zugrundeliegenden Stellungnahme.                                                                                                    |
| Wegfall wegen<br>Neubezeichnung     | Ein Funktionssystem entfällt, weil die Gesundheitsstörung(en) in einem anderen Funktionssystem erfasst wird/werden.                                                                                                    |
| Unrichtigkeit                       | <ul> <li>Der GdB für das Funktionssystem war bereits in einem <u>früheren</u><br/><u>rechtskräftigen Bescheid</u> zweifelsfrei falsch und wird nun<br/>berichtigt.</li> <li>a) Der GdB war zu Ungunsten des Antragstellers zu niedrig und wird<br/>nun erhöht (§ 44 SGB X)</li> <li>b) Der GdB war zu Gunsten des Antragstellers zu hoch und wird nun<br/>verringert (§ 45 SGB X)</li> </ul> |
| Rechtliche<br>Änderung              | Der GdB für das Funktionssystem ist aufgrund einer Änderung der<br>VersMedV oder anderer rechtlicher Grundlagen heute anders zu<br>bewerten als in einem <u>früheren rechtskräftigen Bescheid</u> (§ 48 Abs.<br>1 S. 1 Alt. 2 SGB X)<br>a) Höher<br>b) Niedriger                                                                                                    |

#### Ebene Gesamt-GdB:

| Gesamtbeurteilung                   | Beschreibung                                                                                                    |  |  |  |  |  |
|-------------------------------------|----------------------------------------------------------------------------------------------------|--|--|--|--|--|
| Keine wesentliche<br>Änderung       | Keine Änderung des Gesamt GdB und der Merkzeichen gegenüber dem maßgeblichen Bescheid                                                                                                    |  |  |  |  |  |
| Besserung § 48<br>Abs.1 SGB X       | Verringerung des Gesamt GdB und/oder Wegfall von Merkzeichen wegen Besserung gegenüber dem maßgeblichen Bescheid                                                                                                    |  |  |  |  |  |
| Verschlimmerung §<br>48 Abs.1 SGB X | Erhöhung des Gesamt GdB und/oder Neuvergabe von (weiteren)<br>Merkzeichen wegen Verschlimmerung gegenüber dem<br>maßgeblichen Bescheid                                                                                                    |  |  |  |  |  |
| Unrichtigkeit § 44<br>SGB X         | Der Gesamt GdB war bereits in einem <u>früheren rechtskräftigen</u><br><u>Bescheid</u> <b>zweifelsfrei</b> zu Ungunsten des Ast. zu niedrig und/oder<br>(ein) Merkzeichen wurde(n) zu Unrecht nicht festgestellt, was nun<br>berichtigt wird                                                                                                    |  |  |  |  |  |
|                                     | Das Wirksamkeitsdatum war in einem <u>früheren rechtskräftigen</u><br><u>Bescheid</u> <b>zweifelsfrei</b> zu Ungunsten des Ast. für einen zu späten<br>Zeitpunkt bestimmt, was nun berichtigt wird, indem das<br>Wirksamkeitsdatum auf den korrekten Zeitpunkt vorverlegt wird.                                                                                                    |  |  |  |  |  |
| Unrichtigkeit § 45<br>Abs. 1 SGB X  | Der Gesamt GdB war bereits in einem <u>früheren rechtskräftigen</u><br><u>Bescheid</u> zu Gunsten des Ast. zu hoch und/oder (ein) Merkzeichen<br>wurde(n) zu Unrecht festgestellt, was nun berichtigt wird (innerhalb<br>der 2-Jahresfrist)                                                                                                    |  |  |  |  |  |
| Änderung § 48 Abs<br>3 SGB X        | Eine bereits rechtskräftig gewordene rechtswidrige Feststellung zu<br>Gunsten des Antragstellers liegt vor, aber die 2-Jahresfrist für die<br>Rücknahme ist verstrichen und eine Rücknahme nach § 45 SGB X<br>daher nicht mehr möglich. Aus rechtlichen Gründen verbleibt es<br>daher bei der fehlerhaften Feststellung. Zukünftige<br>Verschlimmerungen wirken sich erst erhöhend aus, wenn der aus<br>rechtlichen Gründen bestehende Gesamt GdB tatsächlich<br>übertroffen wird. Bei Merzeichen ist eine Abschmelzung nicht<br>möglich. |  |  |  |  |  |
|                                     | Vom Gutachter ist der anhand der Befundlage angemessene<br>"richtige" niedrigere GdB-Wert einzutragen. Im Rahmen einer<br>verwaltungsseitigen Stellungnahme wird dieser ggf. bei<br>Bescheiderteilung angepasst.                                                                                                    |  |  |  |  |  |
| Rechtliche<br>Änderung              | Der Gesamt GdB ist aufgrund einer Änderung der VersMedV oder<br>anderer rechtlicher Grundlagen heute anders zu bewerten als in<br>einem <u>früheren rechtskräftigen Bescheid</u> (§ 48 Abs. 1 S. 1 Alt. 2<br>SGB X)                                                                                                    |  |  |  |  |  |
|                                     | b) Niedriger                                                                                                    |  |  |  |  |  |

## GdB-Beurteilung im Widerspruchs-, Klage- und Berufungsverfahren

### Ebene Gesundheitsstörung:

| Beurteilung GdB-<br>Gesundheitsstörung | Beschreibung                                                                                                    |
|----------------------------------------|----------------------------------------------------------------------------------------------------|
| Feststellung                           | Erstmalige Feststellung einer weiteren Gesundheitsstörung.                                                                                                    |
| Keine Änderung                         | Keine Änderung des GdB für die Gesundheitsstörung <u>gegenüber</u><br>der dem angefochtenen Bescheid zugrundeliegenden<br>Stellungnahme.                                                                                                    |
| Änderung                               | Änderung des GdB für die Gesundheitsstörung gegenüber der<br>dem angefochtenen Bescheid zugrundeliegenden Stellungnahme<br>(die Gesundheitsstörung hätte schon zum Zeitpunkt des Erlasses<br>des angefochtenen Bescheides anders bewertet werden müssen).                                                                                                    |
| Besserung                              | Verringerung des GdB wegen Besserung der Gesundheitsstörung<br>(auch auf Null) <u>gegenüber der dem angefochtenen Bescheid</u><br><u>zugrundeliegenden Stellungnahme</u> (der Zeitpunkt der Besserung,<br>liegt nach Erlass des angefochtenen Bescheides).                                                                                                    |
| Verschlimmerung                        | Erhöhung des GdB wegen Verschlimmerung der<br>Gesundheitsstörung gegenüber der dem angefochtenen Bescheid<br>zugrundeliegenden Stellungnahme (der Zeitpunkt der<br>Verschlimmerung liegt nach Erlass des angefochtenen<br>Bescheides).                                                                                                    |
| Wegfall wegen<br>Neubezeichnung        | Eine Gesundheitsstörung entfällt und wird durch eine andere ersetzt (Beispiel: Chronifizierung einer Krebserkrankungen während der Heilungsbewährung).                                                                                                    |
| Unrichtigkeit                          | <ul> <li>Der GdB für die Gesundheitsstörung war in einem <u>früheren und</u><br/>bereits rechtskräftig gewordenen Bescheid falsch und wird nun<br/>berichtigt: <ul> <li>a) Der GdB war zu Ungunsten des Antragstellers zu niedrig und<br/>wird nun erhöht (§ 44 SGB X)</li> <li>b) Der GdB war zu Gunsten des Antragstellers zu hoch und wird<br/>nun verringert (§ 45 SGB X)</li> </ul> </li> </ul> |
| Rechtliche Änderung                    | Der GdB für die Gesundheitsstörung ist aufgrund einer Änderung<br>der VersMedV oder anderer rechtlicher Grundlagen heute anders<br>zu bewerten als in einem <u>früheren rechtskräftigen Bescheid</u> (§ 48<br>Abs. 1 S. 1 Alt. 2 SGB X)<br>a) Höher<br>b) Niedriger                                                                                                    |

#### Ebene Funktionssystem:

| Beurteilung GdB-<br>Funktionssystem | Beschreibung                                                                                                    |
|-------------------------------------|----------------------------------------------------------------------------------------------------|
| Feststellung                        | Erstmalige Feststellung eines GdB für ein weiteres<br>Funktionssystem                                                                                                    |
| Keine Änderung                      | Keine Änderung des GdB für das Funktionssystem <u>gegenüber</u><br>der dem angefochtenen Bescheid zugrundeliegenden<br>Stellungnahme                                                                                                    |
| Änderung                            | Änderung des GdB für das Funktionssystem <u>gegenüber der</u><br><u>dem angefochtenen Bescheid zugrundeliegenden</u><br><u>Stellungnahme</u> (das Funktionssystem hätte schon zum<br>Zeitpunkt des Erlasses des angefochtenen Bescheides anders<br>bewertet werden müssen).                                                                                                    |
| Besserung                           | Verringerung des GdB wegen Besserung im Funktionssystem<br>(auch auf Null) gegenüber der dem angefochtenen Bescheid<br>zugrundeliegenden Stellungnahme (der Zeitpunkt der<br>Besserung, liegt nach Erlass des angefochtenen Bescheides).                                                                                                    |
| Verschlimmerung                     | Erhöhung des GdB wegen Verschlimmerung der<br>Gesundheitsstörung(en) im Funktionssystem <u>gegenüber der</u><br><u>dem angefochtenen Bescheid</u> zugrundeliegenden<br>Stellungnahme (der Zeitpunkt der Verschlimmerung liegt nach<br>Erlass des angefochtenen Bescheides).                                                                                                    |
| Wegfall wegen<br>Neubezeichnung     | Ein Funktionssystem entfällt, weil die Gesundheitsstörungen in einem anderen Funktionssystem erfasst werden.                                                                                                    |
| Unrichtigkeit                       | <ul> <li>Der GdB für das Funktionssystem war bereits in einem <u>früheren</u><br/><u>und bereits rechtskräftig gewordenen Bescheid</u> falsch und wird<br/>nun berichtigt:</li> <li>a) Der GdB war zu Ungunsten des Antragstellers zu niedrig und<br/>wird nun erhöht (§ 44 SGB X)</li> <li>b) Der GdB war zu Gunsten des Antragstellers zu hoch und wird<br/>nun verringert (§ 45 SGB X)</li> </ul> |
| Rechtliche Änderung                 | Der GdB für das Funktionssystem ist aufgrund einer Änderung<br>der VersMedV oder anderer rechtlicher Grundlagen heute<br>anders zu bewerten als in einem <u>früheren rechtskräftigen</u><br><u>Bescheid</u> (§ 48 Abs. 1 S. 1 Alt. 2 SGB X)<br>a) Höher<br>b) Niedriger                                                                                                    |

#### Ebene Gesamt-GdB:

| Gesamtbeurteilung                   | Beschreibung                                                                                                    |  |  |  |  |
|-------------------------------------|----------------------------------------------------------------------------------------------------|--|--|--|--|
| Keine Änderung                      | Gegenüber dem angefochtenen Bescheid ändert sich nichts an Gesamt GdB oder Merkzeichen                                                                                                    |  |  |  |  |
| Teilweise Änderung in<br>Wi-KI-Ber  | Gegenüber dem angefochtenen Bescheid ergibt sich ein höherer<br>Gesamt GdB und/oder weitere Merkzeichen mit Wirksamkeit vor<br>Erlass des angefochtenen Bescheides und nach Erlass des<br>letzten rechtskräftigen Bescheides, mit dem das Widerspruchsziel<br>bzw. Klageziel teilweise erreicht wird (teilweise Abhilfe bzw.<br>teilweiser Erfolg der Klage)                                                                                               |  |  |  |  |
| Änderung in<br>Wi-KI-Ber            | <u>Gegenüber dem angefochtenen Bescheid</u> ergibt sich ein höherer<br>Gesamt GdB und/oder weitere Merkzeichen mit Wirksamkeit vor<br>Erlass des angefochtenen Bescheides und nach Erlass des<br>letzten rechtskräftigen Bescheides, mit dem das Widerspruchsziel<br>bzw. Klageziel vollständig erreicht wird (volle Abhilfe bzw. voller<br>Erfolg der Klage)                                                                                              |  |  |  |  |
| Besserung § 48<br>Abs.1 SGB X       | Verringerung des Gesamt GdB und/oder Wegfall von Merkzeichen wegen Besserung <u>gegenüber dem angefochtenen Bescheid</u> (Zeitpunkt der Besserung, d.h. Wirksamkeitsdatum <u>nach Erlass</u> <u>des angefochtenen Bescheides</u> )                                                                                                    |  |  |  |  |
|                                     | Eine Herababsetzung des GdB/ein Entzug von Merkzeichen wegen Besserung kann nur für die Zukunft erfolgen. Eine Besserung ist vom Versorgungsamt nachzuweisen.                                                                                                    |  |  |  |  |
|                                     | Vom Gutachter wird zur besseren Nachvollziehbarkeit das Datum<br>der tatsächlichen medizinischen Besserung eingetragen. Dieses<br>wird verwaltungsseitig bei der Bescheidschreibung geändert<br>(Tagesdatum plus Postlaufzeit).                                                                                                    |  |  |  |  |
| Verschlimmerung §<br>48 Abs.1 SGB X | Gegenüber dem angefochtenen Bescheid ergeben sich ein höherer Gesamt GdB und/oder neue Merkzeichen mit Wirksamkeit nach Erlass des angefochtenen Bescheides                                                                                                    |  |  |  |  |
| Unrichtigkeit § 44<br>SGB X         | Eine <u>frühere bereits rechtskräftig gewordene Feststellung</u> war<br>schon zum damaligen Zeitpunkt zu Ungunsten des Antragstellers<br><b>zweifelsfrei</b> rechtswidrig zu niedrig/schlecht (auch bei<br>Unrichtigkeit wegen zu spätem Wirksamkeitsdatum).                                                                                                    |  |  |  |  |
| Unrichtigkeit § 45<br>Abs. 1 SGB X  | Der angefochtene Bescheid (Herabsetzung im<br>Widerspruchsverfahren) oder Eine <u>frühere bereits rechtskräftig</u><br><u>gewordene Feststellung</u> war schon zum damaligen Zeitpunkt zu<br>Gunsten des Antragstellers <b>zweifelsfrei</b> rechtswidrig zu hoch.<br>Eine Herabsetzung/ ein Entzug von Merkzeichen kann i.d.R. nur<br>für die Zukunft erfolgen. Zudem darf die rechtswidrige Feststellung<br>i.d.R. nicht länger als 2 Jahre zurückliegen. |  |  |  |  |
|                                     | Vom Gutachter wird das Datum, zu dem die Unrichtigkeit aus medizinischer Sicht anhand der Befundlage festgestellt werden                                                                                                    |  |  |  |  |

| Gesamtbeurteilung            | Beschreibung                                                                                                    |  |  |  |
|------------------------------|----------------------------------------------------------------------------------------------------|--|--|--|
|                              | kann, eingetragen. Dieses wird verwaltungsseitig im Rahmen der Bescheidschreibung geändert (Tagesdatum plus Postlaufzeit).                                                                                                    |  |  |  |
| Änderung § 48 Abs 3<br>SGB X | Eine bereits rechtskraftig gewordene rechtswidrige Feststellung zu<br>Gunsten des Antragstellers liegt vor, aber die 2-Jahresfrist für die<br>Rücknahme ist verstrichen und eine Rücknahme nach § 45 SGB<br>X daher nicht mehr möglich. Aus rechtlichen Gründen verbleibt es<br>daher bei der fehlerhaften Feststellung. Zukünftige<br>Verschlimmerungen wirken sich erst erhöhend aus, wenn der aus<br>rechtlichen Gründen bestehende Gesamt GdB tatsächlich<br>übertroffen wird. Bei Merkzeichen ist eine Abschmelzung nicht<br>möglich. |  |  |  |
|                              | Vom Gutachter ist der anhand der Befundlage angemessene<br>"richtige" niedrigere GdB-Wert einzutragen. Im Rahmen einer<br>verwaltungsseitigen Stellungnahme wird dieser ggf. bei<br>Bescheiderteilung angepasst.                                                                                                    |  |  |  |
| Rechtliche Änderung          | Es ergibt sich eine Änderung des Gesamt GdB und/ oder von<br>Merkzeichen aufgrund einer Änderung der VersMedV oder einer<br>anderen rechtlichen Grundlage (§ 48 Abs. 1 S. 1 Alt. 2 SGB X)                                                                                                    |  |  |  |

# Datum Wirksamkeit in Abhängigkeit vom Anlass

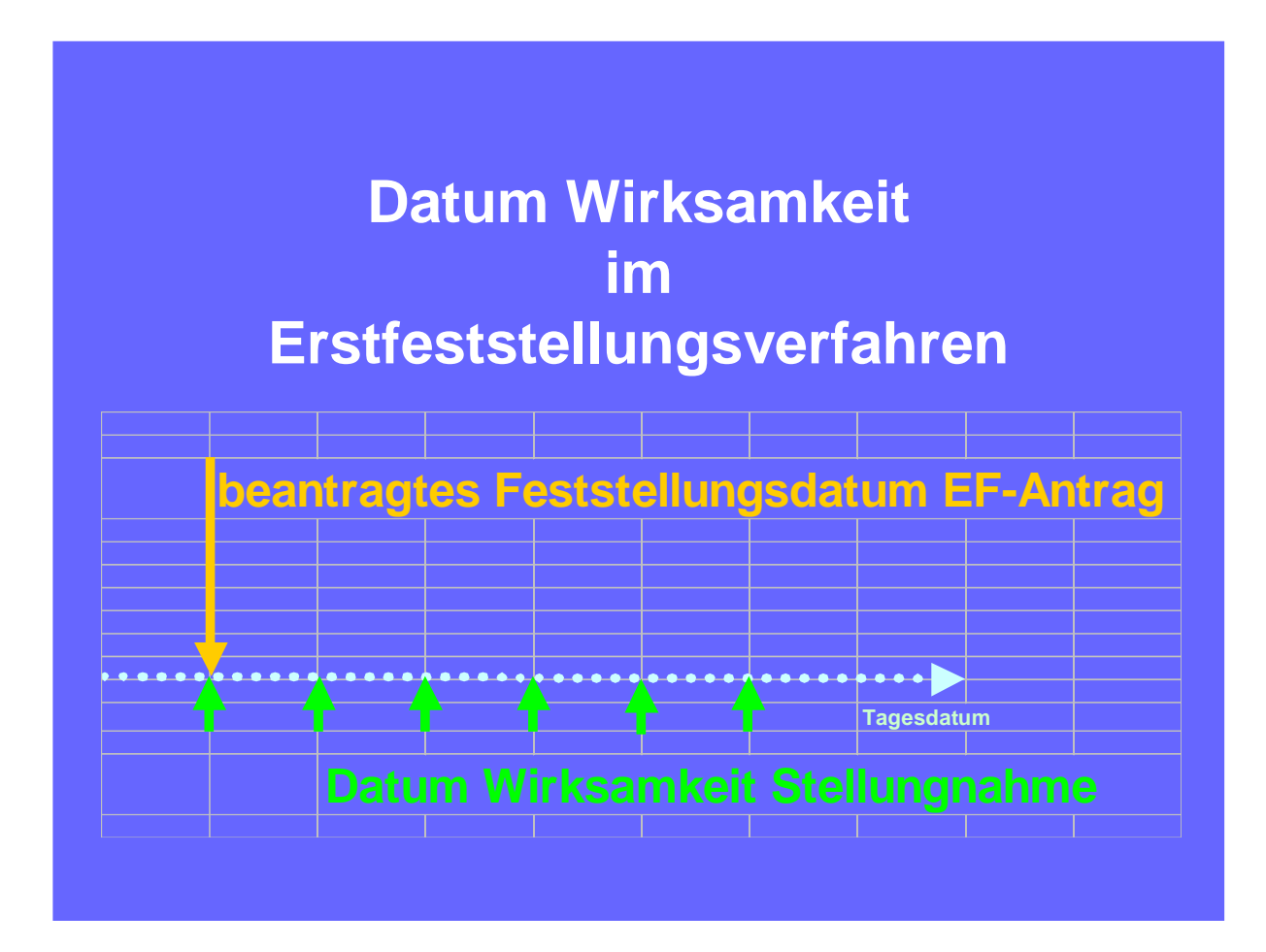

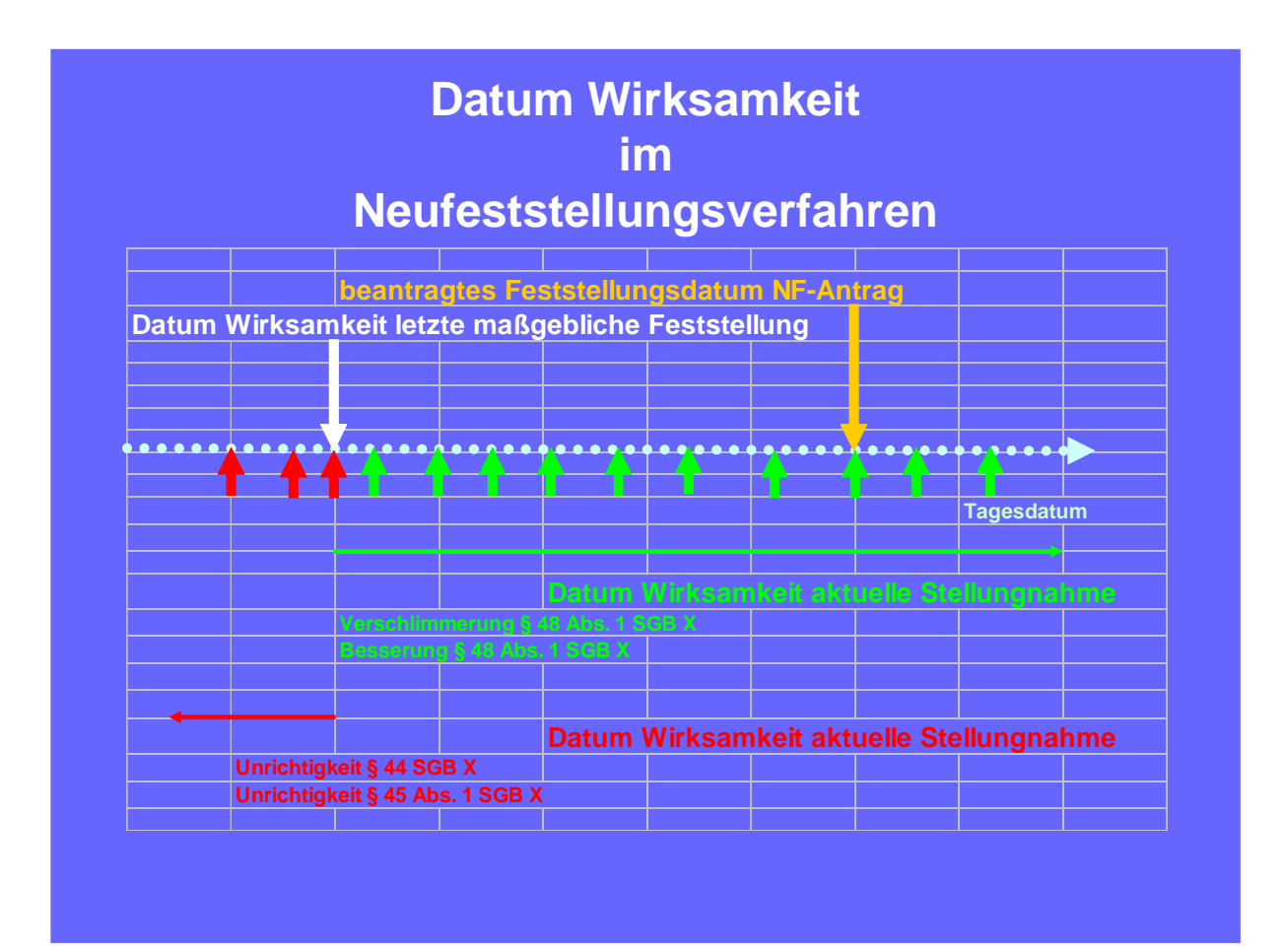

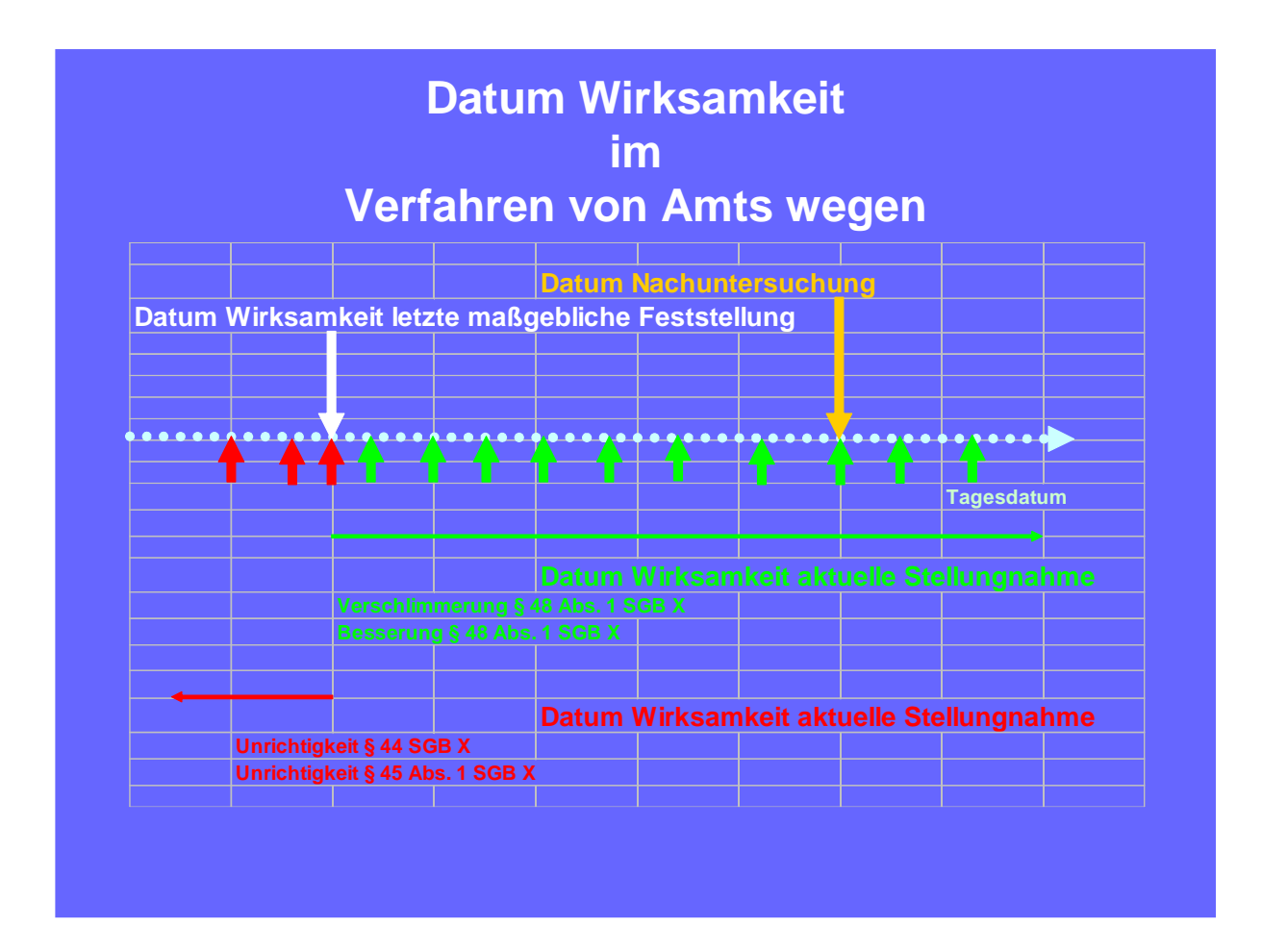

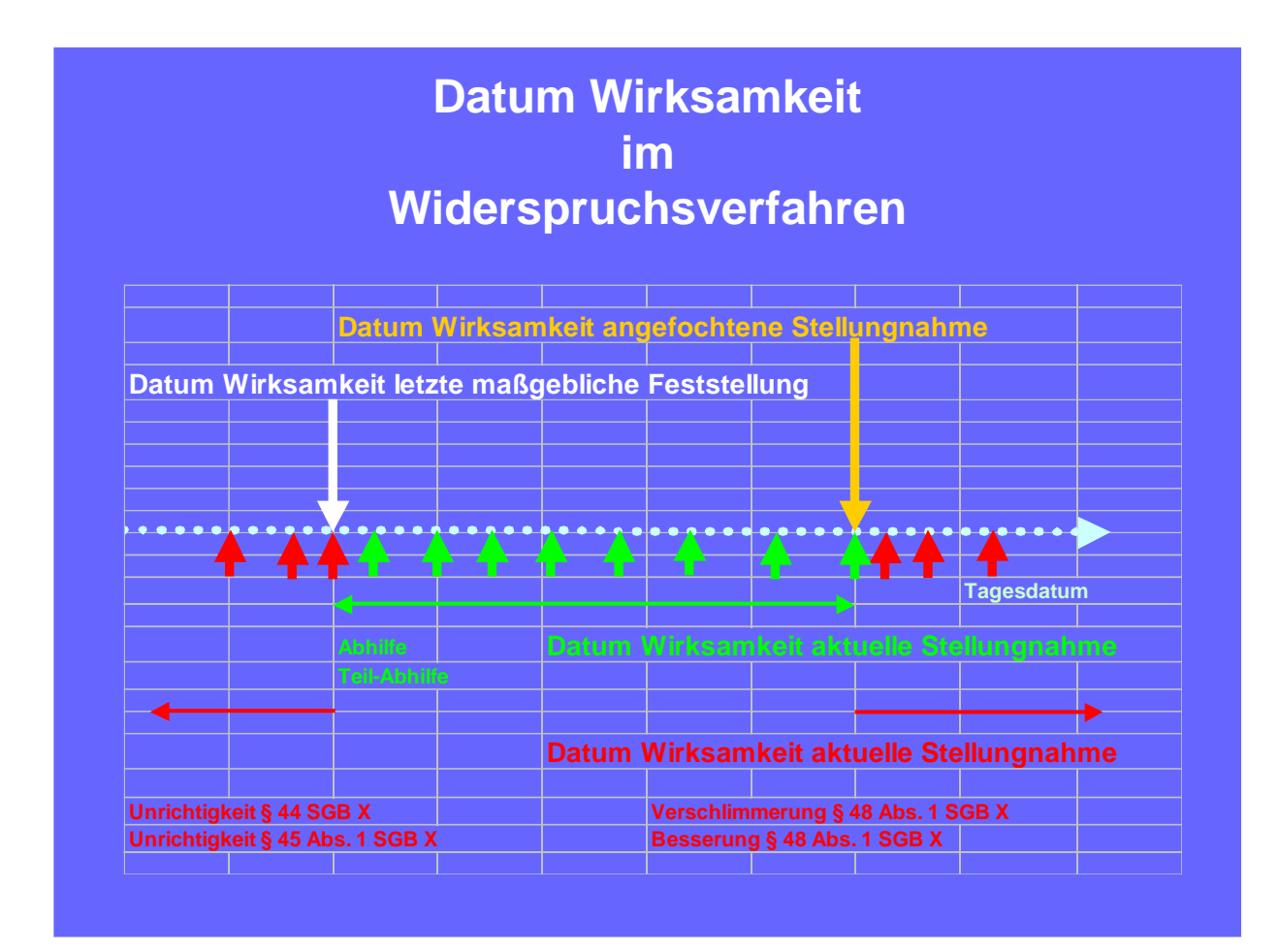

### Merkzeichenvergabe in Abhängigkeit von Gesamt-GdB und Lebensalter

| Status           | Keine Behinderung | Behinderung |          |               | Schwerbehinderung |                 |               |               |               |                |  |
|------------------|-------------------|-------------|----------|---------------|-------------------|-----------------|---------------|---------------|---------------|----------------|--|
| Gesamt-GdB       | 0 10              | 20          | 30       | 40            | 50                | 60              | 70            | 80            | 90            | 100            |  |
| Mögliche MZ und  |                   |             |          |               |                   |                 |               |               |               |                |  |
| Einzelleistungen |                   |             | SOOP EOR | $\rightarrow$ |                   |                 |               |               |               |                |  |
|                  |                   |             | Kinder-H | <b>→</b>      | Kinder-H          | $\rightarrow$   | $\rightarrow$ | $\rightarrow$ | $\rightarrow$ | $\rightarrow$  |  |
|                  |                   | -           |          |               | RF Hörbe          | hinderung       | $\rightarrow$ | $\rightarrow$ | $\rightarrow$ | $\rightarrow$  |  |
|                  |                   |             |          |               | G                 | $\rightarrow$   | $\rightarrow$ | $\rightarrow$ | $\rightarrow$ | $\rightarrow$  |  |
|                  |                   |             |          |               |                   | <b>RF</b> Sehbe | hinderung     | $\rightarrow$ | $\rightarrow$ | $\rightarrow$  |  |
|                  |                   |             |          |               |                   |                 | В             | $\rightarrow$ | $\rightarrow$ | $\rightarrow$  |  |
|                  |                   |             |          |               |                   |                 |               | RF Öffent     | iche Veran    | staltungen     |  |
|                  |                   |             |          |               |                   |                 |               | aG            | $\rightarrow$ | $\rightarrow$  |  |
|                  |                   |             |          |               |                   |                 |               | GI            | $\rightarrow$ | $\rightarrow$  |  |
|                  |                   |             |          |               |                   |                 |               |               |               | H (Erwachsene) |  |
|                  |                   |             |          |               |                   |                 |               |               |               | TBI            |  |
|                  |                   |             |          |               |                   |                 |               |               |               | BI             |  |

Hinweise zu Merkzeichen:

**MZ BL**: kann von Außengutachtern nur automatisch durch Auswahl der Gesundheitsstörung "Blindheit" (oder "Augenverlust beidseits") vergeben werden.

**§33B EStG**: ab 15.12.2020 haben sich die rechtlichen Vorgaben geändert und Pauschbeträge werden immer ab einem Gesamt GdB von 20 gewährt (unabhängig von speziellen medizinischen Voraussetzungen), so dass diese Einzelleistung nicht mehr auf der Stellungnahme ausgewiesen werden muss und auch nicht mehr aktiv vom Gutachter vergeben werden muss.

Weitere "spezielle" sehr seltene Merkzeichen (kriegsbeschädigt KB, versorgungsberechtigt VB, entschädigungsberechtigt EB und 1.Klasse) können nur von internen Mitarbeitern vergeben werden.

### Bundesstatistikschlüssel

### Bundesstatistischlüssel Art

|                  | Bundesstatistikschlüssel (Art)                                                               |
|------------------|----------------------------------------------------------------------------------------------|
|                  | (Schlüsselzahlen, Art der Behinderung mit zusätzlichen Erläuterungen)                        |
| <u>Schlüssel</u> | <u>Behinderungsart</u>                                                                       |
| 00               | Verlust oder Teilverlust einer oberen Gliedmaße                                              |
| 01               | Verlust oder Teilverlust einer unteren Gliedmaße                                             |
| 02               | Verlust oder Teilverlust der oberen Gliedmaßen                                               |
| 03               | Verlust oder Teilverlust der unteren Gliedmaßen                                              |
| 04               | Verlust oder Teilverlust einer oberen und einer unteren Gliedmaße                            |
| 05               | Verlust oder Teilverlust von 3 oder 4 Gliedmaßen                                             |
|                  |                                                                                              |
| 06               | *Funktionseinschränkung einer oberen Gliedmaße                                               |
| 07               | Funktionseinschränkung einer unteren Gliedmaße                                               |
| 08               | Funktionseinschränkung der oberen Gliedmaßen                                                 |
| 09               | Funktionseinschränkung der unteren Gliedmaßen                                                |
| 10               | Funktionseinschränkung einer oberen und einer unteren Gliedmaße                              |
| 11               | Funktionseinschränkung von 3 Gliedmaßen                                                      |
| 12               | Funktionseinschränkung von 4 Gliedmaßen                                                      |
|                  | * (auch durch Durchblutungsstörungen sowie durch Nervenstörungen, soweit nicht 70,81 und 83) |
|                  |                                                                                              |
| 15               | Deformierung des Brustkorbes mit Funktionseinschränkung der Wirbelsäule                      |
| 16               | Funktionseinschränkung der Wirbelsäule                                                       |
| 17               | Funktionseinschränkung der Wirbelsäule <b>und</b> der Gliedmaßen (Nervenwurzelreize)         |
| 18               | Sonstige Einschränkungen der Stützfunktion des Rumpfes                                       |
|                  |                                                                                              |
| 21               | Blindheit oder Verlust beider Augen                                                          |
| 22               | Hochgradige Sehbehinderung                                                                   |
| 23               | Sonstige Sehbehinderung                                                                      |
|                  |                                                                                              |
| 24               | *Sprach- oder Sprechstörungen, soweit nicht <b>26</b>                                        |
| 25               | Taubheit                                                                                     |

|    | Bundesstatistikschlüssel (Art)                                                                                                    |
|----|----------------------------------------------------------------------------------------------------|
|    | (Schlüsselzahlen, Art der Behinderung mit zusätzlichen Erläuterungen)                                                                  |
| 26 | Taubheit kombiniert mit Störungen der Sprachentwicklung und entsprechenden Störungen der geistigen Entwicklung                         |
| 27 | *Schwerhörigkeit, auch kombiniert mit Gleichgewichtsstörungen                                                                          |
| 28 | Gleichgewichtsstörungen                                                                                                    |
|    |                                                                                                    |
| 34 | Kleinwuchs                                                                                                    |
| 35 | *Entstellung, belästigende oder abstoßende Absonderungen oder Gerüche                                                                  |
| 36 | Verlust einer oder beider Brüste                                                                                                    |
| 50 | Beeinträchtigung der Funktion von Herz-Kreislauf                                                                                       |
| 51 | Beeinträchtigung der Funktion von Herz-Kreislauf und einem oder mehreren inneren Organen                                               |
| 52 | *Beeinträchtigung der Funktion der oberen Atemwege                                                                                     |
| 53 | *Beeinträchtigung der Funktion der oberen Atemwege und eines oder mehrerer innerer Organe                                              |
| 54 | Beeinträchtigung der Funktion der tieferen Atemwege und Lungen                                                                         |
| 55 | Beeinträchtigung der Funktion der tieferen Atemwege und Lungen und eines oder mehrerer innerer<br>Organe                               |
| 56 | *Beeinträchtigung der Funktion der Verdauungsorgane                                                                                    |
| 57 | *Beeinträchtigung der Funktion der Verdauungsorgane und eines oder mehrerer innerer Organe                                             |
| 58 | Beeinträchtigung der Funktion der Harnorgane                                                                                           |
| 59 | Beeinträchtigung der Funktion der Harnorgane und eines oder mehrerer innerer Organe                                                    |
| 60 | *Beeinträchtigung der Funktion der Geschlechtsorgane                                                                                   |
| 61 | *Beeinträchtigung der Funktion der Geschlechtsorgane und eines oder mehrerer innerer Organe                                            |
| 62 | Beeinträchtigung der Funktion der inneren Sekretion (außer 34)                                                                         |
| 63 | Beeinträchtigung der Funktion der inneren Sekretion (außer 34) und eines oder mehrerer innerer<br>Organe                               |
| 64 | Beeinträchtigung der Funktion des Blutes und des reticulo-endothelialen Systems                                                        |
| 65 | Beeinträchtigung der Funktion des Blutes und des reticulo-endothelialen Systems und eines oder mehrerer innerer Organe                 |
|    |                                                                                                    |
| 70 | Querschnittslähmung                                                                                                    |
| 80 | *Hirnorganische Anfälle (auch mit geistig seelischen Störungen) <u>ohne</u> neurologische<br>Ausfallserscheinungen am Bewegungsapparat |

|    | Bundesstatistikschlüssel (Art)                                                                                                    |
|----|----------------------------------------------------------------------------------------------------|
|    | (Schlüsselzahlen, Art der Behinderung mit zusätzlichen Erläuterungen)                                                                                          |
| 81 | *Hirnorganische Anfälle (auch mit geistig seelischen Störungen) <u>mit</u> neurologischen Ausfällen am<br>Bewegungsapparat                                     |
| 82 | * HOPS (Hirnleistungsschwäche, hirnorganische Wesensänderung) <b>ohne</b> neurologische<br>Ausfallserscheinungen am Bewegungsapparat; symptomatische Psychosen |
| 83 | * HOPS (Hirnleistungsschwäche, hirnorganische Wesensänderung) <u>mit</u> neurologischen<br>Ausfallserscheinungen am Bewegungsapparat                           |
| 84 | *Störungen der geistigen Entwicklung (z. B. Lernbehinderung, geistige Behinderung                                                                              |
| 85 | * Körperlich nicht begründbare (endogene) Psychosen (Schizophrenie, affektive Psychosen)                                                                       |
| 86 | Neurosen; Persönlichkeits- und Verhaltensstörungen                                                                                                    |
| 87 | Suchtkrankheiten                                                                                                    |
|    |                                                                                                    |
| 97 | Nur Behinderungen mit GdB unter 25 v. H.                                                                                                    |
| 99 | *Anderweitig nicht einzuordnende oder ungenügend bezeichnete Behinderungen. Hautkrankheiten, sofern nicht unter 35 erfasst.                                    |

### Bundesstatistikschlüssel Ursache

| В                       | undesstatistikschlüssel (Ursache)                            |
|-------------------------|--------------------------------------------------------------|
| Signiernummer (Ursache) | Bedeutung                                                    |
| 01                      | Angeborene Behinderung                                       |
| 02                      | Arbeitsunfall, Berufskrankheit (SGB VII)                     |
| 04                      | Verkehrsunfall (soweit nicht Arbeitsunfall)                  |
| 05                      | häuslicher Unfall (soweit nicht Arbeitsunfall)               |
| 06                      | Sonstiger oder nicht näher bezeichneter Unfall               |
| 07                      | Anerkannte Kriegs-, Wehrdienst- oder Zivildienstbeschädigung |
| 09                      | Sonstige Krankheit                                           |
|                         | (einschließlich Impfschaden ohne Berufskrankheit)            |
| 10                      | Sonstige Ursache oder mehrere Ursachen                       |

## **Besondere Bearbeitungshinweise**

#### Inaktivierte Gesundheitsstörungen

Sogenannte inaktivierte Gesundheitsstörungen, sind Gesundheitsstörungen, die früher im Baum ausgewiesen waren und aus unterschiedlichen Gründen nicht mehr verwendet werden sollen und deshalb wieder entfernt wurden. Zum Erhalt der Historie bleiben sie jedoch bei Bestandsfällen zunächst erhalten.

#### Bereich Antragsbegehren:

Inaktivierte Gesundheitsstörungen sind im Zuordnungsfenster der Gesundheitsstörungen nicht sichtbar und können auch über die Suchfunktion nicht mehr aufgerufen werden.

#### Bereich Gesundheitsstörungen:

Im Baum der Gesundheitsstörungen sind Gesundheitsstörungen aus vorhergehenden Arbeitsschritten, die zwischenzeitlich deaktiviert wurden, durch ein durchgestrichenes

Männchen *k* gekennzeichnet: Der Inhalt der Bearbeitungsfelder im zugehörigen Anzeigeund Bearbeitungsbereich rechts ist blass dargestellt. Lediglich die Felder GdB und Beurteilung GdB-Gesundheitsstörung können noch verändert werden.

| Gesundhe                                                                                                    | eitsstöru | ngen                                                                 |                                | Info 🗩   |
|----------------------------------------------------------------------------------------------------|-----------|----------------------------------------------------------------------|--------------------------------|----------|
| MZ vergeben: § 33b EStG                                                                                                    | S (       | 0801 Nervenwurzelreizerschein                                        | ungen rechts                   | : 8      |
| <ul> <li><b>† 30   Gesamt</b></li> <li><b>†</b> 10   B Nervensystem und Psyche</li> </ul>                                                          |           | Befundblatt<br>6                                                     |                                |          |
| <ul> <li>就 10   B 4400 Psychische Minderbelastbarkeit</li> <li>10   D Hör- und Gleichgewichtsorgan</li> <li>10   D 0500 Schwarbärigkait</li> </ul> |           | Rechtsgrundlage<br>Schwerbehindertenrecht                            |                                | Ŧ        |
| 20   S 0500 Schwennungent     20   S 0801 Nervenwurzelreizerscheinungen rechts                                                                     |           | Einstufung<br>schwerergradig (20 - 30)                               |                                | Ŧ        |
|                                                                                                    |           | MdE                                                                  |                                |          |
|                                                                                                    |           | Vorschlag GdB<br>20 - 30                                             | GdB-Gesundheitsstörung *<br>20 | <b>~</b> |
| 1                                                                                                    | I         | Zuordnung zu Antragsbegehren<br>Nervenwurzelreizerscheinungen rechts |                                | Ţ        |
|                                                                                                    | 1         | Beurteilung GdB-Gesundheitsstörung *<br>Keine Änderung               |                                | -        |
|                                                                                                    |           | Datum                                                                |                                | Ē        |
|                                                                                                    |           | Bemerkung                                                            |                                |          |
|                                                                                                    |           |                                                                      |                                |          |
|                                                                                                    |           |                                                                      |                                |          |
|                                                                                                    |           | Spe                                                                  | ichern                         |          |

Dabei werden nur folgende Bearbeitungsmöglichkeiten zugelassen:

- Der GdB der Gesundheitsstörung verändert sich nicht
- die Gesundheitsstörung entfällt durch Besserung auf einen GdB-Wert von Null
- die Gesundheitsstörung wird ersetzt durch eine neue Gesundheitsstörung.

Die Auswahlliste im **Feld Beurteilung GdB-Gesundheitsstörung** bietet deshalb nur folgende Werte zur Auswahl an:

- Wegfall wegen Neubezeichnung
- Keine Änderung
- Besserung

Die Auswahlliste im **Feld GdB** bietet nur den **bisherigen GdB-Wert** und den **Wert 0** zur Auswahl an.

| Gesundheitsstör                                                                                                    | rungen                                                               | Info 🇨 |
|----------------------------------------------------------------------------------------------------|----------------------------------------------------------------------|--------|
| MZ vergeben: § 33b EStG                                                                                                    | S 0801 Nervenwurzelreizerscheinungen rechts                          | : 8    |
| ★ 30   Gesamt<br>★ 10   B Nervensystem und Psyche                                                                                                    | Befundblatt<br>6                                                     |        |
| <ul> <li>★ 10   B 4400 Psychische Minderbelastbarkeit</li> <li>★ 20   D Hör- und Gleichgewichtsorgan</li> <li>★ 20   D 0500 Schwerhörigkeit</li> </ul> | Rechtsgrundlage<br>Schwerbehindertenrecht                            | •      |
| in       20   S Wirbelsäule         ::       1 20   S 0801 Nervenwurzelreizerscheinungen rechts                                                        | Einstufung<br>schwerergradig (20 - 30)                               | -      |
|                                                                                                    | MdE                                                                  |        |
|                                                                                                    | 0<br>Vorschlag GdB 20<br>20 - 30 20                                  |        |
|                                                                                                    | Zuordnung zu Antragsbegehren<br>Nervenwurzelreizerscheinungen rechts |        |
| I                                                                                                    | Beurteilung GdB-Gesundheitsstörung *<br>Keine Änderung               | -      |

### Vorgänge aus Datenübernahme oder Zuzug

Bei Importfällen aus dem Altverfahren sind bei erstmaliger Bearbeitung im GUV beim Arbeitsschritt Stellungnahme folgende Besonderheiten zu beachten.

Die Registerkarte Gesundheitsstörungen zeigt nach Aufrufen im linken Bereich nur den Gesamt-GdB an. Die Ebenen Gesundheitsstörung und Funktionssystem sind nicht angelegt.

|                 | Gesundheitsstörungen                                  | Info 💶           |
|-----------------|-------------------------------------------------------|------------------|
| VIZ vergeben: - | Ebene Gesamt                                          | 8                |
| 〒 60   Gesamt   | Gesamt-Gd8 *<br>60                                    | *                |
|                 | Gesamtbeurteilung *                                   | •                |
|                 | Datum Wirksamkeit<br>13.08.2020                       | ē                |
|                 | Begründung                                            |                  |
|                 |                                                       |                  |
|                 | 1                                                     |                  |
|                 | Bitte füllen Sie alle rot markierten Felder aus.      |                  |
|                 | Speichern + MZ berechnen                              |                  |
|                 | Bundesstatistikschlüssel                              |                  |
|                 | C neuberechnen ✓ speichern                            | ÷                |
|                 | Schlüsselart Schlüsselursache                         |                  |
|                 | 60 *Beeinträchtigung der Funkti 🔻 09 Allgemeine Krank | heit (einschli 💌 |

Die anerkannten Gesundheitsstörungen werden im Bereich **Antragsbegehren** in der Gruppe "nicht zugeordnet" angezeigt.

Bei Importfällen werden alle anerkannten Gesundheitsstörungen, die zu einem Funktionssystem gehören, als Bezeichnung eines Antragsbegehrens angezeigt (ggf. erst nach Erweiterung der Klappbox sichtbar.

Im aktuellen Anlass neu geltend gemachte, verschlimmerte oder nachzuprüfende Gesundheitsstörungen sind durch einen in Klammern vorangestellten Hinweis entsprechend gekennzeichnet.

| < | 0          | Antragsbegehren =                                                                                          | ÷ |
|---|------------|----------------------------------------------------------------------------------------------------|---|
|   | MZ         | beantragt: -                                                                                               |   |
|   | Ant        | ragsbegehren (nicht zugeordnet)                                                                            |   |
|   | :          | (neu) Diabetes mellitus                                                                                    | ~ |
|   | :          | (keine Änderung) Gewebeneubildung der rechten Brust                                                        | ^ |
|   |            | <ul> <li>Gewebeneubildung der rechten Brust in Heilungsbewährung,<br/>Verlust der rechten Brust</li> </ul> |   |
|   |            | Schwerbehindertenrecht                                                                                     |   |
| L |            | 🖍 keine Änderung                                                                                           |   |
|   | Ant<br>Ant | ragsbegehren (zugeordnet)<br>ragsbegehren (abgelehnt)                                                      |   |
|   |            |                                                                                                    |   |

# L Hinweis:

Altfälle aus dem Großrechnerverfahren (bis 1999) hatten keine Gesundheitsstörungen, so dass bei fehlender Aufarbeitung durch die Sachbearbeitung der Bereich Antragsbegehren keine Einträge aufweist. Solche Fälle sind mit der Erledigungsart "unbearbeitet" und einem entsprechenden Eintrag in das Feld "Gutachternotiz" versehen zurück zu geben.

#### Bearbeitungshinweise

#### Zuordnung von Gesundheitsstörungen

- Neue Antragsbegehren sind immer mit einer aktuellen Gesundheitsstörung zu verknüpfen und zu bewerten.
- Umfasst ein Funktionssystem nur eine anerkannte Gesundheitsstörung, so ist diese mit der aktuellen Gesundheitsstörung zu verknüpfen.
- Umfasst ein Funktionssystem mehrere bereits anerkannte Gesundheitsstörungen, so ist zu pr
  üfen, ob eine Änderung der Bezeichnung und Bewertung der einzelnen Gesundheitsstörungen eingetreten ist (Besserung, Verschlimmerung, Wegfall wegen Neubezeichnung).
- Ist eine Änderung in den anerkannten Gesundheitsstörungen eines Funktionssystems eingetreten, so ist **jede Gesundheitsstörung einzeln** mit der zugehörigen neuen Gesundheitsstörung zu verknüpfen und mit einem eigenen GdB und der dazu passenden Beurteilung GdB-Gesundheitsstörung zu bewerten.
- Nur wenn keine Änderung aller Gesundheitsstörungen des Funktionssystems eingetreten ist, darf ein Freitextleiden verwendet werden. Dazu wird aus dem Antragsbegehren der "Name" des Antragsbegehrens kopiert (Markieren und Tastenkombination Strg C) und nach Zuordnung des zugehörigen Freitextleidens im Bereich Gesundheitsstörung in das Feld Bezeichnung der Ebene Gesundheitsstörung eingefügt (evtl. vorhandene Steuerzeichen [z.B. #, \$] sind zu entfernen).

In das Feld "GdB-Gesundheitsstörung" ist der (Teil-)GdB aus der alten Papierstellungnahme einzutragen, in das Feld "Beurteilung GdB-Gesundheitsstörung" der Eintrag "keine Änderung".

#### Diese Regeln gelten auch für alle Folgeverfahren nach Datenimport!

# <u> H</u>inweis:

Nicht mehr benötigte Gesundheitsstörungen, **die dann noch in der Gruppe "nicht zugeordnet" im Bereich Antragsbegehren stehen**, müssen bei Bedarf mit einem **Ablehnungsgrund** [→Tabelle 5 Ablehnungsgründe zu Antragsbegehren] versehen werden. Dazu über das Menü zum Antragsbegehren den zutreffenden Ablehnungsgrund auswählen: "anderweitig berücksichtigt" oder "falsches Antragsbegehren".

#### Bundesstatistikschlüssel

Bundesstatistikschlüssel für Art und Ursache einer Gesundheitsstörung werden erst ab einem Gesamt-GdB von wenigstens 50 vergeben.

In Folgeverfahren muss deshalb bei vorhandenen Bundesstatistikschlüsseln und einem Gesamt-GdB < 50 nach Speicherung des aktualisierten Gesamt-GdB eine Neuberechnung

über die Schaltfläche erfolgen. Die importierten Schlüssel werden durch diese Maßnahme entfernt.

#### Merkzeichen

Bei Importfällen werden bereits anerkannte Merkzeichen ohne Verknüpfung mit einer Gesundheitsstörung im Kopf des Bereichs Gesundheitsstörung angezeigt.

Nach Speichern des Gesamt-GdB im aktuellen Arbeitsschritt erfolgt eine Neuberechnung der Merkzeichen.

#### Nur die automatisch vergebenen Merkzeichen werden jetzt noch angezeigt.

Nach Speichern des Gesamt-GdB sind die Merkzeichen deshalb im Kopf des Bereichs Gesundheitsstörung auf Vollständigkeit zu überprüfen.

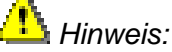

Weiterhin vorliegende Merkzeichen müssen ggf. manuell vergeben werden.

Bei Abschluss des Arbeitsschrittes zeigt ein Hinweisfenster die aktuell vergebenen und aufgehobenen Merkzeichen an.

|                                                          |                                  |                          |                            | _                           |
|----------------------------------------------------------|----------------------------------|--------------------------|----------------------------|-----------------------------|
| Arbeitsschritt abschließen                               |                                  |                          |                            |                             |
| Gesamt-Beurteilung:<br>Verschlimmerung § 48 Abs. 1 SGB X | Datum Wirksamkeit:<br>04.08.2020 | <b>Gesamt-GdB:</b><br>40 | <b>MZ aufgehoben:</b><br>G | <b>MZ vergeben:</b><br>§33b |
| Bitte setzen Sie das Häkchen<br>möchten.                 | vor diesem Text, wenn Sie        | die Daten bestätiger     | n und den Arbeitsschri     | tt abschließen              |
|                                                          |                                  |                          | Abbrechen                  | Speichern und Schließen     |
|                                                          |                                  |                          |                            | _                           |

#### Feststellungen anderer Stellen

Sofern bereits eine Feststellung aus einem anderen Rechtsgebiet vorliegt (z.B. soziales Entschädigungsrecht oder SGB VII), dient diese - sofern der Antragsteller nicht ein glaubhaftes Interesse an einer Feststellung nach Schwerbehindertenrecht nachweist entsprechend 152.2 SGB IX als Nachweis für den Antragsteller und eine Feststellung nach Schwerbehindertenrecht erfolgt nicht. In solchen Fällen wird ledialich ein Schwerbehindertenausweis ausgestellt hierzu werden verwaltungsseitig \_ aaf. Gesundheitsstörungen aus den Funktionssystemen W, X und Z angelegt. Solche Vorgänge werden in der Regel nicht an den Gutachter zugeleitet.

Besteht seitens des Antragstellers ein berechtigtes Interesse an einer Feststellung nach dem Schwerbehindertenrecht (z.B. weil Nachteilsausgleiche beantragt werden oder weil neben der Fremdfeststellung noch andere Gesundheitsstörungen vorliegen) erfolgt eine Feststellung entsprechend " 152.1 SGB IX und die Akte wird dem Gutachter zur medizinischen Bewertung zugeleitet. In diesen Fällen ist die Fremdfeststellung nicht bindend und es erfolgt eine "normale" Bearbeitung entsprechend der Vorgaben der VMG unter Nutzung der "normalen" standardisierten Bezeichnungen von Gesundheitsstörungen (Gesundheitsstörungen mit Bezeichnungen wie anerkannter Arbeitsunfall oder anerkanntes OEG-Leiden sollen seit 04/2021 nicht mehr genutzt werden).

Hierbei ist folgendes zu beachten:

 Bei Gesundheitsstörungen die als SGB VII-Leiden von der BG bewertet wurden, kann die zuerkannte MdE nur als grober Orientierungsmaßstab für den GdB dienen, da die Bewertungsgrundlagen im SGB VII teilweise anders sind als in den VMG, z.B.

| Leiden                      | MdE [v.H.] | GdB   |
|-----------------------------|------------|-------|
| Verlust einer Hand          | 60         | 50    |
| Verlust eines               | 40         | 50    |
| Unterschenkels              |            |       |
| Krampfanfälle mit mittlerer | 50-60      | 60-80 |
| Häufigkeit                  |            |       |
| Vollständiger Verlust der   | 40         | 50    |
| Nase                        |            |       |

- Bei Gesundheitsstörungen, zu denen ein SER-Bescheid vorliegt, sollte sofern keine weiteren Funktionseinschränkungen im gleichen Bereich/Funktionssystem vorliegen - die Prüfung der Befunde in der Regel einen GdB ergeben, der dem festgestellten GdS entspricht, da dieselben Bewertungsgrundlagen (VMG) anzuwenden sind. Eine Unterschreitung des anerkannten GdS soll vermieden werden und müsste ggf. ausführlich begründet werden.
- Falls neben den im Gutachten zur Fremd-Feststellung aufgeführten 0 Beeinträchtigungen schädigungsunabhängige weitere Funktionseinschränkungen aus den Befunden hervorgehen, die die gleiche Gesundheitsstörung betreffen. erfolat Gesamtbewertung eine der Teilhabebeeinträchtigung Aufsplittung ohne eine auf schädigungsabhängige und schädigungsunabhängige Anteile. Der GdB kann dann höher als der festgestellte GdS sein.

- Die Begründung soll ausdrücklich keine Hinweise auf die Fremdfeststellung enthalten und es soll nur auf die Befundlage (die z.B. auch das SER-Gutachten umfasst) Bezug genommen werden.
- Vergabe von Merkzeichen:
  - Die Vergabe von "normalen" Merkzeichen erfolgt nach den Vorgaben der VMG und den im Gutachterverfahren hinterlegten Automatismen.
  - "Sondermerkzeichen" wie KB kriegsbeschädigt, VB und EB werden verwaltungsseitig vergeben sofern ein Bescheid aus dem entsprechenden Rechtsgebiet mit einem GdS von mindestens 50 vorliegt.

#### - Umgang mit Bestandsfällen:

- In Folgeverfahren, in denen bereits eine Gesundheitsstörung unter einer Bezeichnung wie anerkanntes SGB VII bzw. SER-Leiden angelegt ist, muss diese "neu bezeichnet" werden: GdB auf 0 setzen und Beurteilung "Wegfall wegen Neubezeichnung" auswählen und eine oder mehrere passende "normale" Gesundheitsstörungen anlegen. Ggf. muss der GdB anhand der Befundlage auf diese neuen Gesundheitsstörungen "aufgeteilt" werden.
- Wegfallende "Sondermerkzeichen (KB, VB, EB) müssen ggf. verwaltungsseitig wieder angefügt werden.

## L Hinweis:

Bei Feststellung einer Gesamt-MdE/GdS durch andere Stellen (Berufsgenossenschaften, Versorgungsämter), bei denen keine weiteren GdB-relevanten Gesundheitsstörungen vorliegen und auch keine Voraussetzungen für die Vergabe von Merkzeichen bestehen, wird eine gesonderte Feststellung der Behinderung nach dem SchwbR abgelehnt mit der Gesamtbeurteilung  $\rightarrow$ Anderweitige Feststellung § 152 Abs. 2 SGB IX.

## Hilfe bei Problemen

Ansprechpartner für technische Probleme (Aufruf des Verfahrens, Anmeldung etc.): Fachliche Leitstelle: <u>si5fl@soziales.hamburg.de</u>

Ansprechpartner für inhaltliche Fragen, Fragen zur Bedienoberfläche und Feedback: Interner ärztlicher Dienst: <u>si56-guv@soziales.hamburg.de</u>

Ansprechpartner für Aktenzuteilung und Versand: Registratur: <u>si5112registratur@soziales.hamburg.de</u>

## Das Wichtigste auf einen Blick

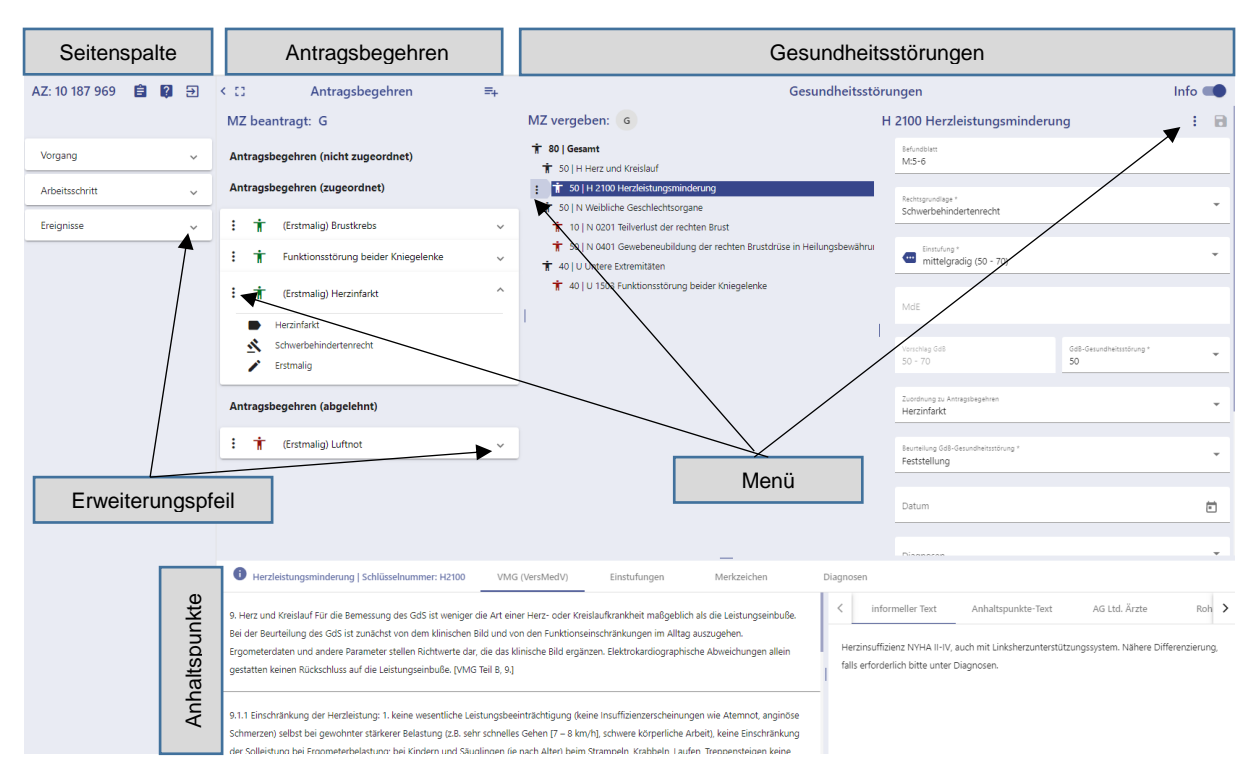

| Zusätzliche Informationen   | Über die Erweiterungspfeile im Bereich Seitenspalte |
|-----------------------------|-----------------------------------------------------|
| einblenden                  | und beim Antragsbegehren                            |
| Bestandsdaten ansehen       | Im Bereich Seitenspalte / Vorgang über die          |
|                             | Schaltfläche "Bestandsdaten"                        |
| Beantragte                  | Im Bereich Antragsbegehren                          |
| Gesundheitsstörungen sehen  |                                                     |
| Beantragte Merzeichen sehen | Kürzel oben im Bereich Antragsbegehren unter        |
|                             | beantragte Merkzeichen                              |
| Antragsbegehren hinzufügen  | Über die Schaltfläche = im Bereich Antragsbegehren  |
| Antragsbegehren bearbeiten, | Über das <b>Menü zum Antragsbegehren</b>            |
| ablehnen                    |                                                     |
| reaktivieren                |                                                     |
| zuordnen                    |                                                     |
| Vorhandene                  | Im Bereich Gesundheitsstörung (GdB - Baum)          |
| Gesundheitsstörungen sehen  |                                                     |
| Anhaltspunkte öffnen        | Über die Schaltfläche "Info" Info 💶 bei angewählter |
|                             | Gesundheitsstörung                                  |
| Vergebene Merkzeichen sehen | Kürzel oben im Bereich Gesundheitsstörungen         |

| Zuordnung zwischen                                                                                                    | Earbige Markierung der Gesundheitsstörungen bei                                                                                                    |
|----------------------------------------------------------------------------------------------------|----------------------------------------------------------------------------------------------------|
| Cosundhoitestörung und                                                                                                    | a a a fination and a second second seco |
| Antragsbegebren seben                                                                                                    | oder Eintragung in das Feld zugordneten                                                                                                    |
| Antragsbegenren senen                                                                                                    | Antragsbegebren der jeweiligen Gesundheitsstörung                                                                                                    |
|                                                                                                    | Antragsbegenren der jeweingen Geschähenensstorung                                                                                                    |
| Gesundheitsstörungen                                                                                                    | Wie bisher in der Bearbeitungsmaske der Ebene                                                                                                    |
| bearbeiten                                                                                                    | Gesundheitsstörung                                                                                                    |
| Gesundheitsstörungen                                                                                                    | Über das Diskettensymbol (oben rechts) 🖻 oder                                                                                                    |
| speichern                                                                                                    | Die Schaltfläche "speichern" (unten in der                                                                                                    |
|                                                                                                    | Bearbeitungsmaske der Gesundheitsstörung)                                                                                                    |
|                                                                                                    | Die Ceheltfläche ist nur nach Änderungen altig                                                                                                    |
|                                                                                                    | Die Schaithache ist nur hach Anderungen aktiv.                                                                                                    |
| Gesundheitsstörungen                                                                                                    | Über das Menü zur Gesundheitsstörung (neben der                                                                                                    |
| löschen                                                                                                    | Gesundheitsstörung oder oben neben der                                                                                                    |
|                                                                                                    | Speicherdiskette)                                                                                                    |
|                                                                                                    |                                                                                                    |
| Merkzeichen manuell                                                                                                    | Uber das Menü zur Gesundheitsstörung (neben der                                                                                                    |
| hinzufügen                                                                                                    | Gesundheitsstörung oder oben neben der                                                                                                    |
|                                                                                                    | Speicherdiskette).                                                                                                    |
| Manuelle Merkzeichen löschen                                                                                                    | Über Klick auf das <b>MZ-Kürzel</b> und Auswahl "löschen" in                                                                                                    |
|                                                                                                    | dem sich öffnenden Fenster                                                                                                    |
|                                                                                                    |                                                                                                    |
|                                                                                                    |                                                                                                    |
| NU-Termine anlegen                                                                                                    | Über das <b>Menü zur Gesundheitsstörung</b> (neben der                                                                                                    |
| NU-Termine anlegen                                                                                                    | Über das <b>Menü zur Gesundheitsstörung</b> (neben der Gesundheitsstörung oder oben neben der Speicherdickette) oder                                                                                                    |
| NU-Termine anlegen                                                                                                    | Über das <b>Menü zur Gesundheitsstörung</b> (neben der Gesundheitsstörung oder oben neben der Speicherdiskette) oder                                                                                                    |
| NU-Termine anlegen                                                                                                    | Über das <b>Menü zur Gesundheitsstörung</b> (neben der<br>Gesundheitsstörung oder oben neben der<br>Speicherdiskette) oder<br>Über die <b>Schaltfläche =+ im Bereich</b>                                                                                                    |
| NU-Termine anlegen                                                                                                    | Über das <b>Menü zur Gesundheitsstörung</b> (neben der<br>Gesundheitsstörung oder oben neben der<br>Speicherdiskette) oder<br>Über die <b>Schaltfläche ≡+ im Bereich</b><br><b>Seitenspalte/Ereignisse.</b>                                                                                                    |
| NU-Termine anlegen<br>Funktionssystem bearbeiten                                                                                                    | Über das <b>Menü zur Gesundheitsstörung</b> (neben der<br>Gesundheitsstörung oder oben neben der<br>Speicherdiskette) oder<br>Über die <b>Schaltfläche =+ im Bereich</b><br><b>Seitenspalte/Ereignisse.</b><br>Wie bisher in der <b>Bearbeitungsmaske des</b>                                                                                                    |
| NU-Termine anlegen<br>Funktionssystem bearbeiten                                                                                                    | Über das <b>Menü zur Gesundheitsstörung</b> (neben der<br>Gesundheitsstörung oder oben neben der<br>Speicherdiskette) oder<br>Über die <b>Schaltfläche</b> =+ im Bereich<br>Seitenspalte/Ereignisse.<br>Wie bisher in der Bearbeitungsmaske des<br>angewählten Funktionssystems.                                                                                                    |
| NU-Termine anlegen<br>Funktionssystem bearbeiten                                                                                                    | Über das Menü zur Gesundheitsstörung (neben der<br>Gesundheitsstörung oder oben neben der<br>Speicherdiskette) oder<br>Über die Schaltfläche ≒+ im Bereich<br>Seitenspalte/Ereignisse.<br>Wie bisher in der Bearbeitungsmaske des<br>angewählten Funktionssystems.                                                                                                    |
| NU-Termine anlegen<br>Funktionssystem bearbeiten<br>Gesamt-GdB bearbeiten                                                                                                    | Über das Menü zur Gesundheitsstörung (neben der Gesundheitsstörung oder oben neben der Speicherdiskette) oder         Über die Schaltfläche ➡ im Bereich Seitenspalte/Ereignisse.         Wie bisher in der Bearbeitungsmaske des angewählten Funktionssystems.         Wie bisher über die Bearbeitungsmaske der Ebene Gesamt                                                                                                    |
| NU-Termine anlegen<br>Funktionssystem bearbeiten<br>Gesamt-GdB bearbeiten                                                                                                    | Über das Menü zur Gesundheitsstörung (neben der         Gesundheitsstörung oder oben neben der         Speicherdiskette) oder         Über die Schaltfläche ≒+ im Bereich         Seitenspalte/Ereignisse.         Wie bisher in der Bearbeitungsmaske des         angewählten Funktionssystems.         Wie bisher über die Bearbeitungsmaske der Ebene         Gesamt.                                                                                                    |
| NU-Termine anlegen<br>Funktionssystem bearbeiten<br>Gesamt-GdB bearbeiten<br>Gesamt-GdB speichern und                                                                                                    | Über das Menü zur Gesundheitsstörung (neben der         Gesundheitsstörung oder oben neben der         Speicherdiskette) oder         Über die Schaltfläche ➡ im Bereich         Seitenspalte/Ereignisse.         Wie bisher in der Bearbeitungsmaske des         angewählten Funktionssystems.         Wie bisher über die Bearbeitungsmaske der Ebene         Gesamt.         Über das Diskettensymbol oben rechts oder die                                                                                                    |
| NU-Termine anlegen<br>Funktionssystem bearbeiten<br>Gesamt-GdB bearbeiten<br>Gesamt-GdB speichern und<br>automatische Merkziechen                                                                                                    | Über das Menü zur Gesundheitsstörung (neben der         Gesundheitsstörung oder oben neben der         Speicherdiskette) oder         Über die Schaltfläche ≒+ im Bereich         Seitenspalte/Ereignisse.         Wie bisher in der Bearbeitungsmaske des         angewählten Funktionssystems.         Wie bisher über die Bearbeitungsmaske der Ebene         Gesamt.         Über das Diskettensymbol oben rechts oder die         Schaltfläche "speichern und MZ berechnen".                                                                                                    |
| NU-Termine anlegen<br>Funktionssystem bearbeiten<br>Gesamt-GdB bearbeiten<br>Gesamt-GdB speichern und<br>automatische Merkziechen<br>berechnen                                                                                                    | Über das Menü zur Gesundheitsstörung (neben der         Gesundheitsstörung oder oben neben der         Speicherdiskette) oder         Über die Schaltfläche ➡ im Bereich         Seitenspalte/Ereignisse.         Wie bisher in der Bearbeitungsmaske des         angewählten Funktionssystems.         Wie bisher über die Bearbeitungsmaske der Ebene         Gesamt.         Über das Diskettensymbol oben rechts oder die         Schaltfläche "speichern und MZ berechnen".         Die Schaltflächen sind immer aktiv                                                                                                    |
| NU-Termine anlegen<br>Funktionssystem bearbeiten<br>Gesamt-GdB bearbeiten<br>Gesamt-GdB speichern und<br>automatische Merkziechen<br>berechnen                                                                                                    | Über das Menü zur Gesundheitsstörung (neben der         Gesundheitsstörung oder oben neben der         Speicherdiskette) oder         Über die Schaltfläche ≒+ im Bereich         Seitenspalte/Ereignisse.         Wie bisher in der Bearbeitungsmaske des         angewählten Funktionssystems.         Wie bisher über die Bearbeitungsmaske der Ebene         Gesamt.         Über das Diskettensymbol oben rechts oder die         Schaltfläche "speichern und MZ berechnen".         Die Schaltflächen sind immer aktiv.                                                                                                    |
| NU-Termine anlegen         Funktionssystem bearbeiten         Gesamt-GdB bearbeiten         Gesamt-GdB speichern und automatische Merkziechen berechnen         Bundesstatistikschlüssel                                                                            | Über das Menü zur Gesundheitsstörung (neben der         Gesundheitsstörung oder oben neben der         Speicherdiskette) oder         Über die Schaltfläche ➡ im Bereich         Seitenspalte/Ereignisse.         Wie bisher in der Bearbeitungsmaske des         angewählten Funktionssystems.         Wie bisher über die Bearbeitungsmaske der Ebene         Gesamt.         Über das Diskettensymbol oben rechts oder die         Schaltfläche "speichern und MZ berechnen".         Die Schaltflächen sind immer aktiv.         Im Bereich Gesundheitsstörungen Ebene Gesamt im                                                                                                    |
| NU-Termine anlegen<br>Funktionssystem bearbeiten<br>Gesamt-GdB bearbeiten<br>Gesamt-GdB speichern und<br>automatische Merkziechen<br>berechnen<br>Bundesstatistikschlüssel<br>berechnen                                                                             | Über das Menü zur Gesundheitsstörung (neben der         Gesundheitsstörung oder oben neben der         Speicherdiskette) oder         Über die Schaltfläche ≒+ im Bereich         Seitenspalte/Ereignisse.         Wie bisher in der Bearbeitungsmaske des         angewählten Funktionssystems.         Wie bisher über die Bearbeitungsmaske der Ebene         Gesamt.         Über das Diskettensymbol oben rechts oder die         Schaltfläche "speichern und MZ berechnen".         Die Schaltflächen sind immer aktiv.         Im Bereich Gesundheitsstörungen Ebene Gesamt im         Kasten Bundesstatistikschlüssel.                                                                                                    |
| NU-Termine anlegen         Funktionssystem bearbeiten         Gesamt-GdB bearbeiten         Gesamt-GdB speichern und automatische Merkziechen berechnen         Bundesstatistikschlüssel berechnen         Stellungnahme ansehen                                    | Über das Menü zur Gesundheitsstörung (neben der         Gesundheitsstörung oder oben neben der         Speicherdiskette) oder         Über die Schaltfläche ➡ im Bereich         Seitenspalte/Ereignisse.         Wie bisher in der Bearbeitungsmaske des         angewählten Funktionssystems.         Wie bisher über die Bearbeitungsmaske der Ebene         Gesamt.         Über das Diskettensymbol oben rechts oder die         Schaltfläche "speichern und MZ berechnen".         Die Schaltflächen sind immer aktiv.         Im Bereich Gesundheitsstörungen Ebene Gesamt im         Kasten Bundesstatistikschlüssel.         Im Bereich Seitenspalte/ Arbeitsschritt über die                                                                                                    |
| NU-Termine anlegen         Funktionssystem bearbeiten         Gesamt-GdB bearbeiten         Gesamt-GdB speichern und automatische Merkziechen berechnen         Bundesstatistikschlüssel berechnen         Stellungnahme ansehen                                    | Über das Menü zur Gesundheitsstörung (neben der         Gesundheitsstörung oder oben neben der         Speicherdiskette) oder         Über die Schaltfläche ➡ im Bereich         Seitenspalte/Ereignisse.         Wie bisher in der Bearbeitungsmaske des         angewählten Funktionssystems.         Wie bisher über die Bearbeitungsmaske der Ebene         Gesamt.         Über das Diskettensymbol oben rechts oder die         Schaltfläche "speichern und MZ berechnen".         Die Schaltflächen sind immer aktiv.         Im Bereich Gesundheitsstörungen Ebene Gesamt im         Kasten Bundesstatistikschlüssel.         Im Bereich Seitenspalte/ Arbeitsschritt über die         Schaltfläche "Stellungnahme drucken".                                                                                                    |
| NU-Termine anlegen         Funktionssystem bearbeiten         Gesamt-GdB bearbeiten         Gesamt-GdB speichern und automatische Merkziechen berechnen         Bundesstatistikschlüssel berechnen         Stellungnahme ansehen                                    | Über das Menü zur Gesundheitsstörung (neben der         Gesundheitsstörung oder oben neben der         Speicherdiskette) oder         Über die Schaltfläche ≒+ im Bereich         Seitenspalte/Ereignisse.         Wie bisher in der Bearbeitungsmaske des         angewählten Funktionssystems.         Wie bisher über die Bearbeitungsmaske der Ebene         Gesamt.         Über das Diskettensymbol oben rechts oder die         Schaltfläche "speichern und MZ berechnen".         Die Schaltflächen sind immer aktiv.         Im Bereich Gesundheitsstörungen Ebene Gesamt im         Kasten Bundesstatistikschlüssel.         Im Bereich Seitenspalte/ Arbeitsschritt über die         Schaltfläche "Stellungnahme drucken".                                                                                                    |
| NU-Termine anlegen         Funktionssystem bearbeiten         Gesamt-GdB bearbeiten         Gesamt-GdB speichern und automatische Merkziechen berechnen         Bundesstatistikschlüssel berechnen         Stellungnahme ansehen         Arbeitsschritt abschließen | Über das Menü zur Gesundheitsstörung (neben der Gesundheitsstörung oder oben neben der Speicherdiskette) oder         Über die Schaltfläche ➡ im Bereich Seitenspalte/Ereignisse.         Wie bisher in der Bearbeitungsmaske des angewählten Funktionssystems.         Wie bisher über die Bearbeitungsmaske der Ebene Gesamt.         Über das Diskettensymbol oben rechts oder die Schaltfläche "speichern und MZ berechnen".         Die Schaltflächen sind immer aktiv.         Im Bereich Gesundheitsstörungen Ebene Gesamt im Kasten Bundesstatistikschlüssel.         Im Bereich Seitenspalte/Arbeitsschritt über die Schaltfläche "Stellungnahme drucken".         Im Bereich Seitenspalte /Arbeitsschritt über die Schaltfläche "Stellungnahme drucken".                                                                                                    |

| Fertige Stellungnahme<br>ansehen und drucken | Über die Schaltfläche "Stellungnahme drucken" im<br>sich nach dem Abschluss öffnenden Fenster oder<br>nach Abschluss des Arbeitsschritts im Bereich<br>Seitenspalte über die Schaltfläche "Stellungnahme<br>drucken". Öffnet sich in neuem Browsertab.<br>Drucken abhängig vom Browser z.B. über rechte |
|----------------------------------------------|----------------------------------------------------------------------------------------------------|
|                                              | Maustaste in die Stellungnahme                                                                                                    |
| Vorgangsliste aufrufen                       | Über die Schaltfläche 🗟 oben im Bereich<br>Seitenspalte                                                                                                    |
| Abmelden                                     | Über die Schaltfläche 🔁 oben im Bereich<br>Seitenspalte oder oben rechts im Startfenster der<br>Vorgangsliste                                                                                                    |